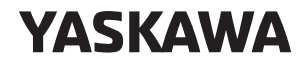

## $\Sigma$ -7-Series AC Servo Drive Digital Operator Operating Manual

Model: JUSP-OP05A-1-E

Σ7

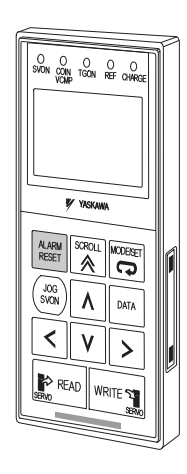

Introduction

Parameter/Monitor Functions

Utility Functions 3

1

2

4

Parameter Copy Functions

#### Copyright © 2014 YASKAWA ELECTRIC CORPORATION

All rights reserved. No part of this publication may be reproduced, stored in a retrieval system, or transmitted, in any form, or by any means, mechanical, electronic, photocopying, recording, or otherwise, without the prior written permission of Yaskawa. No patent liability is assumed with respect to the use of the information contained herein. Moreover, because Yaskawa is constantly striving to improve its high-quality products, the information contained in this manual is subject to change without notice. Every precaution has been taken in the preparation of this manual. Nevertheless, Yaskawa assumes no responsibility for errors or omissions. Neither is any liability assumed for damages resulting from the use of the information contained in this publication.

## About this Manual

This manual describes the connection methods and provides the operating procedures for a Digital Operator for a  $\Sigma$ -7-Series Servo System.

Read and understand this manual to ensure correct usage of the  $\Sigma\mathchar`-7\mathchar`-Series AC Servo Drives.$ 

Keep this manual in a safe place so that it can be referred to whenever necessary.

# **Outline of Manual**

The contents of the chapters of this manual are described in the following table.

Refer to these chapters as required.

| Chapter | Chapter Title               | Contents                                                                                                    |
|---------|-----------------------------|----------------------------------------------------------------------------------------------------|
| 1       | Introduction                | Describes the names of Digital Operator parts, how to change between functions, and the status indications. |
| 2       | Parameter/Monitor Functions | Describes operating procedures for the parameter/monitor functions.                                         |
| 3       | Utility Functions           | Provides an outline of the utility functions and describes the operating procedures for them.               |
| 4       | Parameter Copy Functions    | Describes operating procedures for the parameter copy functions.                                            |

## **Related Documents**

The relationships between the documents that are related to the Servo Drives are shown in the following figure. The numbers in the figure correspond to the numbers in the table on the following pages. Refer to these documents as required.

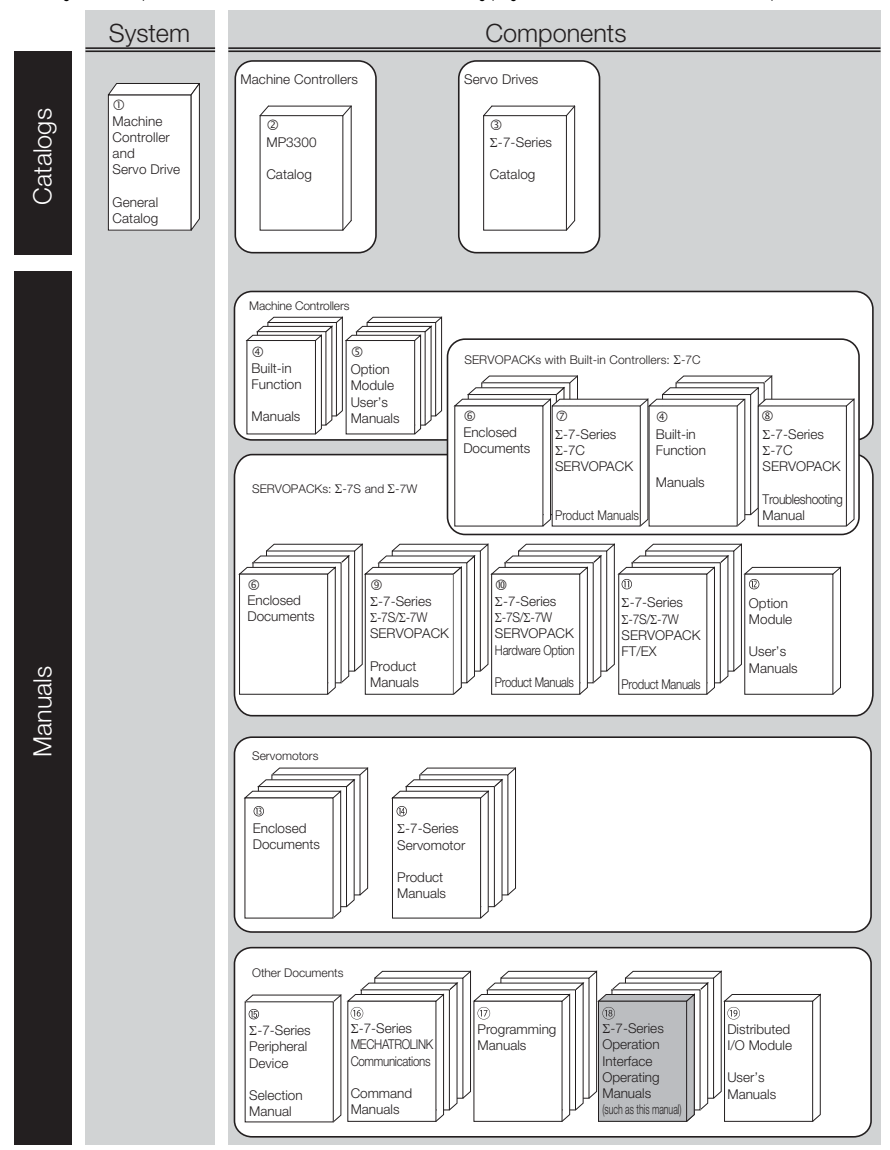

| Classification                                                   | Document Name                                                                     | Document No.    | Description                                                                                                    |
|------------------------------------------------------------------|-----------------------------------------------------------------------------------|-----------------|----------------------------------------------------------------------------------------------------|
| ①<br>Machine<br>Controller and<br>Servo Drive<br>General Catalog | Machine Controller<br>and AC Servo Drive<br>Solutions Catalog                     | KAEP S800001 22 | Describes the features<br>and application exam-<br>ples for combinations<br>of MP3000-Series<br>Machine Controllers<br>and $\Sigma$ -7-Series AC<br>Servo Drives.                                                                                                    |
| ②<br>MP3300 Catalog                                              | Machine Controller<br>MP3300                                                      | KAEP C880725 03 | Provides detailed infor-<br>mation on MP3300<br>Machine Controllers,<br>including features and<br>specifications.                                                                                                    |
| ③<br>Σ-7-Series<br>Catalog                                       | AC Servo Drives<br>Σ-7 Series                                                     | KAEP S800001 23 | Provides detailed infor-<br>mation on $\Sigma$ -7-Series<br>AC Servo Drives,<br>including features and<br>specifications.                                                                                                    |
|                                                                  | Σ-7-Series<br>AC Servo Drive<br>Σ-7C SERVOPACK<br>Motion Control<br>User's Manual | SIEP S800002 03 | Provides detailed infor-<br>mation on the specifi-<br>cations, system<br>configuration, and<br>application methods of<br>the Motion Control<br>Function Modules<br>(SVD, SVC4, and<br>SVR4) for $\Sigma$ -7-Series<br>$\Sigma$ -7C SERVOPACKs.                                                 |
| (4)<br>Built-in Function<br>Manuals                              | Machine Controller<br>MP3000 Series<br>Communications<br>User's Manual            | SIEP C880725 12 | Provides detailed infor-<br>mation on the specifi-<br>cations, system<br>configuration, and<br>communications con-<br>nection methods for<br>the Ethernet communi-<br>cations that are used<br>with MP3000-Series<br>Machine Controllers<br>and $\Sigma$ -7-Series $\Sigma$ -7C<br>SERVOPACKs. |

| Continued | from     | previous | nage  |
|-----------|----------|----------|-------|
| Oonunueu  | II OI II | previous | page. |

| Classification     | Document Name                                                                                               | Document No.    | Description                                                                                                    |
|--------------------|----------------------------------------------------------------------------------------------------|-----------------|----------------------------------------------------------------------------------------------------|
|                    | Machine Controller<br>MP2000 Series<br>Communication<br>Module<br>User's Manual                             | SIEP C880700 04 | Provide detailed infor-<br>mation on the specifi-<br>cations and<br>communications meth-<br>ods for the Communi-<br>cations Modules that<br>can be mounted to<br>MP3000-Series<br>Machine Controllers<br>and $\Sigma$ -7-Series $\Sigma$ -7C<br>SERVOPACKs. |
|                    | Machine Controller<br>MP2000 Series<br>262IF-01 FL-net<br>Communication<br>Module<br>User's Manual          | SIEP C880700 36 |                                                                                                    |
| ©<br>Option Module | Machine Controller<br>MP2000 Series<br>263IF-01 EtherNet/IP<br>Communication<br>Module<br>User's Manual     | SIEP C880700 39 |                                                                                                    |
| User's manuals     | Machine Controller<br>MP2000 Series<br>I/O Module<br>User's Manual                                          | SIEP C880700 34 |                                                                                                    |
|                    | Machine Controller<br>MP2000 Series<br>Analog Input/Analog<br>Output Module<br>AI-01/AO-01<br>User's Manual | SIEP C880700 26 |                                                                                                    |
|                    | Machine Controller<br>MP2000 Series<br>Counter Module<br>CNTR-01<br>User's Manual                           | SIEP C880700 27 |                                                                                                    |

|                            | Continued from previous page.                                                                                                    |                 |                                                                                                    |  |
|----------------------------|----------------------------------------------------------------------------------------------------|-----------------|----------------------------------------------------------------------------------------------------|--|
| Classification             | Document Name                                                                                                    | Document No.    | Description                                                                                           |  |
|                            | $\Sigma$ -7-Series<br>AC Servo Drive<br>$\Sigma$ -7S, $\Sigma$ -7W, and $\Sigma$ -7C<br>SERVOPACK<br>Safety Precautions                                                                                     | TOMP C710828 00 | Provides detailed infor-<br>mation for the safe<br>usage of $\Sigma$ -7-Series<br>SERVOPACKs.         |  |
|                            | $\begin{array}{l} \Sigma\text{-V-Series/}\Sigma\text{-V-Series}\\ \text{for Large-Capacity}\\ \text{Models/}\\ \Sigma\text{-7-Series}\\ \text{Safety Precautions}\\ \text{Option Module} \end{array}$       | TOBP C720829 00 | Provides detailed infor-<br>mation for the safe<br>usage of Option Mod-<br>ules.                      |  |
|                            | Σ-V-Series/Σ-V-Series         for Large-Capacity         Models/         Σ-7-Series         Installation Guide         Command Option         Module                                                        | TOBP C720829 01 | Provides detailed pro-<br>cedures for installing<br>the Command Option<br>Module in a SERVO-<br>PACK. |  |
| ©<br>Enclosed<br>Documents | $\begin{array}{l} \Sigma\text{-V-Series/}\Sigma\text{-V-Series}\\ \text{for Large-Capacity}\\ \text{Models/}\\ \Sigma\text{-7-Series}\\ \text{Installation Guide}\\ \text{Fully-closed Module} \end{array}$ | TOBP C720829 03 | Provides detailed pro-<br>cedures for installing<br>the Fully-closed Mod-<br>ule in a SERVOPACK.      |  |
|                            | $\begin{array}{l} \Sigma\text{-V-Series/}\Sigma\text{-V-Series}\\ \text{for Large-Capacity}\\ \text{Models/}\\ \Sigma\text{-7-Series}\\ \text{Installation Guide}\\ \text{Safety Module} \end{array}$       | TOBP C720829 06 | Provides detailed pro-<br>cedures for installing<br>the Safety Module in a<br>SERVOPACK.              |  |
|                            | $\begin{tabular}{lllllllllllllllllllllllllllllllllll$                                                                                                    | TOBP C720829 02 | Provides detailed pro-<br>cedures for installing<br>the INDEXER Module in<br>a SERVOPACK.             |  |
|                            |                                                                                                    | TOBP C720829 07 | Provides detailed pro-<br>cedures for installing<br>the DeviceNet Module<br>in a SERVOPACK.           |  |

| Continued from previous p                                                               |                                                                                             |                 |                                                                                                    |
|-----------------------------------------------------------------------------------------|---------------------------------------------------------------------------------------------|-----------------|----------------------------------------------------------------------------------------------------|
| Classification                                                                          | Document Name                                                                               | Document No.    | Description                                                                                                    |
| <ul> <li>Σ-7-Series</li> <li>Σ-7C</li> <li>SERVOPACK</li> <li>Product Manual</li> </ul> | Σ-7-Series<br>AC Servo Drive<br>Σ-7C SERVOPACK<br>Product Manual                            | SIEP S800002 04 | Provides detailed infor-<br>mation on selecting<br>$\Sigma$ -7-Series $\Sigma$ -7C<br>SERVOPACKs; install-<br>ing, connecting, set-<br>ting, testing in trial<br>operation, and tuning<br>Servo Drives; writing,<br>monitoring, and main-<br>taining programs; and<br>other information. |
| <sup>®</sup><br>Σ-7-Series<br>Σ-7C<br>SERVOPACK<br>Troubleshooting<br>Manual            | $\Sigma$ -7-Series<br>AC Servo Drive<br>$\Sigma$ -7C SERVOPACK<br>Troubleshooting<br>Manual | SIEP S800002 07 | Provides detailed troubleshooting information for $\Sigma$ -7-Series $\Sigma$ -7C SERVOPACKs.                                                                                                    |

| Classification               | Document Name                                                                                                    | Document No.    | Description                                                                                                    |
|------------------------------|----------------------------------------------------------------------------------------------------|-----------------|----------------------------------------------------------------------------------------------------|
|                              | $\Sigma$ -7-Series<br>AC Servo Drive<br>$\Sigma$ -7S SERVOPACK<br>with<br>MECHATROLINK-4<br>Communications<br>References<br>Product Manual                      | SIEP S800002 31 | Provide detailed infor-<br>mation on selecting $\Sigma$ -7-Series $\Sigma$ -7S or $\Sigma$ -7W SERVOPACKs<br>and information on<br>installing, connecting,<br>setting, performing trial<br>operation for, tuning,<br>monitoring, and main-<br>taining the Servo<br>Drives. |
| (9)<br>$\Sigma$ -7-Series    | Σ-7-Series         AC Servo Drive         Σ-7S SERVOPACK         with         MECHATROLINK-III         Communications         References         Product Manual | SIEP S800001 28 |                                                                                                    |
| SERVOPACK<br>Product Manuals | Σ-7-Series         AC Servo Drive         Σ-7S SERVOPACK         with         MECHATROLINK-II         Communications         References         Product Manual  | SIEP S800001 27 |                                                                                                    |
|                              | Product Manual $\Sigma$ -7-SeriesAC Servo Drive $\Sigma$ -7S SERVOPACKwithAnalog Voltage/Pulse TrainReferencesProduct Manual                                    | SIEP S800001 26 |                                                                                                    |

d fr ouic ~ 

| Continued from previous p                                    |                                                                                                    |                 |                                                                                                    |
|--------------------------------------------------------------|----------------------------------------------------------------------------------------------------|-----------------|----------------------------------------------------------------------------------------------------|
| Classification                                               | Document Name                                                                                                    | Document No.    | Description                                                                                                    |
|                                                              | $\Sigma$ -7-Series<br>AC Servo Drive<br>$\Sigma$ -7S SERVOPACK<br>Command Option<br>Attachable Type with<br>INDEXER Module<br>Product Manual                                                                                    | SIEP S800001 64 | Provide detailed infor-<br>mation on selecting $\Sigma$ -7-Series $\Sigma$ -7S or $\Sigma$ -7W SERVOPACKs<br>and information on<br>installing, connecting,<br>setting, performing trial<br>operation for, tuning,<br>monitoring, and main-<br>taining the Servo<br>Drives. |
| <ul> <li> <sup>®</sup></li></ul>                             | $\Sigma$ -7-Series<br>AC Servo Drive<br>$\Sigma$ -7S SERVOPACK<br>Command Option<br>Attachable Type with<br>DeviceNet Module<br>Product Manual                                                                                  | SIEP S800001 70 |                                                                                                    |
|                                                              | $\begin{array}{l} \Sigma \text{-7-Series} \\ \text{AC Servo Drive} \\ \Sigma \text{-7W SERVOPACK} \\ \text{with} \\ \text{MECHATROLINK-III} \\ \text{Communications} \\ \text{References} \\ \text{Product Manual} \end{array}$ | SIEP S800001 29 |                                                                                                    |
| <sup>1</sup><br>Σ-7-Series<br>Σ-7S/Σ-7W<br>SERVOPACK         | $\Sigma$ -7-Series<br>AC Servo Drive<br>$\Sigma$ -7S/ $\Sigma$ -7W<br>SERVOPACK with<br>Hardware Option<br>Specifications<br>Dynamic Brake<br>Product Manual                                                                    | SIEP S800001 73 | Provide detailed infor-<br>mation on Hardware                                                                                                    |
| with<br>Hardware Option<br>Specifications<br>Product Manuals | $\Sigma$ -7-Series<br>AC Servo Drive<br>$\Sigma$ -7W/ $\Sigma$ -7C<br>SERVOPACK with<br>Hardware Option<br>Specifications<br>HWBB Function<br>Product Manual                                                                    | SIEP S800001 72 | Options for Σ-7-Series<br>SERVOPACKs.                                                                                                    |

O and the set of

|                | Continued from previous pag                                                                                                    |                 |                                                                                        |  |
|----------------|----------------------------------------------------------------------------------------------------|-----------------|----------------------------------------------------------------------------------------|--|
| Classification | Document Name                                                                                                    | Document No.    | Description                                                                            |  |
|                | $\begin{array}{l} \Sigma \text{-7-Series} \\ \text{AC Servo Drive} \\ \Sigma \text{-7S SERVOPACK} \\ \text{with} \\ \text{FT/EX Specification for} \\ \text{Indexing Application} \\ \text{Product Manual} \end{array}$ | SIEP S800001 84 | Provide detailed infor-<br>mation on the FT/EX<br>Option for Σ-7-Series<br>SERVOPACKs. |  |
|                | $\Sigma$ -7-Series<br>AC Servo Drive<br>$\Sigma$ -7S SERVOPACK<br>with<br>FT/EX Specification for<br>Tracking Application<br>Product Manual                                                                             | SIEP S800001 89 |                                                                                        |  |
|                | $\Sigma$ -7-Series<br>AC Servo Drive<br>$\Sigma$ -7S SERVOPACK<br>with<br>FT/EX Specification<br>for Application with<br>Special Motor,<br>SGM7D Motor<br>Product Manual                                                | SIEP S800001 91 |                                                                                        |  |
|                | $\Sigma$ -7-Series<br>AC Servo Drive<br>$\Sigma$ -7S SERVOPACK<br>with<br>FT/EX Specification for<br>Press and Injection<br>Molding<br>Product Manual                                                                   | SIEP S800001 94 |                                                                                        |  |
|                | $\Sigma$ -7-Series<br>AC Servo Drive<br>$\Sigma$ -7S SERVOPACK<br>with<br>FT/EX Specification<br>for Transfer and<br>Alignment Application<br>Product Manual                                                            | SIEP S800001 95 |                                                                                        |  |

---- $\sim$ 

| Classification                                         | Document Name                                                                                                    | Document No     | Description                                                                                                    |
|--------------------------------------------------------|----------------------------------------------------------------------------------------------------|-----------------|----------------------------------------------------------------------------------------------------|
| <sup>(1)</sup><br>Σ-7-Series<br>Σ-7S/Σ-7W<br>SERVOPACK | $\begin{array}{c} \Sigma\text{-7-Series} \\ \text{AC Servo Drive} \\ \Sigma\text{-7S SERVOPACK} \\ \text{with} \\ \text{FT/EX Specification} \\ \text{for Torque/Force} \\ \text{Assistance} \\ \text{for Conveyance} \\ \text{Application} \\ \text{Product Manual} \end{array}$ | SIEP S800002 09 | Provide detailed infor-<br>mation on the FT/EX<br>Option for Σ-7-Series<br>SERVOPACKs.                               |
| FT/EX<br>Product Manuals                               | $\begin{array}{l} \Sigma \text{-7-Series AC Servo} \\ \text{Drive} \\ \Sigma \text{-7S SERVOPACK} \\ \text{with} \\ \text{FT/EX Specification} \\ \text{for Cutting Application} \\ \text{Feed Shaft Motor} \\ \text{Product Manual} \end{array}$                                 | SIEP S800002 10 |                                                                                                    |
| ©<br>Option Module<br>User's Manual                    | AC Servo Drives<br>Σ-V Series/Σ-V Series<br>for Large-Capacity<br>Models/<br>Σ-7 Series<br>User's Manual<br>Safety Module                                                                                                    | SIEP C720829 06 | Provides detailed infor-<br>mation required for the<br>design and mainte-<br>nance of a Safety Mod-<br>ule.          |
| ®<br>Enclosed                                          | AC Servo Drive<br>Rotary Servomotor<br>Safety Precautions                                                                                                    | TOBP C230260 00 | Provides detailed infor-<br>mation for the safe<br>usage of Rotary Servo-<br>motors and Direct<br>Drive Servomotors. |
| Documents                                              | AC Servomotor<br>Linear $\Sigma$ Series<br>Safety Precautions                                                                                                    | TOBP C230800 00 | Provides detailed infor-<br>mation for the safe<br>usage of Linear Servo-<br>motors.                                 |

Continued from previous page.

| Classification                                                      | Document Name                                                                | Document No.    | Description                                                                                                    |
|---------------------------------------------------------------------|------------------------------------------------------------------------------|-----------------|----------------------------------------------------------------------------------------------------|
|                                                                     | Σ-7-Series<br>AC Servo Drive<br>Rotary Servomotor<br>Product Manual          | SIEP S800001 36 | Provide detailed infor-<br>mation on selecting,<br>installing, and connect-<br>ing the $\Sigma$ -7-Series Ser-<br>vomotors.                                                                                                    |
| <sup>®</sup><br>Σ-7-Series<br>Servomotor<br>Product Manuals         | Σ-7-Series<br>AC Servo Drive<br>Linear Servomotor<br>Product Manual          | SIEP S800001 37 |                                                                                                    |
| Product Manuals                                                     | Σ-7-Series<br>AC Servo Drive<br>Direct Drive<br>Servomotor<br>Product Manual | SIEP S800001 38 |                                                                                                    |
| <sup>®</sup><br>Σ-7-Series<br>Peripheral Device<br>Selection Manual | Σ-7-Series<br>AC Servo Drive<br>Peripheral Device<br>Selection Manual        | SIEP S800001 32 | <ul> <li>Provides the following information in detail for Σ-7-Series Servo Systems.</li> <li>Cables: Models, dimensions, wire materials, connector models, and connection specifications</li> <li>Peripheral devices: Model, specifications, diagrams, and selection (calculation) methods</li> </ul> |

|                                                                                    |                                                                                                    | Contin          | ued from previous page.                                                                                                    |
|------------------------------------------------------------------------------------|----------------------------------------------------------------------------------------------------|-----------------|----------------------------------------------------------------------------------------------------|
| Classification                                                                     | Document Name                                                                                                  | Document No.    | Description                                                                                                    |
|                                                                                    | Σ-7-Series<br>AC Servo Drive<br>MECHATROLINK-II<br>Communications<br>Command Manual                            | SIEP S800001 30 | Provides detailed infor-<br>mation on the<br>MECHATROLINK-II<br>communications com-<br>mands that are used<br>for a $\Sigma$ -7-Series Servo<br>System.                                                                               |
| <sup>®</sup><br>Σ-7-Series<br>MECHATROLINK<br>Communications<br>Command<br>Manuals | Σ-7-Series<br>AC Servo Drive<br>MECHATROLINK-III<br>Communications<br>Standard Servo Profile<br>Command Manual | SIEP S800001 31 | Provides detailed infor-<br>mation on the<br>MECHATROLINK-III<br>communications stan-<br>dard servo profile com-<br>mands that are used<br>for a $\Sigma$ -7-Series Servo<br>System.                                                  |
|                                                                                    | Σ-7-Series<br>AC Servo Drive<br>MECHATROLINK-4<br>Communications<br>Standard Servo Profile<br>Command Manual   | SIEP S800002 32 | Provides detailed infor-<br>mation on the<br>MECHATROLINK-4<br>communications stan-<br>dard servo profile com-<br>mands that are used<br>for a $\Sigma$ -7- Series Servo<br>System.                                                   |
| Ð                                                                                  | Machine Controller<br>MP3000 Series<br>Ladder Programming<br>Manual                                            | SIEP C880725 13 | Provides detailed infor-<br>mation on the ladder<br>programming specifi-<br>cations and instruc-<br>tions for MP3000-<br>Series Machine Con-<br>trollers and $\Sigma$ -7-Series<br>$\Sigma$ -7C SERVOPACKs.                           |
| Programming<br>Manuals                                                             | Machine Controller<br>MP3000 Series<br>Motion Programming<br>Manual                                            | SIEP C880725 14 | Provides detailed infor-<br>mation on the motion<br>programming and<br>sequence program-<br>ming specifications and<br>instructions for<br>MP3000-Series<br>Machine Controllers<br>and $\Sigma$ -7-Series $\Sigma$ -7C<br>SERVOPACKs. |

Continued from previous page.

| Classification                                               | Document Name                                                                                                    | Document No.                                                                                                    | Description                                                                                                    |
|--------------------------------------------------------------|----------------------------------------------------------------------------------------------------|----------------------------------------------------------------------------------------------------|----------------------------------------------------------------------------------------------------|
| 10                                                           | Machine Controller<br>MP2000/MP3000<br>Series<br>Engineering Tool<br>MPE720 Version 7<br>User's Manual                                                                                                    | SIEP C880761 03                                                                                                  | Describes in detail how<br>to operate MPE720<br>version 7.                                                                                                    |
| Σ-7-Series<br>Operation<br>Interface<br>Operating<br>Manuals | $ \begin{array}{c} \text{ies} \\ \text{on} \\ \text{e} \\ \text{ng} \\ \text{s} \end{array} \begin{array}{c} \Sigma\text{-7-Series} \\ \text{AC Servo Drive} \\ \text{Digital Operator} \\ \text{Operating Manual} \end{array} \begin{array}{c} \text{This manual} \\ \text{(SIEP S800001 33)} \\ \text{SIEP S800001 33)} \end{array} \begin{array}{c} \text{Describes the} \\ \text{ing procedure} \\ \text{Digital Operator} \\ \Sigma\text{-7-Series Set} \\ \text{tem.} \end{array} \right. $ | Describes the operat-<br>ing procedures for a<br>Digital Operator for a<br>$\Sigma$ -7-Series Servo Sys-<br>tem. |                                                                                                    |
|                                                              | AC Servo Drive<br>Engineering Tool<br>SigmaWin+<br>Operation Manual                                                                                                    | SIET S800001 34                                                                                                  | Provides detailed oper-<br>ating procedures for<br>the SigmaWin+ Engi-<br>neering Tool for a Σ-7-<br>Series Servo System.                                                                              |
| 1)<br>Distributed                                            | MECHATROLINK-III<br>Compatible<br>I/O Module<br>User's Manual                                                                                                    | SIEP C880781 04                                                                                                  | Describes the func-<br>tions, specifications,<br>operating methods,<br>and MECHATROLINK-<br>III communications for<br>the Remote I/O Mod-<br>ules for MP2000/<br>MP3000-Series<br>Machine Controllers. |
| User's Manual                                                | MECHATROLINK-4<br>Compatible<br>I/O Module<br>User's Manual                                                                                                    | SIEP C880782 01                                                                                                  | Describes the func-<br>tions, specifications,<br>operating methods,<br>and MECHATROLINK-<br>4 communications for<br>the Remote I/O Mod-<br>ules for MP3000-Series<br>Machine Controllers.              |

# **Using This Manual**

### ◆ Technical Terms Used in This Manual

The following terms are used in this manual.

| Term               | Meaning                                                                                                    |
|--------------------|----------------------------------------------------------------------------------------------------|
| Servomotor         | A $\Sigma$ -7-Series Rotary Servomotor, Direct Drive Servomotor, or Linear Servomotor.                                                                                                    |
| Rotary Servomotor  | A generic term used for a $\Sigma$ -7-Series Rotary Servomotor<br>(SGM7M, SGM7J, SGM7A, SGM7P, SGM7G, or SGMMV) or a<br>Direct Drive Servomotor (SGM7D, SGM7E, SGM7F, SGMCV, or<br>SGMCS).The descriptions will specify when Direct Drive Servo-<br>motors are excluded. |
| Linear Servomotor  | A $\Sigma$ -7-Series Linear Servomotor (SGLG, SGLF, or SGLT).                                                                                                    |
| SERVOPACK          | A $\Sigma$ -7-Series Servo Amplifier.                                                                                                    |
| Servo Drive        | The combination of a Servomotor and SERVOPACK.                                                                                                    |
| Servo System       | A servo control system that includes the combination of a Servo Drive with a host controller and peripheral devices.                                                                                                    |
| servo ON           | Supplying power to the motor.                                                                                                    |
| servo OFF          | Not supplying power to the motor.                                                                                                    |
| base block (BB)    | Shutting OFF the power supply to the motor by shutting OFF the base current to the power transistor in the SERVOPACK.                                                                                                    |
| servo lock         | A state in which the motor is stopped and is in a position loop with a position reference of 0.                                                                                                    |
| Main Circuit Cable | One of the cables that connect to the main circuit terminals,<br>including the Main Circuit Power Supply Cable, Control Power<br>Supply Cable, and Servomotor Main Circuit Cable.                                                                                        |
| SigmaWin+          | The Engineering Tool for setting up and tuning Servo Drives or a computer in which the Engineering Tool is installed.                                                                                                    |

### Differences in Terms for Rotary Servomotors and Linear Servomotors

There are differences in the terms that are used for Rotary Servomotors and Linear Servomotors. This manual primarily describes Rotary Servomotors. If you are using a Linear Servomotor, you need to interpret the terms as given in the following table.

| Rotary Servomotors           | Linear Servomotors                    |
|------------------------------|---------------------------------------|
| torque                       | force                                 |
| moment of inertia            | mass                                  |
| rotation                     | movement                              |
| forward rotation and reverse | forward movement and reverse movement |
| CW and CCW pulse trains      | forward and reverse pulse trains      |
| rotary encoder               | linear encoder                        |
| absolute rotary encoder      | absolute linear encoder               |
| incremental rotary encoder   | incremental linear encoder            |
| unit: min <sup>-1</sup>      | unit: mm/s                            |
| unit: N·m                    | unit: N                               |

### Notation Used in this Manual

#### Notation for Reverse Signals

The names of reverse signals (i.e., ones that are valid when low) are written with a forward slash (/) before the signal abbreviation.

Notation Example

BK is written as /BK.

#### Notation for Parameters

The notation depends on whether the parameter requires a numeric setting (parameter for numeric setting) or requires the selection of a function (parameter for selecting functions).

#### · Parameters for Numeric Settings

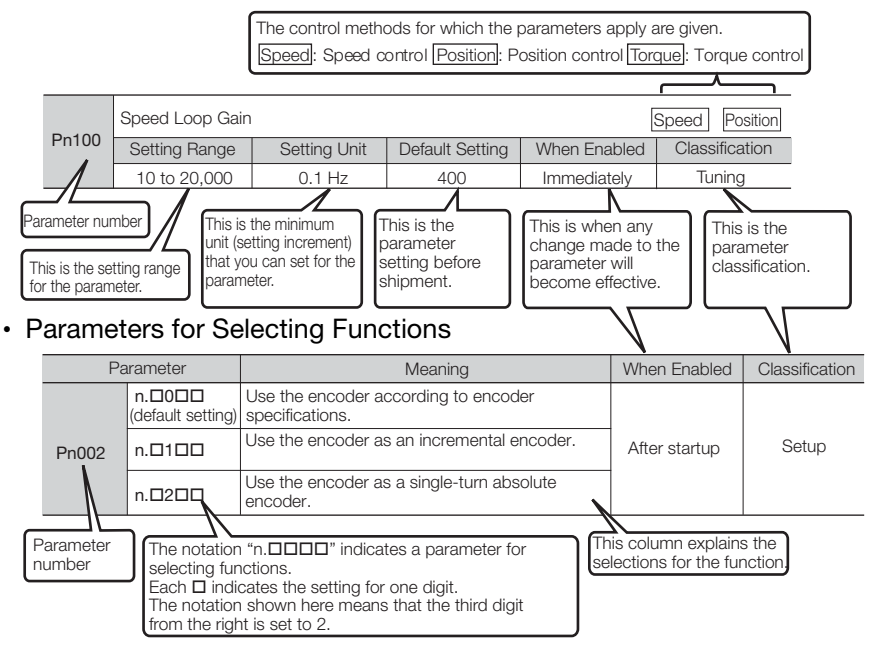

#### Notation Example

Notation Examples for Pn002

|        |                   | Digit Notation                                      |                   | Numeric Value Notation                                               |
|--------|-------------------|-----------------------------------------------------|-------------------|----------------------------------------------------------------------|
| n.0000 | Notation          | Meaning                                             | Notation          | Meaning                                                              |
|        | Pn002 =<br>n.□□□X | Indicates the first digit from the right in Pn002.  | Pn002 =<br>n.□□□1 | Indicates that the first digit from the right in Pn002 is set to 1.  |
|        | Pn002 =<br>n.□□X□ | Indicates the second digit from the right in Pn002. | Pn002 =<br>n.□□1□ | Indicates that the second digit from the right in Pn002 is set to 1. |
|        | Pn002 =<br>n.□X□□ | Indicates the third digit from the right in Pn002.  | Pn002 =<br>n.⊡1⊡⊡ | Indicates that the third digit from the right in Pn002 is set to 1.  |
| ▶      | Pn002 =<br>n.X□□□ | Indicates the fourth digit from the right in Pn002. | Pn002 =<br>n.1□□□ | Indicates that the fourth digit from the right in Pn002 is set to 1. |

### Trademarks

- MECHATROLINK is a trademark of the MECHATROLINK Members Association.
- Other product names and company names are the trademarks or registered trademarks of the respective company. "TM" and the ® mark do not appear with product or company names in this manual.

### Visual Aids

The following aids are used to indicate certain types of information for easier reference.

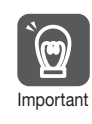

Indicates precautions or restrictions that must be observed. Also indicates alarm displays and other precautions that will not result in machine damage.

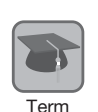

Indicates definitions of difficult terms or terms that have not been previously explained in this manual.

Example Indicates operating or setting examples.

Information

Indicates supplemental information to deepen understanding or useful information.

# **Safety Precautions**

### Safety Information

To prevent personal injury and equipment damage in advance, the following signal words are used to indicate safety precautions in this document. The signal words are used to classify the hazards and the degree of damage or injury that may occur if a product is used incorrectly. Information marked as shown below is important for safety. Always read this information and heed the precautions that are provided.

## 

• Indicates precautions that, if not heeded, are likely to result in loss of life, serious injury, or fire.

## 

• Indicates precautions that, if not heeded, could result in loss of life, serious injury, or fire.

# 

• Indicates precautions that, if not heeded, could result in relatively serious or minor injury, or in fire.

## NOTICE

• Indicates precautions that, if not heeded, could result in property damage.

### ♦ Safety Precautions That Must Always Be Observed

#### General Precautions

### 🛕 DANGER

- Read and understand this manual to ensure the safe usage of the product.
- Keep this manual in a safe, convenient place so that it can be referred to whenever necessary. Make sure that it is delivered to the final user of the product.
- Do not remove covers, cables, connectors, or optional devices while power is being supplied to the SERVOPACK. There is a risk of electric shock, operational failure of the product, or burning.

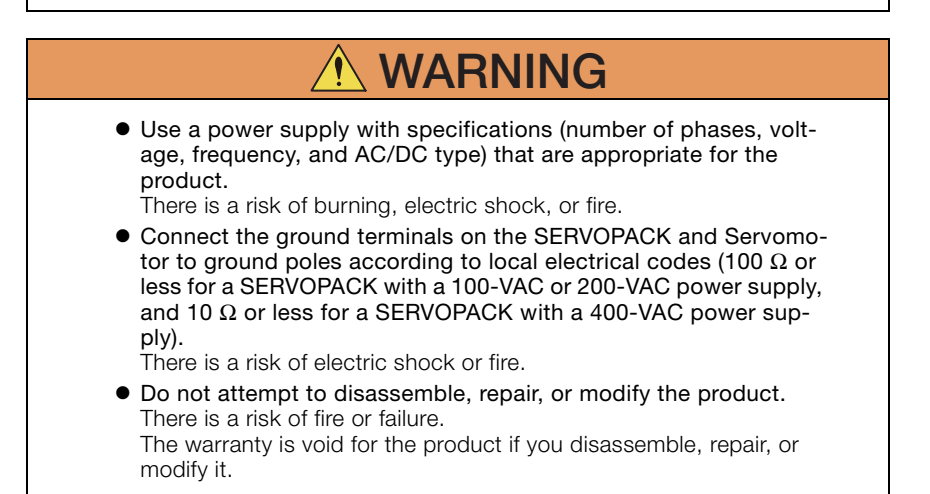

## 

• The SERVOPACK heat sinks, regenerative resistors, External Dynamic Brake Resistors, Servomotors, and other components can be very hot while power is ON or soon after the power is turned OFF. Implement safety measures, such as installing covers, so that hands and parts such as cables do not come into contact with hot components.

There is a risk of burn injury.

- For a 24-VDC power supply, use a power supply device with double insulation or reinforced insulation. There is a risk of electric shock.
- Do not damage, pull on, apply excessive force to, place heavy objects on, or pinch cables.
   There is a risk of failure, damage, or electric shock.
- The person who designs the system that uses the hard wire base block safety function must have a complete knowledge of the related safety standards and a complete understanding of the instructions in this document.

There is a risk of injury, product damage, or machine damage.

• Do not use the product in an environment that is subject to water, corrosive gases, or flammable gases, or near flammable materials.

There is a risk of electric shock or fire.

## NOTICE

- Do not attempt to use a SERVOPACK or Servomotor that is damaged or that has missing parts.
- Install external emergency stop circuits that shut OFF the power supply and stops operation immediately when an error occurs.
- In locations with poor power supply conditions, install the necessary protective devices (such as AC reactors) to ensure that the input power is supplied within the specified voltage range. There is a risk of damage to the SERVOPACK.
- Use a Noise Filter to minimize the effects of electromagnetic interference.
   Electronic devices used near the SERVOPACK may be affected by
  - Electronic devices used near the SERVOPACK may be affected by electromagnetic interference.
- Always use a Servomotor and SERVOPACK in one of the specified combinations.
- Do not touch a SERVOPACK or Servomotor with wet hands. There is a risk of product failure.

#### Storage Precautions

## 

• Do not place an excessive load on the product during storage. (Follow all instructions on the packages.) There is a risk of injury or damage.

# NOTICE

- Do not install or store the product in any of the following locations.
  - · Locations that are subject to direct sunlight
  - Locations that are subject to ambient temperatures that exceed product specifications
  - Locations that are subject to relative humidities that exceed product specifications
  - Locations that are subject to condensation as the result of extreme changes in temperature
  - · Locations that are subject to corrosive or flammable gases
  - Locations that are near flammable materials
  - · Locations that are subject to dust, salts, or iron powder
  - · Locations that are subject to water, oil, or chemicals
  - Locations that are subject to vibration or shock that exceeds product specifications
  - · Locations that are subject to radiation

If you store or install the product in any of the above locations, the product may fail or be damaged.

#### Transportation Precautions

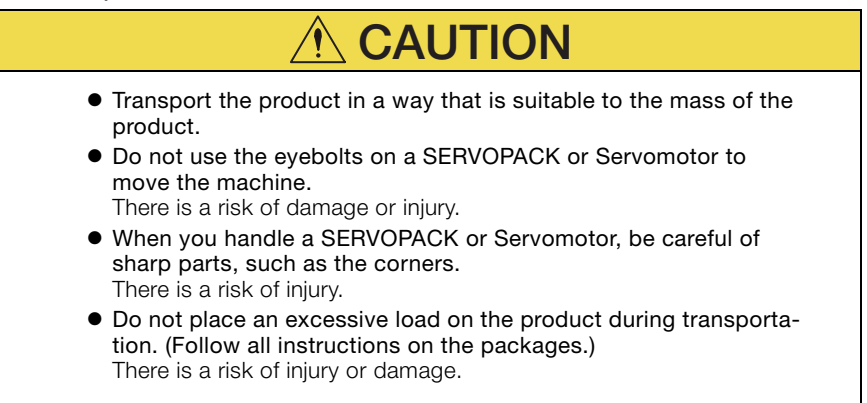

| NOTICE                                                                                                    |
|----------------------------------------------------------------------------------------------------|
| <ul> <li>Do not hold onto the front cover or connectors when you move a SERVOPACK.<br/>There is a risk of the SERVOPACK falling.</li> <li>A SERVOPACK or Servomotor is a precision device. Do not drop it or subject it to strong shock.<br/>There is a risk of failure or damage.</li> <li>Do not subject connectors to shock.<br/>There is a risk of faulty connections or damage.</li> <li>If disinfectants or insecticides must be used to treat packing materials such as wooden frames, plywood, or pallets, the packing materials must be treated before the product is packaged, and methods other than fumigation must be used.</li> <li>Example: Heat treatment, where materials are kiln-dried to a core temperature of 56°C for 30 minutes or more.</li> <li>If the electronic products, which include stand-alone products and products installed in machines, are packed with fumigated wooden materials, the electrical components may be greatly damaged by the gases or fumes resulting from the fumigation process. In particular, disinfectants containing halogen, which includes chlorine, fluorine, bromine, or iodine can contribute to the erosion of the capacitors.</li> <li>Do not overtighten the eyebolts on a SERVOPACK or Servomotor. If you use a tool to overtighten the eyebolts, the tapped holes may be damaged.</li> </ul> |
| Installation Precautions                                                                                                    |
|                                                                                                    |
| <ul> <li>Install the Servomotor or SERVOPACK in a way that will support the mass given in technical documents.</li> <li>Install SERVOPACKs, Servomotors, regenerative resistors, and External Dynamic Brake Resistors on nonflammable materials. Installation directly onto or near flammable materials may result in fire.</li> <li>Provide the specified clearances between the SERVOPACK and the control panel as well as with other devices. There is a risk of fire or failure.</li> <li>Install the SERVOPACK in the specified orientation. There is a risk of fire or failure.</li> <li>Do not step on or place a heavy object on the product. There is a risk of failure, damage, or injury.</li> <li>Do not allow any foreign matter to enter the SERVOPACK or Servomotor. There is a risk of failure or fire.</li> </ul>                                                                                                    |

| NOTICE                                                                                                    |
|----------------------------------------------------------------------------------------------------|
| <ul> <li>Do not install or store the product in any of the following locations.</li> <li>Locations that are subject to direct sunlight</li> <li>Locations that are subject to ambient temperatures that exceed product specifications</li> <li>Locations that are subject to relative humidities that exceed product specifications</li> <li>Locations that are subject to condensation as the result of extreme changes in temperature</li> <li>Locations that are subject to corrosive or flammable gases</li> <li>Locations that are subject to dust, salts, or iron powder</li> <li>Locations that are subject to vibration or shock that exceeds product specifications</li> <li>Locations that are subject to relative number or shock that exceeds product specifications</li> <li>Locations that are subject to radiation</li> <li>If you store or install the product in any of the above locations, the product may fail or be damaged.</li> </ul> |
| <ul> <li>product specifications.</li> <li>If you use the product in an environment that exceeds product specifications, the product may fail or be damaged.</li> <li>A SERVOPACK or Servomotor is a precision device. Do not drop it or subject it to strong shock.</li> <li>There is a risk of failure or damage.</li> <li>Always install a SERVOPACK in a control panel.</li> <li>Do not allow any foreign matter to enter a SERVOPACK or a Servomotor with a Cooling Fan and do not cover the outlet from the Servomotor's cooling fan.</li> </ul>                                                                                                    |

#### Wiring Precautions

### 

• Do not change any wiring while power is being supplied. There is a risk of electric shock or injury.

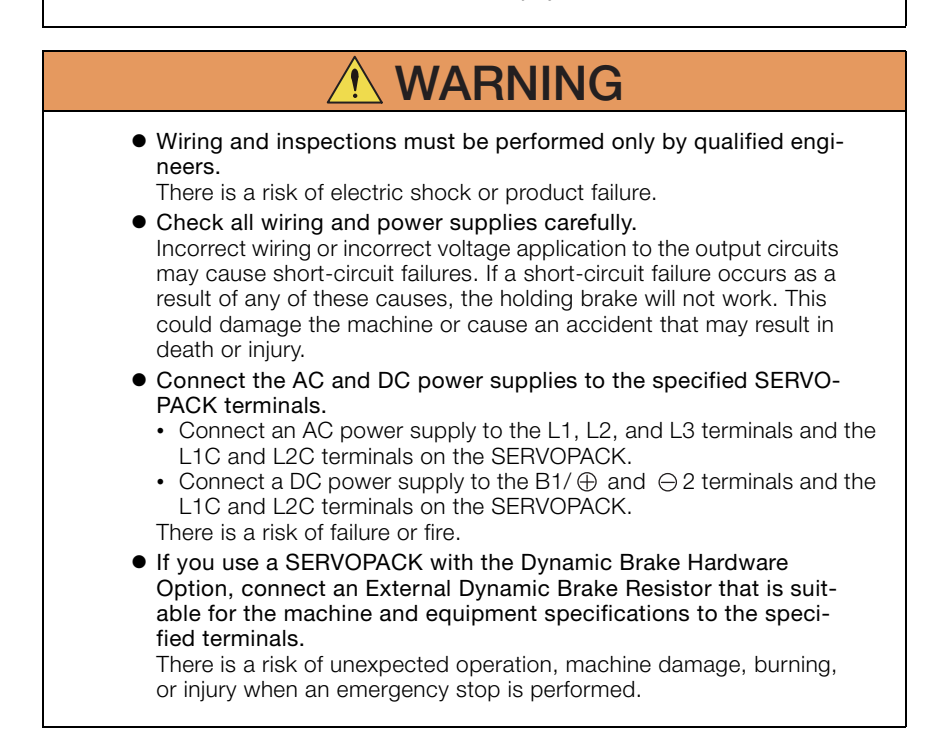

# 

| • Wait for at least six minutes after turning OFF the power supply<br>(with a SERVOPACK for a 100-VAC power supply input, wait for<br>at least nine minutes) and then make sure that the CHARGE indi-<br>cator is not lit before starting wiring or inspection work. Do not<br>touch the power supply terminals while the CHARGE lamp is lit<br>after turning OFF the power supply because high voltage may still<br>remain in the SERVOPACK.<br>There is a risk of electric shock.                         |
|----------------------------------------------------------------------------------------------------|
| <ul> <li>Observe the precautions and instructions for wiring and trial<br/>operation precisely as described in this document.</li> <li>Failures caused by incorrect wiring or incorrect voltage application<br/>in the brake circuit may cause the SERVOPACK to fail, damage the<br/>equipment, or cause an accident resulting in death or injury.</li> </ul>                                                                                                    |
| <ul> <li>Check the wiring to be sure it has been performed correctly.<br/>Connectors and pin layouts are sometimes different for different<br/>models. Always confirm the pin layouts in technical documents<br/>for your model before operation.<br/>There is a risk of failure or malfunction.</li> </ul>                                                                                                    |
| <ul> <li>Connect wires to power supply terminals and motor connection<br/>terminals securely with the specified methods and tightening<br/>torque.</li> <li>Insufficient tightening may cause wires and terminal blocks to gen-<br/>erate heat due to faulty contact, possibly resulting in fire.</li> </ul>                                                                                                    |
| <ul> <li>Use shielded twisted-pair cables or screened unshielded multi-<br/>twisted-pair cables for I/O Signal Cables and Encoder Cables.</li> <li>The maximum wiring length is 3 m for I/O Signal Cables, and 50</li> </ul>                                                                                                    |
| <ul> <li>m for Encoder Cables or Servomotor Main Circuit Cables.</li> <li>Observe the following precautions when wiring the SERVO-<br/>PACK's main circuit terminals.</li> </ul>                                                                                                    |
| <ul> <li>Turn ON the power supply to the SERVOPACK only after all wiring, including the main circuit terminals, has been completed.</li> <li>If a connector is used for the main circuit terminals, remove the main circuit connector from the SERVOPACK before you wire it.</li> <li>Insert only one wire per insertion hole in the main circuit terminals.</li> <li>When you insert a wire, make sure that the conductor wire (e.g., whiskers) does not come into contact with adjacent wires.</li> </ul> |
| <ul> <li>Install molded-case circuit breakers and other safety measures to<br/>provide protection against short circuits in external wiring.</li> <li>There is a risk of fire or failure.</li> </ul>                                                                                                    |

## NOTICE

- Whenever possible, use the Cables specified by Yaskawa. If you use any other cables, confirm the rated current and application environment of your model and use the wiring materials specified by Yaskawa or equivalent materials.
- Securely tighten cable connector screws and lock mechanisms. Insufficient tightening may result in cable connectors falling off during operation.
- Do not bundle power lines (e.g., the Main Circuit Cable) and lowcurrent lines (e.g., the I/O Signal Cables or Encoder Cables) together or run them through the same duct. If you do not place power lines and low-current lines in separate ducts, separate them by at least 30 cm.

If the cables are too close to each other, malfunctions may occur due to noise affecting the low-current lines.

• Install a battery at either the host controller or on the Encoder Cable.

If you install batteries both at the host controller and on the Encoder Cable at the same time, you will create a loop circuit between the batteries, resulting in a risk of damage or burning.

• When connecting a battery, connect the polarity correctly. There is a risk of battery rupture or encoder failure.

#### Operation Precautions

| <ul> <li>Before starting operation with a machine connected, change the<br/>settings of the switches and parameters to match the machine.<br/>Unexpected machine operation, failure, or personal injury may occur<br/>if operation is started before appropriate settings are made.</li> </ul>                                                                                                    |
|----------------------------------------------------------------------------------------------------|
| <ul> <li>Do not radically change the settings of the parameters.<br/>There is a risk of unstable operation, machine damage, or injury.</li> </ul>                                                                                                    |
| <ul> <li>Install limit switches or stoppers at the ends of the moving parts<br/>of the machine to prevent unexpected accidents.<br/>There is a risk of machine damage or injury.</li> </ul>                                                                                                    |
| <ul> <li>For trial operation, securely mount the Servomotor and disconnect it from the machine.<br/>There is a risk of injury.</li> </ul>                                                                                                    |
| <ul> <li>Forcing the motor to stop for overtravel is disabled when the Jog,<br/>Origin Search, or Easy FFT utility function is executed. Take nec-<br/>essary precautions.<br/>There is a risk of machine damage or injury.</li> </ul>                                                                                                    |
| <ul> <li>When an alarm occurs, the Servomotor will coast to a stop or<br/>stop with the dynamic brake according to the SERVOPACK<br/>Option and settings. The coasting distance will change with the<br/>moment of inertia of the load and the resistance of the External<br/>Dynamic Brake Resistor. Check the coasting distance during trial<br/>operation and implement suitable safety measures on the<br/>machine.</li> </ul> |
| <ul> <li>Do not enter the machine's range of motion during operation.<br/>There is a risk of injury.</li> </ul>                                                                                                    |
| <ul> <li>Do not touch the moving parts of the Servomotor or machine<br/>during operation.</li> <li>There is a risk of injury.</li> </ul>                                                                                                    |

#### • Design the system to ensure safety even when problems, such as broken signal lines, occur. For example, the P-OT and N-OT signals are set in the default settings to operate on the safe side if a signal line breaks. Do not change the polarity of this type of signal. • When overtravel occurs, the power supply to the motor is turned OFF and the brake is released. If you use the Servomotor to drive a vertical load, set the Servomotor to enter a zero-clamped state after the Servomotor stops. Also, install safety devices (such as an external brake or counterweight) to prevent the moving parts of the machine from falling. • Always turn OFF the servo before you turn OFF the power supply. If you turn OFF the main circuit power supply or control power supply during operation before you turn OFF the servo, the Servomotor will stop as follows: • If you turn OFF the main circuit power supply during operation without turning OFF the servo, the Servomotor will stop abruptly with the dvnamic brake. • If you turn OFF the control power supply without turning OFF the servo, the stopping method that is used by the Servomotor depends on the model of the SERVOPACK. For details, refer to the manual for the SERVOPACK. If you use a SERVOPACK with the Dynamic Brake Hardware Option. the Servomotor stopping methods will be different from the stopping methods used without the Option or with other Hardware Options. For details, refer to the following manual. $\Box$ $\Sigma$ -7-Series $\Sigma$ -7S/ $\Sigma$ -7W SERVOPACK with Dynamic Brake Hardware **Option Specifications Product Manual** (Manual No.: SIEP S800001 73) • Do not use the dynamic brake for any application other than an emergency stop. There is a risk of failure due to rapid deterioration of elements in the SERVOPACK and the risk of unexpected operation, machine damage, burning, or injury.

| NOTIOL                                                                                                    |
|----------------------------------------------------------------------------------------------------|
| <ul> <li>When you adjust the gain during system commissioning, use a<br/>measuring instrument to monitor the torque waveform and speed<br/>waveform and confirm that there is no vibration.</li> <li>If a high gain causes vibration, the Servomotor will be damaged<br/>quickly.</li> </ul>                                                                                              |
| <ul> <li>Do not frequently turn the power supply ON and OFF. After you have started actual operation, allow at least one hour between turning the power supply ON and OFF (as a guideline).</li> <li>Do not use the product in applications that require the power supply to be turned ON and OFF frequently.</li> <li>The elements in the SERVOPACK will deteriorate quickly.</li> </ul> |
| <ul> <li>An alarm or warning may occur if communications are performed<br/>with the host controller while the SigmaWin+ or Digital Operator<br/>is operating.</li> <li>If an alarm or warning occurs, it may interrupt the current process<br/>and stop the system.</li> </ul>                                                                                                    |
| <ul> <li>After you complete trial operation of the machine and facilities,<br/>use the SigmaWin+ to back up the settings of the SERVOPACK<br/>parameters. You can use them to reset the parameters after SER<br/>VOPACK replacement.</li> <li>If you do not copy backed up parameter settings, normal operation</li> </ul>                                                                |
| may not be possible after a faulty SERVOPACK is replaced, possibly resulting in machine or equipment damage.                                                                                                    |

### **A** DANGER

• Do not change any wiring while power is being supplied. There is a risk of electric shock or injury.

## 

• Wiring and inspections must be performed only by qualified engineers.

There is a risk of electric shock or product failure.

#### • Wait for at least six minutes after turning OFF the power supply (with a SERVOPACK for a 100-VAC power supply input, wait for at least nine minutes) and then make sure that the CHARGE indicator is not lit before starting wiring or inspection work. Do not touch the power supply terminals while the CHARGE lamp is lit after turning OFF the power supply because high voltage may still remain in the SERVOPACK. There is a risk of electric shock. Before you replace a SERVOPACK, back up the settings of the SERVOPACK parameters. Copy the backed up parameter settings to the new SERVOPACK and confirm that they were copied correctly. If you do not copy backed up parameter settings or if the copy operation is not completed normally, normal operation may not be possible, possibly resulting in machine or equipment damage. NOTICE

 Discharge all static electricity from your body before you operate any of the buttons or switches inside the front cover of the SER-VOPACK.

There is a risk of equipment damage.

#### Troubleshooting Precautions

## 

 If the safety device (molded-case circuit breaker or fuse) installed in the power supply line operates, remove the cause before you supply power to the SERVOPACK again. If necessary, repair or replace the SERVOPACK, check the wiring, and remove the factor that caused the safety device to operate. There is a risk of fire, electric shock, or injury.

• The product may suddenly start to operate when the power supply is recovered after a momentary power interruption. Design the machine to ensure human safety when operation restarts. There is a risk of injury.

| <ul> <li>When an alarm occurs, remove the cause of the alarm and ensure<br/>safety. Then reset the alarm or turn the power supply OFF and<br/>ON again to restart operation.</li> <li>There is a risk of injury or machine damage.</li> </ul>                                                                                                    |
|----------------------------------------------------------------------------------------------------|
| <ul> <li>If the Servo ON signal is input to the SERVOPACK and an alarm is<br/>reset, the Servomotor may suddenly restart operation. Confirm<br/>that the servo is OFF and ensure safety before you reset an<br/>alarm.</li> </ul>                                                                                                    |
| <ul> <li>Always insert a magnetic contactor in the line between the main<br/>circuit power supply and the main circuit power supply terminals<br/>on the SERVOPACK so that the power supply can be shut OFF at<br/>the main circuit power supply.</li> </ul>                                                                                                    |
| f a magnetic contactor is not connected when the SERVOPACK fails, a large current may flow, possibly resulting in fire.                                                                                                    |
| • If an alarm occurs, shut OFF the main circuit power supply.<br>There is a risk of fire due to a regenerative resistor overheating as<br>the result of regenerative transistor failure.                                                                                                    |
| <ul> <li>Install a ground fault detector against overloads and short-circu-<br/>iting or install a molded-case circuit breaker combined with a<br/>ground fault detector.</li> </ul>                                                                                                    |
| <ul> <li>There is a risk of SERVOPACK failure or fire if a ground fault occurs.</li> <li>The holding brake on a Servomotor will not ensure safety if there is the possibility that an external force (including gravity) may move the current position and create a hazardous situation when power is interrupted or an error occurs. If an external force may cause movement, install an external braking mechanism that ensures safety.</li> </ul> |

• Correctly discard the product as stipulated by regional, local, and municipal laws and regulations. Be sure to include these contents in all labelling and warning notifications on the final product as necessary.

#### General Precautions

- Figures provided in this document are typical examples or conceptual representations. There may be differences between them and actual wiring, circuits, and products.
- The products shown in illustrations in this document are sometimes shown without covers or protective guards. Always replace all covers and protective guards before you use the product.
- If you need a new copy of this document because it has been lost or damaged, contact your nearest Yaskawa representative or one of the offices listed on the back of this document.
- This document is subject to change without notice for product improvements, specifications changes, and improvements to the manual itself.

We will update the document number of the document and issue revisions when changes are made.

• Any and all quality guarantees provided by Yaskawa are null and void if the customer modifies the product in any way. Yaskawa disavows any responsibility for damages or losses that are caused by modified products.

# Warranty

### Details of Warranty

#### Warranty Period

The warranty period for a product that was purchased (hereinafter called the "delivered product") is one year from the time of delivery to the location specified by the customer or 18 months from the time of shipment from the Yaskawa factory, whichever is sooner.

#### Warranty Scope

Yaskawa shall replace or repair a defective product free of charge if a defect attributable to Yaskawa occurs during the above warranty period. This warranty does not cover defects caused by the delivered product reaching the end of its service life and replacement of parts that require replacement or that have a limited service life.

This warranty does not cover failures that result from any of the following causes.

- Improper handling, abuse, or use in unsuitable conditions or in environments not described in product catalogs or manuals, or in any separately agreed-upon specifications
- · Causes not attributable to the delivered product itself
- Modifications or repairs not performed by Yaskawa
- Use of the delivered product in a manner in which it was not originally intended
- Causes that were not foreseeable with the scientific and technological understanding at the time of shipment from Yaskawa
- Events for which Yaskawa is not responsible, such as natural or humanmade disasters

### Limitations of Liability

- Yaskawa shall in no event be responsible for any damage or loss of opportunity to the customer that arises due to failure of the delivered product.
- Yaskawa shall not be responsible for any programs (including parameter settings) or the results of program execution of the programs provided by the user or by a third party for use with programmable Yaskawa products.
- The information described in product catalogs or manuals is provided for the purpose of the customer purchasing the appropriate product for the intended application. The use thereof does not guarantee that there are no infringements of intellectual property rights or other proprietary rights of Yaskawa or third parties, nor does it construe a license.
- Yaskawa shall not be responsible for any damage arising from infringements of intellectual property rights or other proprietary rights of third parties as a result of using the information described in catalogs or manuals.

### Suitability for Use

- It is the customer's responsibility to confirm conformity with any standards, codes, or regulations that apply if the Yaskawa product is used in combination with any other products.
- The customer must confirm that the Yaskawa product is suitable for the systems, machines, and equipment used by the customer.
- Consult with Yaskawa to determine whether use in the following applications is acceptable. If use in the application is acceptable, use the product with extra allowance in ratings and specifications, and provide safety measures to minimize hazards in the event of failure.
  - Outdoor use, use involving potential chemical contamination or electrical interference, or use in conditions or environments not described in product catalogs or manuals
  - Nuclear energy control systems, combustion systems, railroad systems, aviation systems, vehicle systems, medical equipment, amusement machines, and installations subject to separate industry or government regulations
  - Systems, machines, and equipment that may present a risk to life or property
  - Systems that require a high degree of reliability, such as systems that supply gas, water, or electricity, or systems that operate continuously 24 hours a day
  - · Other systems that require a similar high degree of safety
- Never use the product for an application involving serious risk to life or property without first ensuring that the system is designed to secure the required level of safety with risk warnings and redundancy, and that the Yaskawa product is properly rated and installed.
- The circuit examples and other application examples described in product catalogs and manuals are for reference. Check the functionality and safety of the actual devices and equipment to be used before using the product.
- Read and understand all use prohibitions and precautions, and operate the Yaskawa product correctly to prevent accidental harm to third parties.

### Specifications Change

The names, specifications, appearance, and accessories of products in product catalogs and manuals may be changed at any time based on improvements and other reasons. The next editions of the revised catalogs or manuals will be published with updated code numbers. Consult with your Yaskawa representative to confirm the actual specifications before purchasing a product.
# Contents

| About this Manualii   | i |
|-----------------------|---|
| Dutline of Manual     | Í |
| Related Documentsiv   | 1 |
| Jsing This Manual     | í |
| Safety Precautions xx | C |
| Narrantyxxxv          | 1 |

### Introduction

| 1.1 | Digital Operator Types and Connections1-2 |
|-----|-------------------------------------------|
| 1.2 | Part Names and Functions1-5               |
| 1.3 | Changing Functions1-7                     |
| 1.4 | Status Indications                        |

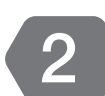

### Parameter/Monitor Functions

| 2.1 | Para                          | meters                                                                                                    |
|-----|-------------------------------|----------------------------------------------------------------------------------------------------|
|     | 2.1.1                         | Setting Parameters 2-2                                                                                        |
|     | 2.1.2                         | Types of Parameters 2-6                                                                                       |
|     |                               |                                                                                                    |
| 2.2 | Moni                          | tors                                                                                                    |
| 2.2 | <b>Moni</b> 2.2.1             | tors                                                                                                    |
| 2.2 | <b>Moni</b><br>2.2.1<br>2.2.2 | tors         2-7           Monitor Items         2-7           Interpreting the Monitor Displays         2-10 |

### **Utility Functions**

| 3.1 | Introd    | duction                                              |
|-----|-----------|------------------------------------------------------|
|     | 3.1.1     | Utility Functions                                    |
| 3.2 | Operation | ating Procedures for Utility Functions 3-7           |
|     | 3.2.1     | Display Alarm History (Fn000)3-8                     |
|     | 3.2.2     | Jog (Fn002)                                          |
|     | 3.2.3     | Origin Search (Fn003)                                |
|     | 3.2.4     | Jog Program (Fn004) 3-15                             |
|     | 3.2.5     | Initialize Parameters (Fn005)                        |
|     | 3.2.6     | Clear Alarm History (Fn006)                          |
|     | 3.2.7     | Reset Absolute Encoder (Fn008)                       |
|     | 3.2.8     | Autotune Analog (Speed/ Iorque) Reference Offset     |
|     | 329       | Manually Adjust Speed Reference Offset (Fn00A) 3-25  |
|     | 3 2 10    | Manually Adjust Opeca Reference Offset (Fn00B) 3-27  |
|     | 3 2 11    | Adjust Analog Monitor Output Offset (Fn00C) 3-29     |
|     | 3.2.12    | Adjust Analog Monitor Output Gain (Fn00D)            |
|     | 3.2.13    | Autotune Motor Current Detection Signal Offset       |
|     |           | (Fn00E)                                              |
|     | 3.2.14    | Manually Adjust Motor Current Detection Signal       |
|     |           | Offset (Fn00F)                                       |
|     | 3.2.15    | Write Prohibition Setting (Fn010)3-38                |
|     | 3.2.16    | Display Servomotor Model (Fn011)                     |
|     | 3.2.17    | Display Software Version (Fn012)                     |
|     | 3.2.18    | Multiturn Limit Setting after Multiturn Limit        |
|     | 0.0.10    | Disagreement Alarm (Fn013)                           |
|     | 3.2.19    | Reset Option Module Configuration Error (Fn014) 3-47 |
|     | 3.2.20    | Display SEDVODACK and Servemeter IDs (EnglE) 2.52    |
|     | 3.2.21    | Display Servopack and Servomotor IDs (FIUTE) 3-52    |
|     | 5.2.22    | Module (Ep01E) 3-55                                  |
|     | 3 2 23    | Set Origin (En020) 3-58                              |
|     | 3 2 24    | Reset Motor Type Change Detected Status              |
|     | 0.2.2     | (Fn021)                                              |
|     | 3.2.25    | Software Reset (Fn030)                               |
|     | 3.2.26    | Polarity Detection (Fn080)                           |
|     | 3.2.27    | Tuning-less Level Setting (Fn200)                    |
|     | 3.2.28    | Advanced Autotuning without Reference (Fn201)3-70    |
|     | 3.2.29    | Advanced Autotuning with Reference (Fn202) 3-79      |

3

| 3.2.30 One-Parameter Tuning (Fn203)             | 3-84  |
|-------------------------------------------------|-------|
| 3.2.31 Adjust Anti-resonance Control (Fn204)    | 3-92  |
| 3.2.32 Vibration Suppression (Fn205)            | 3-100 |
| 3.2.33 Easy FFT (Fn206)                         | 3-104 |
| 3.2.34 Program Table Edit/Save (FnB03)          | 3-108 |
| 3.2.35 ZONE Table Edit/Save (FnB04)             | 3-114 |
| 3.2.36 JOG Speed Table Edit/Save (FnB05)        | 3-118 |
| 3.2.37 Program Table Initialization (FnB06)     | 3-120 |
| 3.2.38 ZONE Table Initialization (FnB07)        | 3-122 |
| 3.2.39 JOG Speed Table Initialization (FnB08)   | 3-123 |
| 3.2.40 Absolute Encoder Origin Setting (FnB09)  | 3-125 |
| 3.2.41 INDEXER Status Monitor (FnB0A)           | 3-127 |
| 3.2.42 INDEXER Parameter Setting Initialization |       |
| (FnB0B)                                         | 3-132 |
| 3.2.43 INDEXER Alarm Reset (FnB0C)              | 3-134 |
| 3.2.44 INDEXER Alarm History Display (FnB0D)    | 3-135 |

### Parameter Copy Functions

| 4.1 | Intro          | duction                                                                        |
|-----|----------------|--------------------------------------------------------------------------------|
|     | 4.1.1          | Parameter Copy Mode Functions 4-2                                              |
| 4.2 | Opera          | ating Procedures in Parameter Copy Mode 4-3                                    |
|     | 4.2.1          | Reading Parameters from the SERVOPACK (SERVO $\rightarrow$ OP)                 |
|     | 4.2.2          | Writing Parameters to the SERVOPACK<br>(OP→SERVO)                              |
|     | 4.2.3<br>4.2.4 | Verifying Parameters (VERIFY) 4-10<br>Parameter Block List Display (LIST) 4-14 |

### **Revision History**

4

# Introduction

This chapter describes the types and connections of Digital Operators that you can use with  $\Sigma\text{-}7\text{-}Series$  SERVOPACKs, as well as the names of parts, how to change between functions, and the status indications.

| 1.1 | Digital Operator Types and Connections | 1-2 |
|-----|----------------------------------------|-----|
| 1.2 | Part Names and Functions               | 1-5 |
| 1.3 | Changing Functions                     | 1-7 |
| 1.4 | Status Indications                     | 1-8 |

## **1.1** Digital Operator Types and Connections

A Digital Operator is used to display and set parameters in a SERVO-PACK.

You can use the following two types of Digital Operators with  $\Sigma$ -7-Series SERVOPACKs.

- Digital Operator for  $\Sigma\text{-}V\text{-}Series$  and  $\Sigma\text{-}7\text{-}Series$  SERVOPACKs: JUSP-OP05A-1-E
- Digital Operators for  $\Sigma\text{-III}\text{-}\mathsf{Series}$  SERVOPACKs: JUSP-OP05A and JUSP-OP05A-E

The connection methods between these Digital Operators and  $\Sigma\text{-}7\text{-}$  Series SERVOPACKs are described below.

# Digital Operator for $\Sigma$ -V-Series and $\Sigma$ -7-Series SERVOPACKs: JUSP-OP05A-1-E

To use the Digital Operator for  $\Sigma$ -V-Series and  $\Sigma$ -7-Series SERVOPACKs (JUSP-OP05A-1-E), connect it to the CN3 connector on the SERVO-PACK.

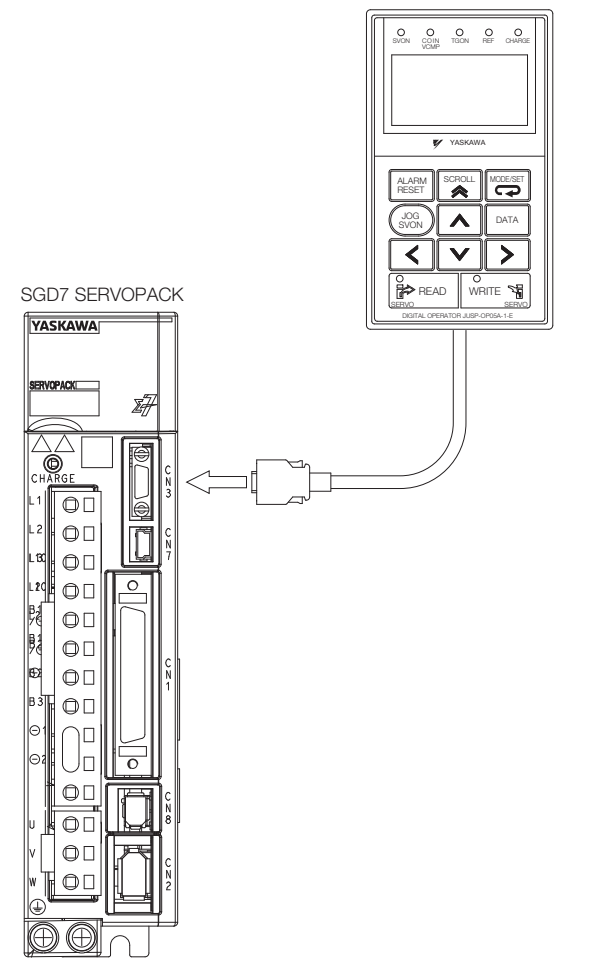

### Digital Operators for $\Sigma$ -III-Series SERVO-PACKs: JUSP-OP05A and JUSP-OP05A-E

You can use the Digital Operators for  $\Sigma$ -III-Series SERVOPACKs (JUSP-OP05A and JUSP-OP05A-E) with a  $\Sigma$ -7- Series SERVOPACK. To do so, use the JZSP-CVS05-A3-E Digital Operator Converter Cable to connect to the SERVOPACK. Connect to the CN3 connector on the SERVOPACK.

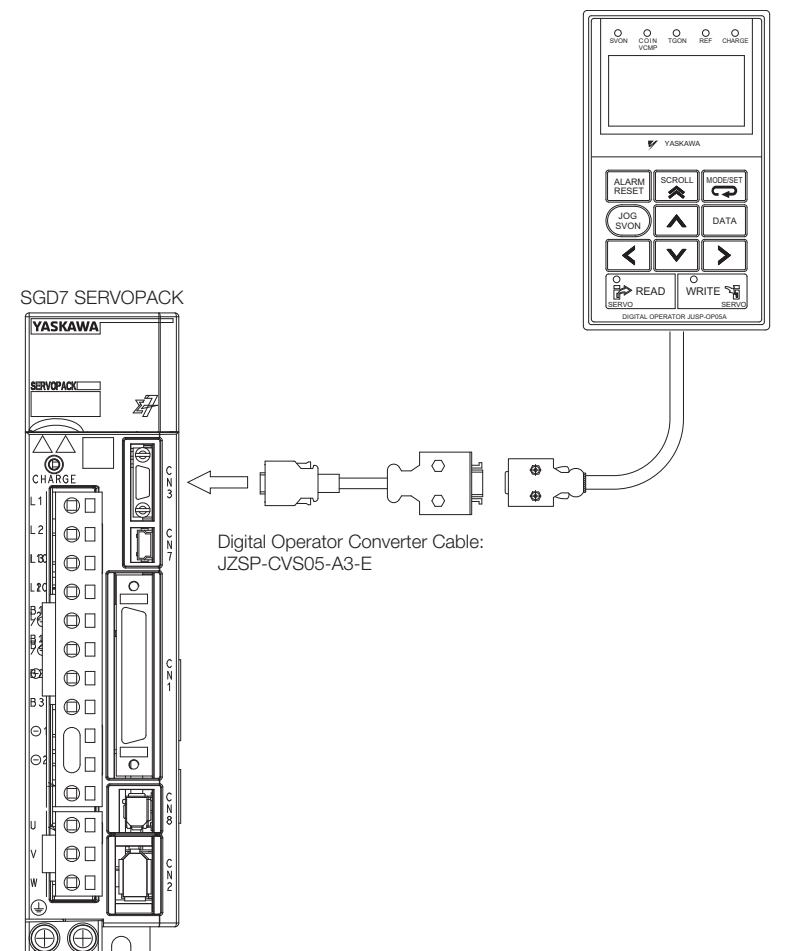

## **1.2 Part Names and Functions**

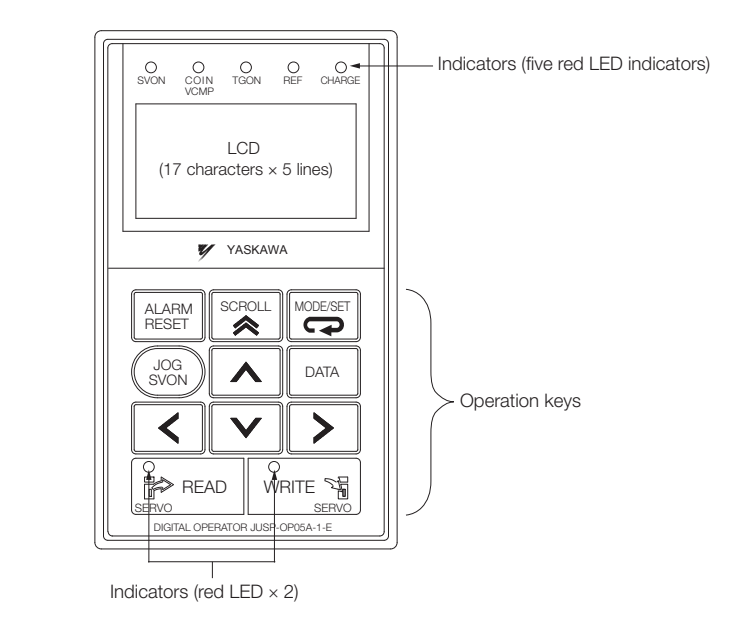

### **Display and Indicators**

The Digital Operator has a display area of five lines with 17 characters per line. (It uses an LCD.) It also has seven indicators that show status, such as the servo ON status and positioning completion status. The indicators are described in the following table.

| Indicator    | Description                                                                                                    |  |
|--------------|----------------------------------------------------------------------------------------------------|--|
| SVON         | Lit while the servo is ON.<br>Not lit while the servo is OFF.                                                                                                    |  |
| COIN<br>VCMP | Lit when positioning is completed.<br>Lit during speed coincidence.                                                                                                    |  |
| TGON         | Lit while the motor is operating.                                                                                                    |  |
| REF          | Lit when the speed reference input is larger than the rotation detection level (Pn502).<br>Position control: Lit while a reference pulse is being input.<br>Torque control: Lit while the torque reference input exceeds 10% of the rated torque. |  |
| CHARGE       | Lit while the main circuit power supply is ON.                                                                                                    |  |
| READ         | Lit while parameters are being read from the SERVOPACK.                                                                                                    |  |
| WRITE        | Lit while parameters are being written to the SERVOPACK from the Digital Operator.                                                                                                    |  |

### **Operation Keys**

| Key            | Description                                                                                                    |  |  |  |
|----------------|----------------------------------------------------------------------------------------------------|--|--|--|
| ALARM<br>RESET | Resets alarms. (An alarm cannot be reset until the cause of the alarm is removed.)                                                                                                    |  |  |  |
| MODE/SET       | Changes the mode of the Digital Operator.                                                                                                    |  |  |  |
| DATA           | <ul> <li>When setting parameters, moves the cursor as follows:<br/>From the parameter number area to the setting area<br/>From the setting area to the parameter number area</li> <li>When setting parameters, saves the settings in the SERVO-<br/>PACK.</li> <li>Changes the display to the selected utility function to execute a<br/>utility function.</li> </ul> |  |  |  |
| SOROLL         | <ul> <li>Moves the cursor to the bottom line in Parameter/Monitor<br/>Mode. If this key is pressed again, it moves the cursor up one<br/>line.</li> <li>In Utility Mode, moves the cursor up four lines at a time.</li> </ul>                                                                                                    |  |  |  |
| (JOG<br>SVON)  | Turns the servo ON and OFF as required to execute utility func-<br>tions.<br>For example, this is necessary to execute jogging or advanced<br>autotuning.                                                                                                    |  |  |  |
| < >            | Move the cursor to the right and left in Parameter/Monitor Mode.                                                                                                    |  |  |  |
|                | <ul> <li>Changes between parameters and monitors as follows:<br/>From Un to Pn<br/>From Pn to Un</li> <li>Increment/decrement the parameter number, setting, monitor<br/>number, or utility number.</li> <li>When jogging, operates the motor in forward or reverse.</li> </ul>                                                                                       |  |  |  |
|                | In Parameter Copy Mode, reads the parameters in the SERVO-<br>PACK to the Digital Operator.                                                                                                    |  |  |  |
| WRITE ST       | <ul> <li>In Parameter Copy Mode, writes the parameters in the Digital Operator to the SERVOPACK.</li> <li>In Parameter/Monitor Mode, saves the current display status. When the power is turned OFF and ON again, the same display will appear as the initial display.</li> </ul>                                                                                     |  |  |  |

Note: "Cursor" indicates the position on the display that is flashing.

# 1.3 Changing Functions

When you connect the Digital Operator to the SERVOPACK and turn ON the power supply to the SERVOPACK, the Initial Display will appear and then the Parameter/Monitor Mode Main Menu will be displayed. Press the Term Key to change the mode.

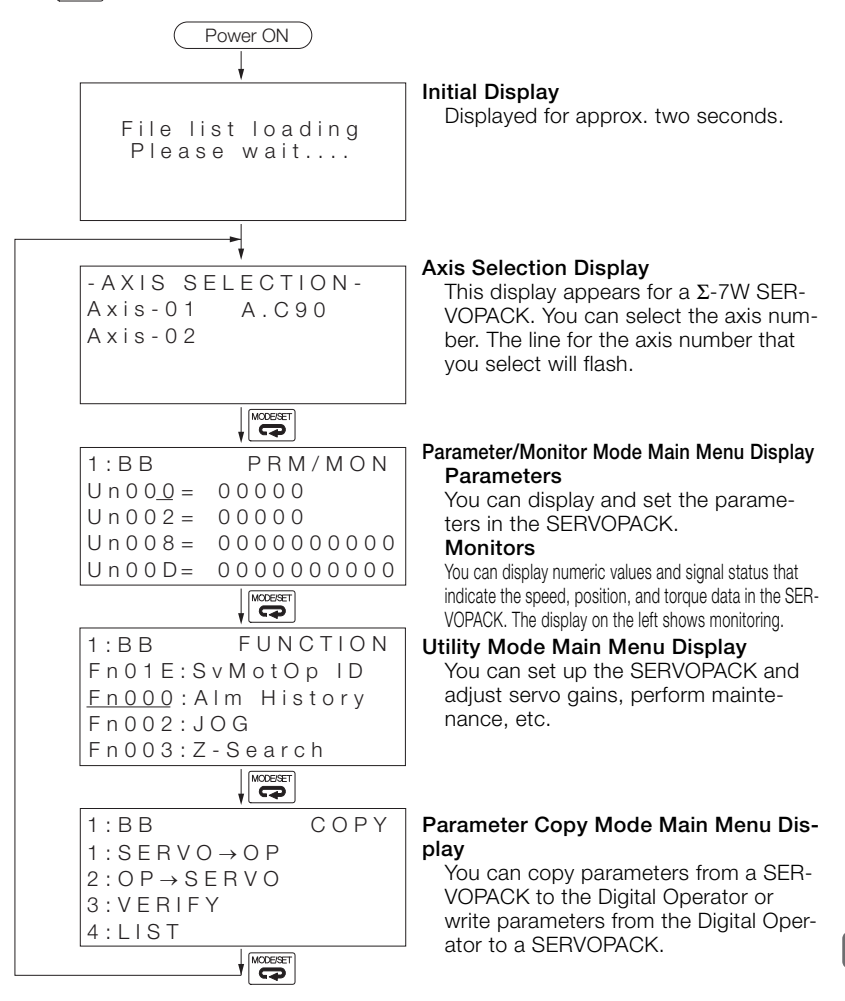

## 1.4 Status Indications

The status of the SERVOPACK is displayed at the upper left of the display. An abbreviation of the current mode is displayed at the upper right of the display.

```
If you are connected to a \Sigma\text{-}7S SERVOPACK, "1" will be displayed. If you are connected to a \Sigma\text{-}7W SERVOPACK, "1" will be displayed
   if you select axis 1 and "2" will be displayed if you select axis 2.
1:BB
                PRM/MON
                                           Mode
                                            PRM/MON: Parameter/Monitor Mode
U n 0 0 0 =
               00000
                                            FUNCTION: Utility Mode
U n | 0 0 2 =
               00000
                                            COPY
                                                         Parameter Copy Mode
Un|008 = 0000000000
Status
    BB: Base-blocked
   RUN: Motor is operating.
    A. DDD: An alarm has occurred (DDD is the alarm code).
   PT NT: Forward drive and reverse drive prohibited (overtravel status)
   P-OT: Forward drive prohibited (overtravel status)
   N-OT: Reverse drive prohibited (overtravel status)
   NO-OP: Setting disabled or setting error
   HBB: A hard wire base block is active.
   FSTP: Forced stop status
```

### Test without Motor In-progress Display

An asterisk is displayed before the status while a test without a motor is being executed.

1 \* B B P R M / M O N U n 0 0 0 = 0 0 0 0 0 U n 0 0 2 = 0 0 0 0 0 U n 0 0 8 = 0 0 0 0 0 0 0 0 0 0 U n 0 0 D = 0 0 0 0 0 0 0 0 0 0

```
Example of Display during a Test without a Motor
```

### Alarm Display for Communications Errors

One of the following communications error displays will appear if an error occurs in communications between the SERVOPACK and Digital Operator. There may be a faulty connection at a connector. Check the connections. If you can find no problems, turn the power supply OFF and ON again. If the communications error is still displayed, replace the Digital Operator or SERVOPACK.

```
CPF00
```

```
COM-ERR(OP\&SV)
```

C P F 0 1

```
COM-ERR(OP\&SV)
```

# Parameter/ Monitor Functions

2

This chapter describes operating procedures for the parameter/monitor functions.

| 2.1 | Para           | meters 2-          | ·2       |
|-----|----------------|--------------------|----------|
|     | 2.1.1<br>2.1.2 | Setting Parameters | -2<br>-6 |
| 00  | Man            |                    | 7        |
| 2.2 | won            | itors 2-           | •7       |

## 2.1 Parameters

This section describes how to set parameters in the Parameter/Monitor Mode.

There are two types of notations used for parameters, one for parameters that require selection of a function and one for parameters that require numeric settings.

Note: This manual does not provide details on parameters. Refer to the manual for your SERVOPACK.

### 2.1.1 Setting Parameters

### Operation Example 1: Setting a Parameter That Requires Selection of a Function

Some parameters, such as Pn000 (Basic Function Selections 0) and Pn001 (Application Function Selections 1) require you to set each digit. The following example shows how to set Pn000 =  $n.\square\square\squareX$  (Rotation Direction Selection) to 1 (reverse rotation).

| Step | Operation                                                                      | Result                                                                                                    |
|------|--------------------------------------------------------------------------------|----------------------------------------------------------------------------------------------------|
| 1    | Press the Correct Key to display the Parameter/Monitor Mode Main Menu.         | 1:BB       PRM/MON         Un000=       00000         Un002=       00000         Un008=       000000000         Un00D=       0000000000                                                                                                    |
| 2    | Press the Key or Key to move the cursor to <b>Un</b> .                         | $ \begin{array}{cccc} 1:BB & PRM/MON\\ \underline{Un}000 = & 00000\\ Un002 = & 00000\\ Un008 = & 000000000\\ Un00D = & 0000000000\\ \end{array} $                                                                                                    |
| 3    | Press the <b>A</b> Key or <b>V</b> Key to change from <b>Un</b> to <b>Pn</b> . | $ \begin{array}{c c} 1:BB & PRM/MON\\ \hline Pn & 0 & 0 & = & n.0 & 0 & 0 & 0\\ \hline Un & 0 & 0 & 2 & = & 0 & 0 & 0 & 0 & 0\\ \hline Un & 0 & 0 & 8 & = & 0 & 0 & 0 & 0 & 0 & 0 & 0 & 0\\ \hline Un & 0 & 0 & D & = & 0 & 0 & 0 & 0 & 0 & 0 & 0 & 0 & 0$ |

Continued on next page.

Continued from previous page.

| Stop | Operation                                                             | Besult                                                                                                    |
|------|-----------------------------------------------------------------------|----------------------------------------------------------------------------------------------------|
| Step | Operation                                                             |                                                                                                    |
|      |                                                                       | The cursor will move from the<br>parameter number to the setting.<br>The first digit on the right in the set-<br>ting will flash.                                                                                                    |
| 4    | Press the DATA Key.                                                   | 1:BB PRM/MON<br>Pn000=n.0000<br>Un002=00000<br>Un008=0000000000<br>Un00D=0000000000                                                                                                    |
| 5    | Press the $\land$ Key once to set<br>Pn000 = n. $\Box\Box\BoxX$ to 1. | 1:BB       PRM/MON         Pn000=n.0001         Un002=00000         Un008=000000000         Un00D=000000000                                                                                                    |
| 6    | Press the DATA Key.                                                   | The parameter setting is written to<br>the SERVOPACK and the cursor<br>moves to the parameter number. If<br>you have changed a parameter for<br>which the power supply must be<br>turned OFF and ON again, an A.941<br>alarm (Change of Parameters<br>Requires Restart) will be displayed.* |
| 7    | Turn the SERVOPACK power sup-<br>ply OFF and ON again.                | $\begin{array}{c} P \ n \ 0 \ 0 \ 0 \ = \ n \ 0 \ 0 \ 0 \ 1 \\ P \ n \ 0 \ 0 \ 2 \ = \ 0 \ 0 \ 0 \ 0 \ 0 \ 0 \ 0 \ 0 \ 0$                                                                                                    |

\* An A.941 alarm is not displayed for SERVOPACKs other than Analog Voltage/Pulse Train Reference SERVOPACKs.

### Operation Example 2: Setting a Parameter That Requires a Numeric Setting

The following example shows how to set Pn304 (Jogging Speed) to 1,000 min<sup>-1</sup>.

| Step | Operation                                                                                                    | Result                                                                                                    |
|------|----------------------------------------------------------------------------------------------------|----------------------------------------------------------------------------------------------------|
| 1    | Press the Key to display the Parameter/Monitor Mode Main Menu.                                                           | $\begin{array}{cccc} 1:BB & PRM/MON\\ Un00\underline{0} = & 00000\\ Un002 = & 00000\\ Un008 = & 000000000\\ Un00D = & 0000000000\\ \end{array}$                                                                 |
| 2    | Press the < Key or > Key to move the cursor to <b>Un</b> .                                                               | $ \begin{array}{cccc} 1:BB & PRM/MON\\ \underline{Un}000 = & 00000\\ Un002 = & 00000\\ Un008 = & 000000000\\ Un00D = & 000000000\\ \end{array} $                                                                |
| 3    | Press the <b>A</b> Key or <b>V</b> Key to change from <b>Un</b> to <b>Pn</b> .                                           | $\begin{array}{c c} 1:BB & PRM/MON\\ \hline Pn000 = n.0000\\ Un002 = 00000\\ Un008 = 000000000\\ Un00D = 0000000000\\ \end{array}$                                                                              |
| 4    | Press the > Key once to move the cursor to the right of <b>Pn</b> .                                                      | 1:BB PRM/MON<br>Pn <u>0</u> 00=n.0000<br>Un002=00000<br>Un008=00000pulse<br>Un00D=000000000                                                                                                    |
| 5    | Press the < Key or > Key to change the digit and the  Key or < Key to change the numeric value to display <b>Pn304</b> . | $\begin{array}{c cccc} 1:BB & PRM/MON \\ Pn\underline{3}04 = 00500 \\ Un002 = & 00000 \\ Un008 = & 000000000 \\ Un00D = & 000000000 \\ \end{array}$                                                             |
| 6    | Press the DATA Key.                                                                                                    | The cursor will move from the parameter number to the setting. (The first digit on the right in the setting will flash.)<br>1:BB PRM/MON $Pn304 = 00500$ $Un002 = 00000$ $Un008 = 00000000$ $Un00D = 000000000$ |

Continued on next page.

Continued from previous page.

| Step | Operation                                                                             | Result                                                                                                    |
|------|---------------------------------------------------------------------------------------|----------------------------------------------------------------------------------------------------|
| 7    | Press the < Key twice to move<br>the cursor to the hundreds digit of<br>Pn304.        | $ \begin{array}{c ccccccccccccccccccccccccccccccccccc$                                                                                                    |
| 8    | Use the A Key, V Key, <<br>Key, and > Key to change the<br>setting from 500 to 1,000. | $ \begin{array}{cccccccccccccccccccccccccccccccccccc$                                                                                                    |
| 9    | Press the DATA Key.                                                                   | The parameter setting is saved in<br>the SERVOPACK and the cursor<br>moves to the parameter number.<br>1:BB PRM/MON $Pn304=01000$ $Un002=00000$ $Un008=000000000$ $Un00D=0000000000$ |

Note: Even if you press the Constraints Key without pressing the Arta Key to move to another mode, such as the Utility Mode, any changes to the parameter settings are stored in the SERVOPACK.

2.1.2 Types of Parameters

### 2.1.2 Types of Parameters

There are the following two types of SERVOPACK parameters.

| Classification    | Meaning                                                            |
|-------------------|--------------------------------------------------------------------|
| Setup Parameters  | Parameters for the basic settings that are required for operation. |
| Tuning Parameters | Parameters that are used to adjust servo per-<br>formance.         |

Information The tuning parameters are not displayed by default when you use the Panel Operator or Digital Operator. To display and set the tuning parameters, set Pn00B to n. DDD1 (Display all parameters).

| Parameter |                                      | Meaning                           | When<br>Enabled  | Classifi-<br>cation |
|-----------|--------------------------------------|-----------------------------------|------------------|---------------------|
| Pn00B     | n. <b>DDD</b> 0<br>(default setting) | Display only setup<br>parameters. | After<br>restart | Setup               |
|           | n.0001                               | Display all parame-<br>ters.      |                  |                     |

The setting method for each type of parameter is described below.

Setup Parameters

Setup parameters are set individually.

• Tuning Parameters

Normally the user does not need to set the tuning parameters individually.

Use the various utility tuning functions to set the related tuning parameters to increase the response even further for the conditions of your machine. Refer to the following sections for details.

3.2.28 Advanced Autotuning without Reference (Fn201) on page 3-70

3.2.29 Advanced Autotuning with Reference (Fn202) on page 3-79

3.2.30 One-Parameter Tuning (Fn203) on page 3-84

You can also set the tuning parameters individually to make adjustments.

Refer to the following section for information on the parameter setting procedures.

2.1.1 Setting Parameters on page 2-2

# 2.2 Monitors

This section describes how to display and operate monitors in the Parameter/Monitor Mode.

### 2.2.1 Monitor Items

| Un No. | Content of Display                                                                                                    | Unit                  |
|--------|----------------------------------------------------------------------------------------------------|-----------------------|
| Un000  | Motor Speed                                                                                                    | min <sup>-1</sup>     |
| Un001  | Speed Reference                                                                                                    | min <sup>-1</sup>     |
| Un002  | Torque Reference (percentage of rated torque)                                                                                              | %                     |
| Un003  | Rotary Servomotors:<br>Rotational Angle 1<br>(number of encoder pulses from origin<br>within one encoder rotation displayed in<br>decimal) | Encoder pulses        |
|        | Linear Servomotor:<br>Electrical Angle 1<br>(linear encoder pulses from the polarity<br>origin displayed in decimal)                       | Linear encoder pulses |
| Un004  | Rotary Servomotors:<br>Rotational Angle 2<br>(electrical angle from polarity origin)                                                       | deg                   |
| 01004  | Linear Servomotor:<br>Electrical Angle 2<br>(electrical angle from polarity origin)                                                        | deg                   |
| Un005  | Input Signal Monitor                                                                                                    | -                     |
| Un006  | Output Signal Monitor                                                                                                    | -                     |
| Un007  | Input Reference Pulse Speed (displayed only during position control)                                                                       | min <sup>-1</sup>     |
| Un008  | Position Error Amount (displayed only during position control)                                                                             | Reference units       |
| Un009  | Accumulated Load Ratio (percentage of rated torque: effective torque in cycles of 10 seconds)                                              | %                     |
| Un00A  | Regenerative Load Ratio (percentage of<br>processable regenerative power: regen-<br>erative power consumption in cycles of<br>10 seconds)  | %                     |

2

Continued on next page.

2.2.1 Monitor Items

Continued from previous page.

|                     | 88                                                                                                    |                     |
|---------------------|----------------------------------------------------------------------------------------------------|---------------------|
| Un No.              | Content of Display                                                                                                    | Unit                |
| Un00B               | Power Consumed by DB Resistance<br>(percentage of processable power at DB<br>activation: displayed in cycles of 10 sec-<br>onds) | %                   |
| Un00C               | Input Reference Pulse Counter                                                                                                    | Reference units     |
| Un00D               | Feedback Pulse Counter                                                                                                    | Encoder pulses      |
| Un00E               | Fully-Closed Loop Feedback Pulse<br>Counter                                                                                      | Encoder pulses      |
| Un010               | Upper Limit Setting of Motor Maximum<br>Speed/Upper Limit Setting of Encoder<br>Output Resolution                                | -                   |
| Un011               | Polarity Sensor Signal Monitor                                                                                                   | _                   |
| Un012               | Total Run Time                                                                                                    | 100 ms              |
| Un013               | Feedback Pulse Counter                                                                                                    | Reference units     |
| Un014               | Effective Gain Monitor (gain settings 1 = 1, gain settings 2 = 2)                                                                | -                   |
| Un015               | Safety I/O Signal Monitor                                                                                                    | -                   |
| Un020               | Rated Motor Speed                                                                                                    | min <sup>-1</sup>   |
| Un021               | Maximum Motor Speed                                                                                                    | min <sup>-1</sup>   |
| Un025               | SERVOPACK Installation Environment<br>Monitor                                                                                    | %                   |
| Un026 <sup>*1</sup> | Servomotor Installation Environment<br>Monitor                                                                                   | %                   |
| Un027               | Built-in Fan Remaining Life Ratio                                                                                                | %                   |
| Un028               | Capacitor Remaining Life Ratio                                                                                                   | %                   |
| Un029               | Surge Prevention Circuit Remaining Life<br>Ratio                                                                                 | %                   |
| Un02A               | Dynamic Brake Circuit Remaining Life<br>Ratio                                                                                    | %                   |
| Un02F               | Overheat Protection Input                                                                                                    | 0.01 V              |
| Un030*2             | Current Backlash Compensation Value                                                                                              | 0.1 reference units |
| Un031*2             | Backlash Compensation Value Setting Limit                                                                                        | 0.1 reference units |
| Un032               | Power Consumption                                                                                                    | W                   |
| Un033               | Consumed Power                                                                                                    | 0.001 Wh            |
| Un034               | Cumulative Power Consumption                                                                                                    | Wh                  |
| Un040               | Absolute Encoder Multiturn Data                                                                                                  | -                   |

Continued on next page.

#### 2.2 Monitors

2.2.1 Monitor Items

Continued from previous page.

|        |                                                  | 1 1 0          |
|--------|--------------------------------------------------|----------------|
| Un No. | Content of Display                               | Unit           |
| Un041  | Position within One Rotation of Absolute Encoder | Encoder pulses |
| Un042  | Lower Bits of Absolute Encoder Position          | Encoder pulses |
| Un043  | Upper Bits of Absolute Encoder Position          | Encoder pulses |
| Un084  | Linear Encoder Pitch <sup>*3</sup>               | pm             |
| Un085  | Linear Encoder Pitch Exponent*3                  | -              |

 This applies to the following motors. The display will show 0 for all other models. SGM7M, SGM7A, SGM7J, SGM7G, SGM7P, SGMCV, SGM7D, SGM7E, and SGM7F

\*2. These monitors cannot be used for Analog Voltage/Pulse Train Reference SERVO-PACKs.

\*3. Scale pitch =  $Un084 \times 10^{Un085}$  [pm]

2.2.2 Interpreting the Monitor Displays

### 2.2.2 Interpreting the Monitor Displays

### **Input Signal Monitor**

The input signal monitor (Un005) is displayed as shown below. The top indicates OFF (high level) and the bottom indicates ON (low level). Undefined digits are always shown as being ON.

U n 0 0 5 = | | | | | | | | 8 7 6 5 4 3 2 1 Digit

#### ■ Σ-7S Analog Voltage/Pulse Train Reference SERVOPACKs

| Display Digit<br>Number | Input Pin<br>Number | Signal Name <sup>*1</sup><br>(You can change the allocations.) |
|-------------------------|---------------------|----------------------------------------------------------------|
| 1                       | CN1-40              | /S-ON (Servo ON) signal                                        |
| 2                       | CN1-41              | /P-CON (Proportional Control) signal                           |
| 3                       | CN1-42              | P-OT (Forward Drive Prohibit) signal                           |
| 4                       | CN1-43              | N-OT (Reverse Drive Prohibit) signal                           |
| 5                       | CN1-44              | /ALM-RST (Alarm Reset) signal                                  |
| 6                       | CN1-45              | /P-CL (Forward External Torque Limit) signal                   |
| 7                       | CN1-46              | /N-CL (Reverse External Torque Limit) signal                   |
| 8                       | CN1-4               | SEN (Absolute Data Request) signal <sup>*2</sup>               |

\*1. The default settings are given.

\*2. You cannot change the allocation.

#### Σ-7S MECHATROLINK-II or MECHATROLINK-III Communications Reference SERVOPACKs

| Display Digit<br>Number | Input Pin<br>Number | Signal Name*<br>(You can change the allocations.) |
|-------------------------|---------------------|---------------------------------------------------|
| 1                       | CN1-13              | /SI0 (General-purpose Sequence Input 0) signal    |
| 2                       | CN1-7               | P-OT (Forward Drive Prohibit) signal              |
| 3                       | CN1-8               | N-OT (Reverse Drive Prohibit) signal              |
| 4                       | CN1-9               | /DEC (Origin Return Deceleration Switch) signal   |
| 5                       | CN1-10              | /EXT1 (External Latch Input 1) signal             |
| 6                       | CN1-11              | /EXT2 (External Latch Input 2) signal             |
| 7                       | CN1-12              | /EXT3 (External Latch Input 3) signal             |
| 8                       | -                   | Reserved.                                         |

\* The default settings are given.

#### Σ-7W MECHATROLINK-III Communications Reference SERVOPACKs When Axis 1 Is Displayed

| Display Digit<br>Number | Input Pin<br>Number | Signal Name*<br>(You can change the allocations.) |
|-------------------------|---------------------|---------------------------------------------------|
| 1                       | CN1-3               | P-OT (Forward Drive Prohibit) signal              |
| 2                       | CN1-4               | N-OT (Reverse Drive Prohibit) signal              |
| 3                       | CN1-5               | /DEC (Origin Return Deceleration Switch) signal   |
| 4                       | CN1-6               | /EXT1 (External Latch Input 1) signal             |
| 5                       | CN1-7               | /EXT2 (External Latch Input 2) signal             |
| 6                       | CN1-8               | /EXT3 (External Latch Input 3) signal             |
| 7                       | -                   | Reserved.                                         |
| 8                       | -                   | Reserved.                                         |

\* The default settings are given.

#### Σ-7W MECHATROLINK-III Communications Reference SERVOPACKs When Axis 2 Is Displayed

| Display Digit<br>Number | Input Pin<br>Number | Signal Name*<br>(You can change the allocations.) |
|-------------------------|---------------------|---------------------------------------------------|
| 1                       | CN1-9               | P-OT (Forward Drive Prohibit) signal              |
| 2                       | CN1-10              | N-OT (Reverse Drive Prohibit) signal              |
| 3                       | CN1-11              | /DEC (Origin Return Deceleration Switch) signal   |
| 4                       | CN1-12              | /EXT1 (External Latch Input 1) signal             |
| 5                       | CN1-13              | /EXT2 (External Latch Input 2) signal             |
| 6                       | CN1-14              | /EXT3 (External Latch Input 3) signal             |
| 7                       | -                   | Reserved.                                         |
| 8                       | -                   | Reserved.                                         |

\* The default settings are given.

2.2.2 Interpreting the Monitor Displays

### **Output Signal Monitor**

The output signal monitor (Un006) is displayed as shown below. The top indicates OFF (high level) and the bottom indicates ON (low level). Undefined digits are always shown as being ON.

U n 0 0 6 = | | | | | | | | 8 7 6 5 4 3 2 1 Digit

#### ■ Σ-7S Analog Voltage/Pulse Train Reference SERVOPACKs

| Display Digit<br>Number | Output Pin<br>Number | Signal Name <sup>*1</sup><br>(You can change the allocations.)                             |
|-------------------------|----------------------|--------------------------------------------------------------------------------------------|
| 1                       | CN1-31 and CN1-32    | ALM (Servo Alarm) signal <sup>*2</sup>                                                     |
| 2                       | CN1-25 and CN1-26    | /COIN (Positioning Completion) signal or<br>/V-CMP (Speed Coincidence Detection)<br>signal |
| 3                       | CN1-27 and CN1-28    | /TGON (Rotation Detection Output) signal                                                   |
| 4                       | CN1-29 and CN1-30    | /S-RDY (Servo Ready) signal                                                                |
| 5                       | CN1-37               | ALO1 (Alarm Code Output) signal                                                            |
| 6                       | CN1-38               | ALO2 (Alarm Code Output) signal                                                            |
| 7                       | CN1-39               | ALO3 (Alarm Code Output) signal                                                            |
| 8                       | -                    | -                                                                                          |

\*1. The default settings are given.

\*2. You cannot change the allocation.

#### Σ-7S MECHATROLINK-II or MECHATROLINK-III Communications Reference SERVOPACKs

| Display Digit<br>Number | Input Pin<br>Number  | Signal Name <sup>*1</sup><br>(You can change the allocations.) |
|-------------------------|----------------------|----------------------------------------------------------------|
| 1                       | CN1-3 and CN1-4      | ALM (Servo Alarm) signal <sup>*2</sup>                         |
| 2                       | CN1-1 and CN1-2      | /BK (Brake) signal                                             |
| 3                       | CN1-23 and CN1-24    | /SO2 (General-purpose Sequence Output 2) signal                |
| 4                       | CN1-25 and<br>CN1-26 | /SO3 (General-purpose Sequence Output 3) signal                |
| 5                       | -                    | Reserved.                                                      |
| 6                       | -                    | Reserved.                                                      |
| 7                       | -                    | Reserved.                                                      |
| 8                       | -                    | Reserved.                                                      |

\*1. The default settings are given.

\*2. You cannot change the allocation.

#### Σ-7W MECHATROLINK-III Communications Reference SERVOPACKs

| Display Digit<br>Number | Input Pin<br>Number  | Signal Name <sup>*1</sup><br>(You can change the allocations.) |
|-------------------------|----------------------|----------------------------------------------------------------|
| 1                       | CN1-19 and CN1-20    | ALM (Servo Alarm) signal for axis 1*2                          |
| 2                       | CN1-21 and CN1-22    | ALM (Servo Alarm) signal for axis 2 <sup>*2</sup>              |
| 3                       | CN1-23 and<br>CN1-24 | /BK (Brake) signal for axis 1                                  |
| 4                       | CN1-25 and<br>CN1-26 | /BK (Brake) signal for axis 2                                  |
| 5                       | CN1-27 and<br>CN1-28 | /SO3 (General-purpose Sequence Output 3) signal                |
| 6                       | CN1-29 and CN1-30    | /SO4 (General-purpose Sequence Output 4) signal                |
| 7                       | CN1-31 and<br>CN1-32 | /SO5 (General-purpose Sequence Output 5) signal                |
| 8                       | -                    | Reserved.                                                      |

\*1. The default settings are given.

\*2. You cannot change the allocation.

### Safety I/O Signal Monitor

The safety I/O signal monitor (Un015) is displayed as shown below. The top indicates OFF (high level) and the bottom indicates ON (low level). Undefined digits are always shown as being ON.

U n 0 1 5 =

| Display Digit<br>Number | Output Pin<br>Number | Signal Name<br>(You cannot change the allocations.) |
|-------------------------|----------------------|-----------------------------------------------------|
| 1                       | CN8-3 and<br>CN8-4   | /HWBB1 (Hard Wire Base Block Input 1) signal        |
| 2                       | CN8-5 and<br>CN8-6   | /HWBB2 (Hard Wire Base Block Input 2) signal        |
| 3                       | -                    | -                                                   |
| 4                       | -                    | -                                                   |
| 5                       | -                    | -                                                   |
| 6                       | -                    | -                                                   |
| 7                       | -                    | -                                                   |
| 8                       | -                    | -                                                   |

2.2.3 Monitor Display Operations

### 2.2.3 Monitor Display Operations

To describe monitor display operations, the following example shows how to display Un000 (Motor Speed) on line 1, Un002 (Torque Reference) on line 2, Un005 (Input Signal Monitor) on line 3, and Un006 (Output Signal Monitor) on line 4, and then how to save the display status. (The example shows how to change the default setting.)

| - Motor Speed           |
|-------------------------|
| - Torque Reference      |
| - Input Signal Monitor  |
| - Output Signal Monitor |
|                         |

| Step | Operation                                                               | Result                                                                                                    |
|------|-------------------------------------------------------------------------|----------------------------------------------------------------------------------------------------|
| 1    | Press the Constant Key to display the Parameter/Monitor Mode Main Menu. | 1:BB PRM/MON<br>Un00 <u>0</u> = 00000<br>Un002 = 00000<br>Un008 = 0000000000<br>Un00D = 0000000000                                              |
| 2    | Press the Key once to move the cursor to the bottom line.               | $\begin{array}{cccc} 1:BB & PRM/MON\\ Un000 = & 00000\\ Un002 = & 00000\\ Un008 = & 000000000\\ Un00\underline{D} = & 0000000000\\ \end{array}$ |
| 3    | Use the <b>A</b> Key or <b>V</b> Key to display <b>Un006</b> .          | 1:BB PRM/MON<br>Un000= 00000<br>Un002= 00000<br>Un008= 0000000000<br>Un00 <u>6</u> =                                                            |
| 4    | Press the 🕅 Key once to move the cursor up one line.                    | 1:BB PRM/MON<br>Un000= 00000<br>Un002= 00000<br>Un00 <u>8</u> = 0000000000<br>Un006=                                                            |

Continued on next page.

#### 2.2.3 Monitor Display Operations

Continued from previous page.

| Step | Operation                                                      | Result                                                                                                    |
|------|----------------------------------------------------------------|----------------------------------------------------------------------------------------------------|
| 5    | Use the <b>A</b> Key or <b>V</b> Key to display <b>Un005</b> . | $ \begin{array}{cccccccccccccccccccccccccccccccccccc$                                                                                                    |
| 6    | Press the WRITE N Key.                                         | The indicator on the key will flash<br>and the display status will be saved.<br>Note: Do not turn OFF the power supply<br>to the SERVOPACK while the dis-<br>play status is being saved.<br>1: B B P R M / M O N $U n 0 0 0 = 0 0 0 0 0$ $U n 0 0 2 = 0 0 0 0 0$ $U n 0 0 5 = 0 0 0 0 0$ $U n 0 0 6 = 0 0 0 0 0$ |

# Utility Functions

This chapter provides an outline of the utility functions and describes the operating procedures for them.

3

| 3.1 | Intro                                                                | duction                                                                                                   | 3-4                                                          |
|-----|----------------------------------------------------------------------|----------------------------------------------------------------------------------------------------|--------------------------------------------------------------|
|     | 3.1.1                                                                | Utility Functions                                                                                         | . 3-4                                                        |
| 3.2 | Operat                                                               | ting Procedures for Utility Functions .                                                                   | .3-7                                                         |
|     | 3.2.1<br>3.2.2<br>3.2.3<br>3.2.4<br>3.2.5<br>3.2.6<br>3.2.7<br>3.2.8 | Display Alarm History (Fn000) Jog (Fn002)                                                                 | .3-8<br>3-10<br>3-13<br>3-15<br>3-18<br>3-20<br>3-21<br>3-23 |
|     | 3.2.9                                                                | Manually Adjust Speed Reference<br>Offset (Fn00A)                                                         | 3-25                                                         |
|     | 3.2.10                                                               | Manually Adjust Torque Reference<br>Offset (Fn00B)                                                        | 3-27                                                         |
|     | 5.2.11                                                               | (Fn00C)                                                                                                   | 3-29                                                         |
|     | 3.2.12<br>3.2.13                                                     | Adjust Analog Monitor Output<br>Gain (Fn00D)<br>Autotune Motor Current Detection<br>Signal Offset (Fn00F) | 3-31<br>3-33                                                 |

| 3.2.14   | Manually Adjust Motor Current           |
|----------|-----------------------------------------|
|          | Detection Signal Offset (Fn00F) 3-35    |
| 3.2.15   | Write Prohibition Setting (Fn010) 3-38  |
| 3.2.16   | Display Servomotor Model                |
|          | (Fn011)                                 |
| 3.2.17   | Display Software Version (Fn012) 3-44   |
| 3.2.18   | Multiturn Limit Setting after Multiturn |
|          | Limit Disagreement Alarm (Fn013) 3-45   |
| 3.2.19   | Reset Option Module Configuration       |
|          | Frror (Fn014)                           |
| 3.2.20   | Initialize Vibration Detection Level    |
| 0.2.20   | (En01B) 3-49                            |
| 3 2 21   | Display SERVOPACK and                   |
| 0.2.2    | Servomotor IDs (En01E) 3-52             |
| 3 2 22   | Display Servomotor ID from              |
| 0.2.22   | Feedback Option Module (En01E) 3-55     |
| 3 2 23   | Set Origin (En020) 3-58                 |
| 3224     | Beset Motor Type Change Detected Status |
| 0.2.24   | (En021) 3-60                            |
| 3 2 25   | Software Reset (Ep030) 3-61             |
| 2 2 2 26 | Polarity Detection (Ep080)              |
| 2 2 2 2  | Tuning loss Lovel Setting (En200) 2 67  |
| 3.2.21   | Advanced Autotuning without             |
| 3.2.20   | Advanced Autotuning without             |
| ~ ~ ~~   | Advanced Autotuning with Deference      |
| 3.2.29   |                                         |
| 0 0 00   | (FII202)                                |
| 3.2.30   | One-Parameter Tuning (Fn203) 3-84       |
| 3.2.31   | Adjust Anti-resonance Control           |
| 0 0 00   | (Fn204)                                 |
| 3.2.32   | Vibration Suppression (Fn205) 3-100     |
| 3.2.33   | Easy FFT (Fn206) 3-104                  |
| 3.2.34   | Program Table Edit/Save                 |
|          | (FnB03)                                 |
| 3.2.35   | ZONE Table Edit/Save (FnB04) 3-114      |
| 3.2.36   | JOG Speed Table Edit/Save               |
|          | (FnB05) 3-118                           |
| 3.2.37   | Program Table Initialization            |
|          | (FnB06) 3-120                           |
| 3.2.38   | ZONE Table Initialization               |
|          | (FnB07) 3-122                           |
| 3.2.39   | JOG Speed Table Initialization          |
|          | (FnB08) 3-123                           |
|          |                                         |

| 3.2.40 Absolute Encoder Origin Setting  |
|-----------------------------------------|
| (FnB09)3-125                            |
| 3.2.41 INDEXER Status Monitor           |
| (FnB0A)3-127                            |
| 3.2.42 INDEXER Parameter Setting        |
| Initialization (FnB0B)                  |
| 3.2.43 INDEXER Alarm Reset (FnB0C)3-134 |
| 3.2.44 INDEXER Alarm History Display    |
| (FnB0D)3-135                            |

3.1.1 Utility Functions

# 3.1 Introduction

In Utility Mode, Fn numbers are displayed and you can execute the utility functions to operate and adjust the SERVOPACK. The following table lists the utility functions.

### 3.1.1 Utility Functions

| Fn No. | Name                                                       | Description                                                                                                    | Rem | arks |
|--------|------------------------------------------------------------|----------------------------------------------------------------------------------------------------|-----|------|
| Fn000  | Display Alarm History                                      | Displays a history of up to the last 10 alarms.                                                                                   | -   | -    |
| Fn002  | Jog                                                        | Used to operate the motor with the keys on the Digital Operator.                                                                  | Wrt | OFF  |
| Fn003  | Origin Search                                              | Used to operate the motor with the keys on the Digital Operator, detect the origin within one rotation, and stop the motor there. | Wrt | OFF  |
| Fn004  | Jog Program                                                | Operates the motor according to a pre-<br>set program pattern.                                                                    | Wrt | OFF  |
| Fn005  | Initialize Parameters                                      | Initializes the parameters to the default settings.                                                                               | Wrt | OFF  |
| Fn006  | Clear Alarm History                                        | Clears the alarm history.                                                                                                    | Wrt | -    |
| Fn008  | Reset Absolute Encoder                                     | Resets any absolute encoder alarms, and resets the multiturn data to zero.                                                        | Wrt | OFF  |
| Fn009  | Autotune Analog (Speed/<br>Torque) Reference Offset        | Automatically adjusts the speed or torque analog reference offset.                                                                | Wrt | OFF  |
| Fn00A  | Manually Adjust Speed Ref-<br>erence Offset                | Used to manually adjust the speed reference offset.                                                                               | Wrt | -    |
| Fn00B  | Manually Adjust Torque Reference Offset                    | Used to manually adjust the torque reference offset.                                                                              | Wrt | -    |
| Fn00C  | Adjust Analog Monitor Out-<br>put Offset                   | Used to manually adjust the analog monitor output offset.                                                                         | Wrt | -    |
| Fn00D  | Adjust Analog Monitor Out-<br>put Gain                     | Used to manually adjust the analog monitor output gain.                                                                           | Wrt | -    |
| Fn00E  | Autotune Motor Current<br>Detection Signal Offset          | Automatically adjusts the motor current detection signal offsets.                                                                 | Wrt | OFF  |
| Fn00F  | Manually Adjust Motor Cur-<br>rent Detection Signal Offset | Used to manually adjust the motor current detection signal offsets.                                                               | Wrt | -    |
| Fn010  | Write Prohibition Setting                                  | Prohibits or permits changing the set-<br>tings of the parameters.                                                                | -   | -    |
| Fn011  | Display Servomotor Model                                   | Displays the model of the motor.                                                                                                  | -   | -    |

Continued on next page.

#### 3.1 Introduction

3.1.1 Utility Functions

Continued from previous page.

| Fn No. | Name                                                                     | Description                                                                                                    | Remarks |     |
|--------|--------------------------------------------------------------------------|----------------------------------------------------------------------------------------------------|---------|-----|
| Fn012  | Display Software Version                                                 | Displays the software version of the SERVOPACK.                                                                                                    | -       | -   |
| Fn013  | Multiturn Limit Setting after<br>Multiturn Limit Disagree-<br>ment Alarm | Resets an A.CC0 alarm that occurred when the multiturn limit was changed and sets a new limit.                                                                                       | Wrt     | _   |
| Fn014  | Reset Option Module Con-<br>figuration Error                             | Clears alarms that have been detected in a specified Option Module.                                                                                                    | Wrt     | -   |
| Fn01B  | Initialize Vibration Detection<br>Level                                  | Automatically adjusts the detection level for vibration alarms and warnings.                                                                                                    | Wrt     | -   |
| Fn01E  | Display SERVOPACK and<br>Servomotor IDs                                  | Displays the models, serial numbers,<br>and manufacturing dates of the SER-<br>VOPACK and motor that are stored in<br>the Feedback Option Module.                                    | Ι       | -   |
| Fn01F  | Display Servomotor ID from<br>Feedback Option Module                     | Displays the encoder ID.                                                                                                    | Ι       | -   |
| Fn020  | Set Absolute Linear<br>Encoder Origin                                    | Uses the current position as the origin<br>and stores the phase information of the<br>motor from the origin in the SERVO-<br>PACK.                                                   | Wrt     | OFF |
| Fn021  | Reset Motor Type Change<br>Detected Status                               | Deletes detection alarms.                                                                                                    | Wrt     | -   |
| Fn030  | Software Reset                                                           | Internally performs a software reset of<br>the SERVOPACK and performs the<br>same calculations as when the power is<br>turned OFF and ON again, including<br>parameter calculations. | -       | OFF |
| Fn080  | Polarity Detection                                                       | Detects the polarity and stores the phase information of the motor from the origin in the SERVOPACK.                                                                                 | Wrt     | OFF |
| Fn200  | Tuning-less Level Setting                                                | Sets the level for the tuning-less func-<br>tion.                                                                                                    | Wrt     | -   |
| Fn201  | Advanced Autotuning with-<br>out Reference                               | Uses automatic operation to automati-<br>cally set the servo gains and filters.                                                                                                    | Wrt     | OFF |
| Fn202  | Advanced Autotuning with Reference                                       | Automatically sets the servo gains and filters during motor operation.                                                                                                    | Wrt     | -   |
| Fn203  | One-Parameter Tuning                                                     | Used to manually adjust the servo<br>during operation using a speed or posi-<br>tion reference input from the host con-<br>troller.                                                  | Wrt     | _   |
| Fn204  | Adjust Anti-resonance Con-<br>trol                                       | Suppresses continuous vibration (oscil-<br>lation) of approximately 100 Hz to 1,000<br>Hz.                                                                                           | Wrt     | -   |

Continued on next page.

6 Utility Functions

#### 3.1 Introduction

#### 3.1.1 Utility Functions

Continued from previous page.

| En No. | Name                                       | Description                                                                                                    | Remarks |     |
|--------|--------------------------------------------|----------------------------------------------------------------------------------------------------|---------|-----|
| Fn205  | Vibration Suppression                      | Suppresses low and transient vibration<br>(oscillation) of approximately 1 Hz to<br>100 Hz.                                                                                       | Wrt     | -   |
| Fn206  | Easy FFT                                   | Slightly rotates the SERVOPACK sev-<br>eral times for a certain period to cause<br>the machine to vibrate, detects the res-<br>onance frequencies, and sets the notch<br>filters. | Wrt     | OFF |
| FnB03  | Edit/Save Program Table                    | Used to edit or save program tables.                                                                                                    | Wrt     | -   |
| FnB04  | Edit/Save ZONE Table                       | Used to edit or save ZONE tables.                                                                                                    | Wrt     | -   |
| FnB05  | Edit/Save Jog Speed Table                  | Used to edit or save jog speed tables.                                                                                                    | Wrt     | -   |
| FnB06  | Initialize Program Table                   | Initializes a program table to the default settings.                                                                                                    | Wrt     | -   |
| FnB07  | Initialize ZONE Table                      | Initializes a ZONE table to the default settings.                                                                                                    | Wrt     | -   |
| FnB08  | Initialize Jog Speed Table                 | Initializes a jog speed table to the default settings.                                                                                                    | Wrt     | -   |
| FnB09  | Set Absolute Encoder Origin                | Changes the setting of PnB25 (Abso-<br>lute Position Offset) and overwrites the<br>current position with the specified posi-<br>tion.                                             | Wrt     | _   |
| FnB0A  | INDEXER Status Monitor                     | Displays the internal status of the<br>INDEXER Module, such as the current<br>position and I/O signal status.                                                                     | -       | -   |
| FnB0B  | Initialize INDEXER Parame-<br>ter Settings | Initializes the parameters in the SERVO-<br>PACK and INDEXER Module to the default settings.                                                                                      | Wrt     | OFF |
| FnB0C  | Reset INDEXER Alarm                        | Resets alarms in the SERVOPACK and INDEXER Module and deletes the alarm history from the INDEXER Module.                                                                          | Wrt     | _   |
| FnB0D  | Display INDEXER Alarm His-<br>tory         | Displays the alarm history from the SERVOPACK and INDEXER Module.                                                                                                    | -       | -   |

Note: 1. Utility functions with "Wrt" in the Remarks column cannot be executed if the parameters are write-prohibited (e.g., if Fn010 is set to 0001). (**NO-OP** is displayed if you attempt to change to utility functions from the main menu in Utility Mode while the parameters are write-prohibited.)

 Utility functions with "OFF" in the Remarks column cannot be executed if the /S-ON (Servo ON) input signal is ON. (NO-OP is displayed if you attempt to change to utility functions from the main menu in Utility Mode while the /S-ON signal is ON.)

3. A JUSP-OP05A-1-E Digital Operator is required to use the Fn01E (Display SERVOPACK and Servomotor IDs) and Fn01F (Display Servomotor ID from Feedback Option Module) utility functions.

# **3.2** Operating Procedures for Utility Functions

This section provides the operating procedures for the Utility Mode execution displays that you can select from the Utility Mode Main Menu.

The Utility Mode Main Menu is displayed when you press the region Key in Parameter/Monitor Mode.

Use the  $\land$  or  $\lor$  Key to select the utility function you want to execute and press the  $\Box_{MA}$  Key to change to the execution display for that function.

Press the Key to scroll four lines at a time. (Three lines will be skipped and the fourth line will be displayed.)

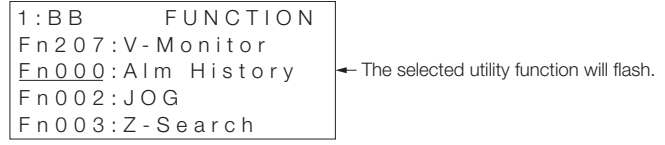

Utility Mode Main Menu Display

If you select a utility function that cannot be executed, the status display will flash **NO-OP** for approximately one second when you press the [DATA] Key or (OBC) Key.

Example If you attempt to jog (Fn002) when the parameters are writeprohibited (i.e., when Fn010 is set to 0001), the display will change as shown below.

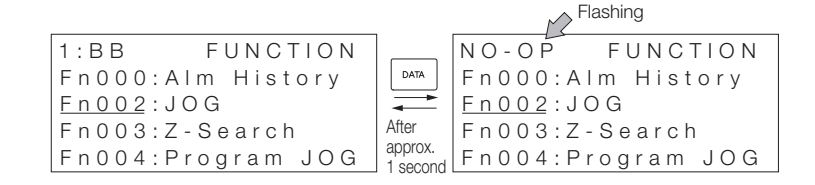

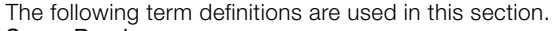

#### Servo Ready

The main circuit power supply is ON.There are no alarms.

Term

- There is no hard wire base block (HWBB).
- If an absolute encoder is being used, outputting the position data from the absolute encoder to the host controller has been completed when the SEN (Absolute Data Request) input signal turns ON (high level). However, this condition does not apply to utility functions for which the host controller is not used.

Utility Functions

3.2.1 Display Alarm History (Fn000)

### 3.2.1 Display Alarm History (Fn000)

You can use this utility function to display a history of up to the last 10 alarms.

You can check the alarm numbers and time stamps of the alarms that have occurred.

A time stamp gives the total operation time to the point at which the alarm occurred in increments of 100 ms from when the control power supply and main circuit power supply were turned ON. The total operating time is recorded continuously for approximately 13 years.

Example

#### Time Stamp Display Example

If 36000 is displayed,

3,600,000 ms = 3,600 s = 60 min = 1 h

Therefore, the total operating time in hours is 1 hour.

### Preparations

No preparations are required.

3.2.1 Display Alarm History (Fn000)

### **Operating Procedure**

| Step | Operation                                                                                                    | Result                                                                                                    |
|------|----------------------------------------------------------------------------------------------------|----------------------------------------------------------------------------------------------------|
| 1    | Press the Constant Key to display the Utility Mode Main Menu, and then use the Key or Key to select <b>Fn000</b> . | 1:BB FUNCTION<br>Fn207:V-Monitor<br><u>Fn000</u> :Alm History<br>Fn002:JOG<br>Fn003:Z-Search                                                                                                    |
| 2    | Press the DATA Key.                                                                                                | The Fn000 (Display Alarm History)<br>display will appear.<br>1 : B B A L A R M<br>0: D 0 0 0 0 0 0 1 2 0 7 1 9 6<br>1 : 7 2 0 0 0 0 0 0 0 3 2 6 5 1<br>2 : 5 1 1 0 0 0 0 0 0 9 0 4 3<br>3 :                                                             |
| 3    | Press the <b>A</b> Key or <b>V</b> Key to scroll through the alarm history.                                        | The alarms that have occurred will<br>be displayed.<br>1:BB       ALARM         1:720       0000032651         2:511       0000009043         3:       -         4:       -         Alarms in order of occurrence<br>(Older alarms have higher values.) |
| 4    | Press the 🕰 Key.                                                                                                   | The display will return to the Utility<br>Mode Main Menu.<br>1:BB FUNCTION<br>Fn207:V-Monitor<br><u>Fn000</u> :AIm History<br>Fn002:JOG<br>Fn003:Z-Search                                                                                               |

Note: 1. If the same alarm occurs consecutively within one hour, it is not saved in the alarm history. If it occurs after an hour or more, it is saved.

- 2. "----" is displayed if no alarm has occurred.
- You can clear the alarm history with the Fn006 (Clear Alarm History) utility function. The alarm history is not cleared when you reset alarms or turn OFF the power supply to the SERVOPACK.
- 4. The CPF00 and CPF01 alarms (Digital Operator Communications Error 1 and 2) are Digital Operator alarms. They are not recorded in the alarm history.
- 5. Warnings are not recorded in the alarm history.

3

3.2.2 Jog (Fn002)

### 3.2.2 Jog (Fn002)

You can use this utility function to operate the motor in the forward or reverse direction with the keys on the Digital Operator.

For safety, do not jog the motor while the motor is connected to the load (i.e., do not couple the axis to the machine). Also, to prevent the motor from falling over, secure it to the machine.

The range of motion of your machine must be considered when you set the jogging speed. The jogging speed is set in Pn304 (Jogging Speed).

Note: The P-OT (Forward Drive Prohibit) input signal and N-OT (Reverse Drive Prohibit) input signal are disabled during jogging.

### Preparations

Always check the following before you execute jogging.

- The parameters must not be write-prohibited (Fn010 must be set to 0000).
- The servo must be OFF.
- The servo must be in ready status.
3.2.2 Jog (Fn002)

### **Operating Procedure**

The following procedure shows how to jog the motor at a jogging speed of  $1,000 \text{ min}^{-1}$ . (The default setting is 500 min<sup>-1</sup>.)

| Step | Operation                                                                                                    | Result                                                                                                    |
|------|----------------------------------------------------------------------------------------------------|----------------------------------------------------------------------------------------------------|
| 1    | Press the Correct Key to display the Utility Mode Main Menu, and then use the<br>Key or<br>Key to select <b>Fn002</b> . | 1:BB FUNCTION<br>Fn000:Alm History<br><u>Fn002</u> :JOG<br>Fn003:Z-Search<br>Fn004:Program JOG                                 |
|      |                                                                                                    | The Fn002 (Jog) execution display will appear.                                                                                 |
| 2    | Press the Key.                                                                                                    | Pn304 = 00500<br>Un000 = 00000<br>Un002 = 00000<br>Un00D = 0000000000                                                          |
|      |                                                                                                    | The cursor will move to the setting for Pn304 (Jogging Speed).                                                                 |
| 3    | Press the DATA Key.                                                                                                    | 1:BB JOG<br>Pn304=00500<br>Un000=00000<br>Un002=00000<br>Un00D=0000000000                                                      |
| 4    | Use the < Key, > Key,<br>Key, and V Key to set Pn304<br>(Jogging Speed) to 1,000.                                       | $ \begin{array}{c} 1:BB & JOG \\ Pn304 = 0100 \\ Un000 = 00000 \\ Un002 = 00000 \\ Un00D = 000000 \\ 00000000 \\ \end{array} $ |
|      |                                                                                                    | The setting will be saved and the cursor will move to the parameter number.                                                    |
| 5    | Press the DATA Key.                                                                                                    | 1:BB JOG<br>Pn30 <u>4</u> =01000<br>Un000=00000<br>Un002=00000<br>Un00D=0000000000                                             |

Continued on next page.

### 3.2.2 Jog (Fn002)

Continued from previous page.

| Step | Operation                                                                                                    | Result                                                                                                    |
|------|----------------------------------------------------------------------------------------------------|----------------------------------------------------------------------------------------------------|
| 6    | Press the (100) Key.                                                                                                    | The status display will change to <b>RUN</b> and the motor will change to the servo ON state.                                                                                                    |
|      |                                                                                                    | P n 3 0 4 = 0 1 0 0 0 U n 0 0 0 = 0 0 0 0 0 U n 0 0 2 = 0 0 0 0 0 U n 0 0 D = 0 0 0 0 0 0 0 0 0 0 0                                                                                                    |
| 7    | <ul> <li>Press the  Key to rotate the motor forward at 1,000 min<sup>-1</sup>.</li> <li>Press the  Key to rotate the motor in reverse at 1,000 min<sup>-1</sup>.</li> <li>Inspect the Servomotor for the following conditions.</li> <li>Make sure there is no abnormal vibration.</li> <li>Make sure there is no abnormal noise.</li> <li>Make sure that the temperature does not increase abnormally.</li> </ul> | _                                                                                                    |
| 8    | Press the (SON) Key.                                                                                                    | The status display will change to<br><b>BB</b> and the motor will change to the<br>servo OFF state.<br>$\begin{array}{c} 1:BB & JOG \\ Pn304=01000 \\ Un000=00000 \\ Un002=00000 \\ Un00D=000000000 \\ \end{array}$ |
| 9    | Press the Free Key.                                                                                                    | The display will return to the Utility<br>Mode Main Menu.<br>1:BB FUNCTION<br>Fn000:AIm History<br><u>Fn002</u> :JOG<br>Fn003:Z-Search<br>Fn004:Program JOG                                                         |
| 10   | Turn the SERVOPACK power supply OFF and ON again.                                                                                                    | -                                                                                                    |

## 3.2.3 Origin Search (Fn003)

You can use this utility function to operate the motor with the keys on the Digital Operator, move the motor to the origin within one rotation, and clamp the motor there.

Use an origin search when it is necessary to align the origin within one rotation with the machine origin. The following motor speeds are used.

- Rotary Servomotors: 60 min<sup>-1</sup>
- Direct Drive Servomotors: 6 min<sup>-1</sup>
- · Linear Servomotors: 15 mm/s

Note: 1. Make sure the load is not coupled when you execute an origin search.

2. The POT (Forward Drive Prohibit) input signal and N-OT (Reverse Drive Prohibit) input signal are disabled during an origin search.

## Preparations

Always check the following before you execute an origin search.

- The parameters must not be write-prohibited (Fn010 must be set to 0000).
- The servo must be OFF.
- The servo must be in ready status.

## **Operating Procedure**

The following procedure shows how to operate the motor in the forward direction and stop at the origin within one rotation.

| Step | Operation                                                         | Result                                                                                                    |
|------|-------------------------------------------------------------------|----------------------------------------------------------------------------------------------------|
| 1    | Press the Constitution of the the the the the the the the the the | 1:BB FUNCTION<br>Fn002:JOG<br><u>Fn003</u> :Z-Search<br>Fn004:Program JOG<br>Fn005:Prm Init                                                                                                    |
| 2    | Press the DATA Key.                                               | The Fn003 (Origin Search) execution display will appear.<br>1 : B B Z - S e a r c h<br>U n 0 0 $\underline{0}$ = 0 0 0 0 0<br>U n 0 0 2 = 0 0 0 0 0<br>U n 0 0 3 = 0 0 0 0 0 0 0 7 7 4<br>U n 0 0 D = 0 0 0 0 0 0 0 0 0 0 |

Continued on next page.

#### 3.2.3 Origin Search (Fn003)

Continued from previous page.

| Step | Operation                                                                                                    | Result                                                                                                    |
|------|----------------------------------------------------------------------------------------------------|----------------------------------------------------------------------------------------------------|
|      |                                                                                                    | The status display will change to<br><b>1:RUN</b> and the motor will change to<br>the servo ON state.<br>Note: If the Servomotor is already at the<br>origin, <b>Complete</b> will be displayed. |
| 3    | Press the () Key.                                                                                                    | 1:RUN Z-Search<br>Un00 <u>0</u> = 00000<br>Un002= 00000<br>Un003= 000000774<br>Un00D= 0000000000                                                                                                 |
|      | Press the                                                                                                    | If the origin search is completed<br>normally, <b>Complete</b> will be dis-<br>played in the upper right corner of<br>the display.                                                               |
| 4    | one rotation. (Press the V Key<br>to operate the motor in the reverse<br>direction and stop at the phase-C<br>position.) Hold down the key until<br>the motor stops. | 1:RUN Complete<br>Un000= 00000<br>Un002= 00000<br>Un003= 0000000000<br>Un00D= 0000001D58                                                                                                    |
| 5    | Press the (                                                                                                    | The status display will change to<br><b>1:BB</b> and the motor will change to<br>the servo OFF state. The display will<br>change from <b>Complete</b> to <b>Z</b> -<br><b>Search</b> .           |
|      |                                                                                                    | 1:BB Z-Search<br>Un000= 00000<br>Un002= 00000<br>Un003= 0000000000<br>Un00D= 0000001D58                                                                                                    |
| 6    | Press the 😁 Key.                                                                                                    | The display will return to the Utility<br>Mode Main Menu.                                                                                                    |
|      |                                                                                                    | 1:BB FUNCTION<br>Fn002:JOG<br><u>Fn003</u> :Z-Search<br>Fn004:Program JOG<br>Fn005:Prm Init                                                                                                    |
| 7    | Turn the SERVOPACK power supply OFF and ON again.                                                                                                    | _                                                                                                    |

## 3.2.4 Jog Program (Fn004)

You can use this utility function to perform continuous operation with a preset operation pattern, travel distance, movement speed, acceleration/deceleration time, waiting time, and number of movements.

## Preparations

Always check the following before you execute program jogging.

- The parameters must not be write-prohibited (Fn010 must be set to 0000).
- The servo must be OFF.
- The servo must be in ready status.
- The range of machine motion and the safe movement speed of your machine must be considered when you set the travel distance and movement speed.
- There must be no overtravel.

## Operation

The program for jogging is set in advance with the following parameters. Consider the range of machine motion and the safe movement speed of your machine, and set the travel distance and movement speed correctly.

| Program Jogging Element        | Parameter    |
|--------------------------------|--------------|
| Operation Pattern              | Pn530=n.□□□X |
| Travel Distance                | Pn531        |
| Movement Speed                 | Pn533*       |
| Acceleration/Deceleration Time | Pn534        |
| Waiting Time                   | Pn535        |
| Number of Movements            | Pn536        |

\* Parameter Pn585 is used for a Linear Servomotor.

3.2.4 Jog Program (Fn004)

# **Operating Procedure**

| Step | Operation                                                                                                    | Result                                                                                                    |
|------|----------------------------------------------------------------------------------------------------|----------------------------------------------------------------------------------------------------|
| 1    | Press the $\checkmark$ Key to display the Utility Mode Main Menu, and then use the $\land$ Key or $\lor$ Key to select <b>Fn004</b> .                                                                                                    | 1:BB FUNCTION<br>Fn003:Z-Search<br><u>Fn004</u> :Program JOG<br>Fn005:Prm Init<br>Fn006:AlmHist CIr                                                                                                    |
| 2    | Press the DATA Key.                                                                                                    | The Fn004 (Jog Program) execution<br>display will appear.<br>1 : B B P R G J O G<br>P n 5 3 $\underline{1} = 0 0 0 3 2 7 6 8$<br>P n 5 3 3 = 0 0 5 0 0<br>P n 5 3 4 = 0 0 1 0 0<br>P n 5 3 6 = 0 0 0 1 0 |
| 3    | Check the preset parameters.<br>Press the $\checkmark$ Key to display<br>Pn530.<br>Press the $\land$ Key to change the<br>display as follows:<br>Pn530 $\rightarrow$ Pn531 $\rightarrow$ Pn533 $\rightarrow$<br>Pn534 $\rightarrow$ Pn535 $\rightarrow$ Pn536 | 1:BB PRG JOG<br>Pn53 <u>1</u> =00032768<br>Pn533=00500<br>Pn534=00100<br>Pn536=00010                                                                                                    |
| 4    | Press the (100) Key.                                                                                                    | The status display will change to<br><b>1:RUN</b> and the motor will change to<br>the servo ON state.<br>1:RUN PRG JOG<br>Pn531=00032768<br>Pn533=00500<br>Pn534=00100<br>Pn536=00010                    |

Continued on next page.

3.2.4 Jog Program (Fn004)

Continued from previous page.

| Step | Operation                                                                                                    | Result                                                                                                    |
|------|----------------------------------------------------------------------------------------------------|----------------------------------------------------------------------------------------------------|
|      |                                                                                                    | Operation will start after the waiting time that is set in Pn535.                                                                                                |
| 5    | Press the <b>A</b> Key (forward move-<br>ment start) or <b>V</b> Key (reverse<br>movement start) according to the<br>initial direction of the operation pat-<br>tern. | 1: RUNPRG JOGPn 5 3 $\underline{1} = 00032768$ Pn 5 3 3 = 00500Pn 5 3 4 = 00100Pn 5 3 6 = 00010Note: If you press the $(300, 300, 300, 300, 300, 300, 300, 300,$ |
|      |                                                                                                    | 1:END PRG JOG<br>Pn53 <u>1</u> =00032768<br>Pn533=00500<br>Pn534=00100<br>Pn536=00010                                                                            |
|      |                                                                                                    | It will then return to <b>RUN</b> .                                                                                                    |
| 6    | Press the CONTRACT Key.                                                                                                    | Base block status is entered and<br>the display will return to the Utility<br>Mode Main Menu.                                                                    |
| 7    | Turn the SERVOPACK power supply OFF and ON again.                                                                                                    | _                                                                                                    |

Note: When you check the parameter settings in step 3, you can change any of the settings.

3.2.5 Initialize Parameters (Fn005)

## 3.2.5 Initialize Parameters (Fn005)

You can use this utility function to initialize the parameters to the default settings.

### Preparations

Always check the following before you initialize the parameter settings.

- The parameters must not be write-prohibited (Fn010 must be set to 0000).
- The servo must be OFF.

## **Operating Procedure**

| Step | Operation                                                                                                    | Result                                                                                                    |
|------|----------------------------------------------------------------------------------------------------|----------------------------------------------------------------------------------------------------|
| 1    | Press the Key to display the Utility Mode Main Menu, and then use the<br>Key or V Key to select <b>Fn005</b> . | 1:BB FUNCTION<br>Fn004:Program JOG<br><u>Fn005</u> :Prm Init<br>Fn006:AlmHist CIr<br>Fn008:Mturn CIr                             |
| 2    | Press the DATA Key.                                                                                            | The Fn005 (Initialize Parameters)<br>execution display will appear.<br>1:BB<br>Parameter Init<br>Start : [DATA]<br>Return: [SET] |

Continued on next page.

3.2.5 Initialize Parameters (Fn005)

Continued from previous page.

| Step | Operation                                                                                                    | Result                                                                                                    |
|------|----------------------------------------------------------------------------------------------------|----------------------------------------------------------------------------------------------------|
| 3    | Press the Key.<br>Note: Press the Regard Key to cancel ini-<br>tializing the parameters. The dis-<br>play will return to the Utility Mode<br>Main Menu. | The parameters will be initialized.<br><b>Parameter Init</b> will flash on the display while the parameters are being initialized.<br>It will stop flashing when processing has been completed and the following status displays will appear.<br>• SERVOPACKs with Analog Voltage/Pulse Train References<br><b>1:BB</b> $\rightarrow$ <b>DONE</b> $\rightarrow$ <b>1:A.941</b><br>• SERVOPACKs with Other References<br><b>1:BB</b> $\rightarrow$ <b>DONE</b> $\rightarrow$ <b>1:BB</b><br><b>1:</b> A.941<br><u>Parameter Init</u><br>Start : [DATA]<br>Return: [SET] |
| 4    | Turn the SERVOPACK power supply OFF and ON again.                                                                                                    | The parameter settings are now enabled.                                                                                                    |

3.2.6 Clear Alarm History (Fn006)

## 3.2.6 Clear Alarm History (Fn006)

You can use this utility function to clear the alarm history.

This utility function is the only way to clear the alarm history. The alarm history is not cleared when you reset alarms or turn OFF the power supply to the SERVOPACK.

### Preparations

Always check the following before you clear the alarm history.

• The parameters must not be write-prohibited (Fn010 must be set to 0000).

| Step | Operation                                                                                                    | Result                                                                                                    |
|------|----------------------------------------------------------------------------------------------------|----------------------------------------------------------------------------------------------------|
| 1    | Press the Constant Key to display the Utility Mode Main Menu, and then use the <b>A</b> Key or <b>V</b> Key to select <b>Fn006</b> .                       | 1:BB FUNCTION<br>Fn005:Prm Init<br><u>Fn006</u> :AlmHist CIr<br>Fn008:Mturn CIr<br>Fn009:Ref Adj                                                                                                    |
| 2    | Press the DATA Key.                                                                                                    | The Fn006 (Clear Alarm History)<br>execution display will appear.<br>1:BB<br>Alarm History<br>Data Clear<br>Start : [DATA]<br>Return: [SET]                                                                                                    |
| 3    | Press the DATA Key.<br>Note: Press the CONTROL Key to cancel<br>clearing the alarm history. The dis-<br>play will return to the Utility Mode<br>Main Menu. | The alarm history will be cleared.<br>When processing has been com-<br>pleted, the status display will flash<br><b>DONE</b> for approximately one sec-<br>ond and then return to <b>1:BB</b> .<br>1:BB<br>Alarm History<br>Data Clear<br>Start : [DATA]<br>Return: [SET] |

3.2.7 Reset Absolute Encoder (Fn008)

## 3.2.7 Reset Absolute Encoder (Fn008)

You must reset (initialize) the absolute encoder at the following times.

- · When starting the system for the first time
- When an A.810 alarm (Encoder Backup Alarm) occurs
- When an A.820 alarm (Encoder Checksum Alarm) occurs
- When you want to reset the multiturn data in the absolute encoder
- Note: 1. You cannot reset alarms from the SERVOPACK to clear the A.810 alarm (Encoder Backup Alarm) or the A.820 alarm (Encoder Checksum Alarm). Always use the operation to reset the absolute encoder to clear these alarms.
  - 2. If an A.8 d alarm (Internal Encoder Monitoring Alarm) occurs, turn OFF the power supply to reset the alarm.

### Preparations

Always check the following before you reset an absolute encoder.

- The parameters must not be write-prohibited (Fn010 must be set to 0000).
- The servo must be OFF.

3.2.7 Reset Absolute Encoder (Fn008)

| Step | Operation                                                                                                    | Result                                                                                                    |
|------|----------------------------------------------------------------------------------------------------|----------------------------------------------------------------------------------------------------|
| 1    | Press the Constant Key to display the Utility Mode Main Menu, and then use the Key or Key to select <b>Fn008</b> . | 1:A.810 FUNCTION<br>Fn006:AlmHist Clr<br><u>En008</u> :Mturn Clr<br>Fn009:Ref Adj<br>Fn00A:Vel Adj                                                                                                    |
| 2    | Press the LATA Key.                                                                                                | The Fn008 (Reset Absolute<br>Encoder) execution display will<br>appear.<br>1:A.810<br>Multiturn Clear<br>PGCL <u>1</u>                                                                                                    |
| 3    | Press the <b>A</b> Key to go from from <b>PGCL1</b> to <b>PGCL5</b> .                                              | 1:A.810<br>Multiturn Clear<br>PGCL <u>5</u>                                                                                                    |
| 4    | Press the DATA Key.                                                                                                | The absolute encoder will be reset.<br>When processing has been com-<br>pleted, the status display will flash<br><b>DONE</b> for approximately one sec-<br>ond and then return to <b>1:A.810</b> .<br>1:A.810<br>Multiturn Clear<br>PGCL <u>5</u> |
| 5    | Press the 🔀 Key.                                                                                                   | The display will return to the Utility<br>Mode Main Menu.<br>1:A.810 FUNCTION<br>Fn006:AImHist CIr<br><u>En008</u> :Mturn CIr<br>Fn009:Ref Adj<br>Fn00A:Vel Adj                                                                                   |
| 6    | Turn the power supply OFF and ON again.                                                                            | The parameter settings are now enabled and the alarm will have been cleared.                                                                                                    |

3.2.8 Autotune Analog (Speed/Torque) Reference Offset (Fn009)

## 3.2.8 Autotune Analog (Speed/Torque) Reference Offset (Fn009)

You can use this utility function to measure the offset to automatically adjust the reference voltage.

The measured offset is saved in the SERVOPACK.

Example

- 1. The offset does not use a parameter, so it will not change even if the parameter settings are initialized.
  - You cannot use this utility function if a position loop is created with the host controller. Use the Fn00A (Manually Adjust Speed Reference Offset) and Fn00B (Manually Adjust Torque Reference Offset) parameters to adjust the offsets.

## Preparations

Always check the following before you automatically adjust the analog (speed/torque) reference offset.

- The parameters must not be write-prohibited (Fn010 must be set to 0000).
- The servo must be OFF.

3.2.8 Autotune Analog (Speed/Torque) Reference Offset (Fn009)

| Step | Operation                                                                                                    | Result                                                                                                    |
|------|----------------------------------------------------------------------------------------------------|----------------------------------------------------------------------------------------------------|
| 1    | Turn OFF the servo.                                                                                                    | _                                                                                                    |
| 2    | Input a reference voltage of 0 V.                                                                                                    | -                                                                                                    |
| 3    | Press the Key to display the Utility Mode Main Menu, and then use the<br>Key or Key to select <b>Fn009</b> .                                                                                    | 1:BB FUNCTION<br>Fn008:Mturn Clr<br><u>Fn009</u> :Ref Adj<br>Fn00A:Vel Adj<br>Fn00B:Trq Adj                                                                                                    |
| 4    | Press the DATA Key.                                                                                                    | The Fn009 (Autotune Analog<br>(Speed/Torque) Reference Offset)<br>execution display will appear.<br>1:BB<br>Ref Adjust<br>Start : [DATA]<br>Return: [SET]                                                                                                    |
| 5    | Press the Key.<br>Note: Press the Control Key to cancel<br>automatically adjusting the analog<br>(speed/torque) reference offsets.<br>The display will return to the Utility<br>Mode Main Menu. | The offsets for the analog voltage<br>references (speed and torque) will<br>be tuned automatically.<br>When processing has been com-<br>pleted, the status display will flash<br><b>DONE</b> for approximately one sec-<br>ond and then return to <b>1:BB</b> .<br>1:BB<br>Ref Adjust<br>Start : [DATA]<br>Return: [SET] |

## 3.2.9 Manually Adjust Speed Reference Offset (Fn00A)

You can use this utility function to directly input an offset to adjust the speed reference. The offset is adjusted manually in the following cases.

- When a position loop is created with the host computer and the position deviation when the Servomotor is stopped by a servo lock is to be set to 0
- To intentionally set the offset to a desired value
- · To check an offset that was set automatically

Example

The offset does not use a parameter, so it will not change even if the parameter settings are initialized.

### Preparations

Always check the following before you manually adjust the speed reference offset.

• The parameters must not be write-prohibited (Fn010 must be set to 0000).

3.2.9 Manually Adjust Speed Reference Offset (Fn00A)

| Step | Operation                                                                                                    | Result                                                                                                    |  |
|------|----------------------------------------------------------------------------------------------------|----------------------------------------------------------------------------------------------------|--|
| 1    | Input a reference voltage of 0 V.                                                                                      | -                                                                                                    |  |
| 2    | Press the Constant Key to display the Utility Mode Main Menu, and then use the A Key or V Key to select <b>Fn00A</b> . | 1:BB FUNCTION<br>Fn009:Ref Adj<br><u>Fn00A</u> :Vel Adj<br>Fn00B:Trq Adj<br>Fn00C:MonZero Adj                                                                                                    |  |
| 3    | Press the DATA Key.                                                                                                    | The Fn00A (Manually Adjust Speed<br>Reference Offset) execution display<br>will appear.<br>1:BB<br>Velocity Adjust<br>ZADJV = 00000<br>Vref = 00000                                                                                                    |  |
| 4    | Turn ON the /S-ON (Servo ON)<br>input signal.                                                                          | 1:RUN<br>Velocity Adjust<br>ZADJV= 00000<br>Vref = 00000                                                                                                    |  |
| 5    | Press the <b>A</b> Key or <b>V</b> Key to adjust the speed reference offset so that the motor speed goes to 0.         | 1:RUN<br>Velocity Adjust<br>ZADJV = +0001 <u>2</u><br>Vref = 00000                                                                                                    |  |
| 6    | Press the DATA Key.                                                                                                    | The speed reference offset is saved in the SER-<br>VOPACK. When the data has been written, the<br>status display will flash <b>DONE</b> for approxi-<br>mately one second and then return to <b>1:RUN</b> .<br>$1 : R \cup N$ $V = I \circ c i t y A d j u s t$ $Z A D J V = + 0 0 0 1 5$ $V r e f = 0 0 0 0 0$ |  |
| 7    | Press the 🔀 Key.                                                                                                    | The display will return to the Utility<br>Mode Main Menu.<br>1:RUN FUNCTION<br>Fn009:Ref Adj<br><u>Fn00A</u> :VeI Adj<br>Fn00B:Trq Adj<br>Fn00C:MonZero Adj                                                                                                    |  |

### 3.2.10 Manually Adjust Torque Reference Offset (Fn00B)

You can use this utility function to directly input an offset to adjust the torque reference. The offset is adjusted manually in the following cases.

- · To intentionally set the offset to a desired value
- · To check an offset that was set automatically

**Example** The offset does not use a parameter, so it will not change even if the parameter settings are initialized.

### Preparations

Always check the following before you manually adjust the torque reference offset.

• The parameters must not be write-prohibited (Fn010 must be set to 0000).

3.2.10 Manually Adjust Torque Reference Offset (Fn00B)

| Step | Operation                                                                                                    | Result                                                                                                    |
|------|----------------------------------------------------------------------------------------------------|----------------------------------------------------------------------------------------------------|
| 1    | Input a reference voltage of 0 V.                                                                                      | -                                                                                                    |
| 2    | Press the Constant Key to display the Utility Mode Main Menu, and then use the A Key or V Key to select <b>Fn00B</b> . | 1:BB FUNCTION<br>Fn00A:Vel Adj<br><u>Fn00B</u> :Trq Adj<br>Fn00C:MonZero Adj<br>Fn00D:MonGain Adj                                                                                                    |
| 3    | Press the DATA Key.                                                                                                    | The Fn00B (Manually Adjust Torque<br>Reference Offset) execution display<br>will appear.<br>1 : B B<br>Torque Adjust<br>Z A D J T = -00004<br>Tref = 00000                                                                                                    |
| 4    | Turn ON the /S-ON (Servo ON)<br>input signal.                                                                          | 1:RUN<br>Torque Adjust<br>ZADJT=-00004<br>Tref = 00000                                                                                                    |
| 5    | Press the <b>A</b> Key or <b>V</b> Key to adjust the torque reference offset so that the motor torque goes to 0.       | 1:RUN<br>Torque Adjust<br>ZADJT=-0000 <u>7</u><br>Tref = 00000                                                                                                    |
| 6    | Press the DATA Key.                                                                                                    | The torque reference offset is written to the SERVOPACK. When the data has been written, the status display will flash <b>DONE</b> for approximately one second and then return to <b>1:RUN</b> .<br>1:RUN<br>Torque Adjust<br>ZADJT = $-00007$<br>Tref = $00000$ |
| 7    | Press the F                                                                                                    | The display will return to the Utility<br>Mode Main Menu.<br>1:RUN FUNCTION<br>Fn00A:Vel Adj<br><u>Fn00B</u> :Trq Adj<br>Fn00C:MonZero Adj<br>Fn00D:MonGain Adj                                                                                                   |

## 3.2.11 Adjust Analog Monitor Output Offset (Fn00C)

You can use this utility function to manually adjust the analog monitor output offsets for the torque reference monitor and motor speed monitor. You can adjust the torque reference monitor and motor speed monitor offsets individually.

These offsets are adjusted at the factory. You normally do not need to use this utility function.

- Note: 1. These offsets are not initialized even if you execute the Fn005 (Initialize Parameters) utility function.
  - When you adjust the offsets, connect to the measuring device that you will actually use when the output voltage is 0 V (e.g., for the speed monitor, when the servo is OFF and the motor shaft is not moving).

### Preparations

Always check the following before you adjust offset of the analog monitor output.

• The parameters must not be write-prohibited (Fn010 must be set to 0000).

### **Operating Procedure**

| Step | Operation                                                                                                    | Result                                                                                                    |
|------|----------------------------------------------------------------------------------------------------|----------------------------------------------------------------------------------------------------|
| 1    | Press the Constant Key to display the Utility Mode Main Menu, and then use the Key or Key to select <b>Fn00C</b> . | 1:BB FUNCTION<br>Fn00B:Trq Adj<br><u>Fn00C</u> :MonZero Adj<br>Fn00D:MonGain Adj<br>Fn00E:Cur AutoAdj                                           |
| 2    | Press the DATA Key.                                                                                                | The Fn00C (Adjust Analog Monitor<br>Output Offset ) execution display<br>will appear.<br>$\begin{array}{ c c c c c c c c c c c c c c c c c c c$ |

Continued on next page.

### 3.2.11 Adjust Analog Monitor Output Offset (Fn00C)

Continued from previous page.

| Step | Operation                                                                                                    | Result                                                                                                    |
|------|----------------------------------------------------------------------------------------------------|----------------------------------------------------------------------------------------------------|
| 3    | Adjust the offset for channel 1 (the torque reference monitor).<br>Press the A Key or V Key to adjust the offset. Adjust the offset so that the value measured by the measuring devices is as close to 0 V as possible. | 1:BB Zero ADJ<br>CH1=-0000 <u>5</u><br>CH2=00001<br>Un002=00000<br>Un000=00000                                                                                                    |
| 4    | Press the 🌋 Key.                                                                                                    | The cursor will move to channel 2.<br>1 : B B Z ero A D J<br>C H 1 = -00005<br>C H 2 = 00001<br>U n 002 = 00000<br>U n 000 = 00000                                                                                                    |
| 5    | Adjust the offset for channel 2 (the motor speed monitor).<br>Press the A Key or V Key to adjust the offset. Adjust the offset so that the value measured by the measuring devices is as close to 0 V as possible.      | 1:BB Zero ADJ<br>CH1=-00005<br>CH2=0000 <u>6</u><br>Un002=00000<br>Un000=00000                                                                                                    |
| 6    | Press the LATA Key.                                                                                                    | The adjustment results are written<br>to the SERVOPACK. When the data<br>has been written, the status display<br>will flash <b>DONE</b> for approximately<br>one second and then return to<br><b>1:BB</b> .<br>1:BB Z ero ADJ $CH1 = -00005$ $CH2 = 00006$ $Un002 = 00000$ $Un000 = 00000$ |
| 7    | Press the rest Key.                                                                                                    | The display will return to the Utility<br>Mode Main Menu.<br>1:BB FUNCTION<br>Fn00B:Trq Adj<br><u>Fn00C</u> :MonZero Adj<br>Fn00D:MonGain Adj<br>Fn00E:Cur AutoAdj                                                                                                    |

## 3.2.12 Adjust Analog Monitor Output Gain (Fn00D)

You can use this utility function to manually adjust the analog monitor output gains for the torque reference monitor and motor speed monitor. You can adjust the torque reference monitor and motor speed monitor gains individually.

These gains are adjusted at the factory. You normally do not need to use this utility function.

The setting range for the analog monitor output gains is -128 to 127 (x 0.4%).

The center value of the gain adjustment range is 100%.

For example, if you set -125, the gain will be  $100\% - (125 \times 0.4\%)$ , or 50%. Therefore, the monitor output voltage will be reduced by 1/2. Also, if you set 125, the gain will be  $100\% + (125 \times 0.4\%)$ , or 150%. Therefore, the monitor output voltage will be increased by a factor of 1.5.

Note: These offsets are not initialized even if you execute the Fn005 (Initialize Parameters) utility function.

## Preparations

Always check the following before you adjust gain of the analog monitor output.

• The parameters must not be write-prohibited (Fn010 must be set to 0000).

## **Operating Procedure**

| Step | Operation                                                                                                    | Result                                                                                                    |
|------|----------------------------------------------------------------------------------------------------|----------------------------------------------------------------------------------------------------|
| 1    | Press the Constant Key to display the Utility Mode Main Menu, and then use the Key or Key to select <b>Fn00D</b> . | 1:BB FUNCTION<br>Fn00C:MonZero Adj<br><u>Fn00D</u> :MonGain Adj<br>Fn00E:Cur AutoAdj<br>Fn00F:Cur ManuAdj |
| 2    | Press the DATA Key.                                                                                                | The Fn00D (Adjust Analog Monitor<br>Output Gain) execution display will<br>appear.                        |
|      |                                                                                                    | 1:BB Gain ADJ<br>CH1=-0000 <u>1</u><br>CH2=-00001<br>Un002= 00000<br>Un000= 00000                         |

Continued on next page.

#### 3.2.12 Adjust Analog Monitor Output Gain (Fn00D)

Continued from previous page.

| Step | Operation                                                                                                    | Result                                                                                                    |
|------|----------------------------------------------------------------------------------------------------|----------------------------------------------------------------------------------------------------|
| 3    | Adjust the gain for channel 1 (the torque reference monitor).<br>Use the A Key or V Key to change the gain adjustment range. | 1:BB Gain ADJ<br>CH1= 0012 <u>5</u><br>CH2=-00001<br>Un002= 00000<br>Un000= 00000                                                                                                    |
| 4    | Press the Key.                                                                                                    | The cursor will move to channel 2.<br>1:BB Gain ADJ<br>CH1 = 00125<br>CH2 = -0000 <u>1</u><br>Un002 = 00000<br>Un000 = 00000                                                                                                    |
| 5    | Adjust the gain for channel 2 (the motor speed monitor).<br>Use the A Key or V Key to change the gain adjustment range.      | 1:BB Gain ADJ<br>CH1= 00125<br>CH2=-0012 <u>5</u><br>Un002= 00000<br>Un000= 00000                                                                                                    |
| 6    | Press the DATA Key.                                                                                                    | The settings are written to the SER-<br>VOPACK. When the data has been<br>written, the status display will flash<br><b>DONE</b> for approximately one sec-<br>ond and then return to <b>1:BB</b> .<br>1:BB 	Gain ADJ CH1 = 00125 CH2 = -00125 Un 002 = 00000 Un 000 = 00000 |
| 7    | Press the Constant Key.                                                                                                    | The display will return to the Utility<br>Mode Main Menu.<br>1:BB FUNCTION<br>Fn00C:MonZero Adj<br><u>Fn00D</u> :MonGain Adj<br>Fn00E:Cur AutoAdj<br>Fn00F:Cur ManuAdj                                                                                                    |

## 3.2.13 Autotune Motor Current Detection Signal Offset (Fn00E)

The adjustment that is made by this utility function is completed at the factory. There is normally no reason to execute it.

Execute this utility function if you think the torque ripple is abnormally large due to the current detection signal offset.

Note: This offset is not initialized even if you execute the Fn005 (Initialize Parameters) utility function.

## Preparations

Always check the following before you automatically adjust the motor current detection signal offset.

- The parameters must not be write-prohibited (Fn010 must be set to 0000).
- The servo must be OFF.
- The servo must be in ready status.

3.2.13 Autotune Motor Current Detection Signal Offset (Fn00E)

| Step | Operation                                                                                                    | Result                                                                                                    |
|------|----------------------------------------------------------------------------------------------------|----------------------------------------------------------------------------------------------------|
| 1    | Press the Key to display the Utility Mode Main Menu, and then use the<br>Key or V Key to select <b>Fn00E</b> .                                         | 1:BB FUNCTION<br>Fn00D:MonGain Adj<br><u>Fn00E</u> :Cur AutoAdj<br>Fn00F:Cur ManuAdj<br>Fn010:Prm Protect                                                                                                    |
| 2    | Press the DATA Key.                                                                                                    | The Fn00E (Autotune Motor Current<br>Detection Signal Offset) execution<br>display will appear.<br>1:BB<br>Auto Offset-ADJ<br>of Motor Current<br>Start : [DATA]<br>Return: [SET]                                                                                                    |
| 3    | Press the Data Key.<br>Note: Press the CONST Key to cancel the<br>automatic adjustment. The dis-<br>play will return to the Utility Mode<br>Main Menu. | The offset of the motor current<br>detection signal will be automati-<br>cally adjusted.<br>When processing has been com-<br>pleted, the status display will flash<br><b>DONE</b> for approximately one sec-<br>ond and then return to <b>1:BB</b> .<br>1:BB<br>Auto Offset-ADJ<br>of Motor Current<br>Start : [DATA]<br>Return: [SET] |

3.2.14 Manually Adjust Motor Current Detection Signal Offset (Fn00F)

## 3.2.14 Manually Adjust Motor Current Detection Signal Offset (Fn00F)

The adjustment that is made by this utility function is completed at the factory. There is normally no reason to execute it.

Execute this utility function in the following cases.

- If you think the torque ripple is abnormally large due to the current detection signal offset
- If you execute the Fn00E (Autotune Motor Current Detection Signal Offset) utility function and the torque ripple is still large.

Observe the following precautions when you execute this utility function.

- Do not couple the motor shaft to the machine (operate the motor with no load) and operate the motor at 100 min<sup>-1</sup>.
- Monitor the torque reference with the SigmaWin+ or the analog monitor and adjust the offset to minimize the torque ripple.
- Adjust the offsets for the phase-U current and phase-V current of the Servomotor so that they are balanced. Alternately adjust both offsets several times.

Note: These offsets are not initialized even if you execute the Fn005 (Initialize Parameters) utility function.

## Preparations

Always check the following before you manually adjust the motor current detection signal offset.

• The parameters must not be write-prohibited (Fn010 must be set to 0000).

3.2.14 Manually Adjust Motor Current Detection Signal Offset (Fn00F)

## **Operating Procedure**

| Step | Operation                                                                                                    | Result                                                                                                    |
|------|----------------------------------------------------------------------------------------------------|----------------------------------------------------------------------------------------------------|
| 1    | Press the CCCCC Key to display the Utility Mode Main Menu, and then use the<br>Key or V Key to select <b>Fn00F</b> .                                                                                       | 1:BB FUNCTION<br><u>Fn00F</u> :Cur ManuAdj<br>Fn010:Prm Protect<br>Fn011:Motor Info<br>Fn012:Soft Ver                                                                                                    |
| 2    | Press the DATA Key.                                                                                                    | The Fn00F (Manually Adjust Motor<br>Current Detection Signal Offset)<br>execution display will appear.<br>1 : B B<br>Manual Offset-ADJ<br>of Motor Current<br>Z A D J I U = -00009<br>Z A D J I V = -00006 |
| 3    | Turn ON the /S-ON (Servo ON)<br>input signal.                                                                                                    | 1:RUN<br>Manual Offset-ADJ<br>of Motor Current<br>ZADJIU=-0000 <u>9</u><br>ZADJIV=-00006                                                                                                    |
| 4    | Adjust the offset for phase U.<br>Use the A Key or V Key to<br>change the offset.<br>Change the offset by about 10 in<br>the direction that reduces the<br>torque ripple.<br>Adjustment range: -512 to 511 | 1: RUN<br>Manual Offset - ADJ<br>of Motor Current<br>ZADJIU = - 0001 <u>9</u><br>ZADJIV = - 00006<br>Note: ZADJIU: Zero adjustment of the<br>phase-U current.                                              |
| 5    | Press the 🌋 Key.                                                                                                    | The cursor will move to the offset<br>for phase V.<br>1:RUN<br>Manual Offset-ADJ<br>of Motor Current<br>ZADJIU=-00019<br>ZADJIV=-00006                                                                     |

Continued on next page.

3.2.14 Manually Adjust Motor Current Detection Signal Offset (Fn00F)

Continued from previous page.

| Step | Operation                                                                                                    | Result                                                                                                    |  |
|------|----------------------------------------------------------------------------------------------------|----------------------------------------------------------------------------------------------------|--|
| 6    | Adjust the offset for phase V.<br>Use the A Key or V Key to<br>change the offset.<br>Change the offset by about 10 in<br>the direction that reduces the<br>torque ripple.                                                                                                    | 1: RUN<br>Manual Offset-ADJ<br>of Motor Current<br>ZADJIU = -00019<br>ZADJIV = -0001 <u>6</u><br>Note: ZADJIV: Zero adjustment of the<br>phase-V current.                                                    |  |
| 7    | Repeat the above steps (to adjust<br>phase U and then phase V) until the<br>torque ripple cannot be improved<br>any further regardless of whether<br>you increase or decrease the off-<br>sets.<br>Then, reduce the amount by which<br>you change the offsets and repeat<br>the same process. | _                                                                                                    |  |
| 8    | Press the DATA Key.                                                                                                    | The adjustment results are written<br>to the SERVOPACK. When the data<br>has been written, the status display<br>will flash <b>DONE</b> for approximately<br>one second and then return to<br><b>1:RUN</b> . |  |
| 9    | Press the real Key.                                                                                                    | The display will return to the Utility<br>Mode Main Menu.<br>1:RUN FUNCTION<br><u>En00F</u> :Cur ManuAdj<br>Fn010:Prm Protect<br>Fn011:Motor Info<br>Fn012:Soft Ver                                          |  |

3.2.15 Write Prohibition Setting (Fn010)

# 3.2.15 Write Prohibition Setting (Fn010)

You can use this utility function to restrict executing the utility functions to prevent careless changes to the parameter settings.

When you prohibit writing, writing parameters and executing utility functions are restricted as described below.

- Parameters: The settings of parameters cannot be changed. If you attempt to change the setting of a parameter, NO-OP will flash on the display and the display will return to the Main Menu.
- Utility functions: Some of the utility functions cannot be executed. If you attempt to execute one of these utility functions, **NO-OP** will flash on the display and the display will return to the Main Menu. The following table shows which utility functions cannot be executed.

| Fn No. | Function                                                            | When Writing Is Pro-<br>hibited |
|--------|---------------------------------------------------------------------|---------------------------------|
| Fn000  | Display Alarm History                                               | Can be executed.                |
| Fn002  | Jog                                                                 | Cannot be executed.             |
| Fn003  | Origin Search                                                       | Cannot be executed.             |
| Fn004  | Jog Program                                                         | Cannot be executed.             |
| Fn005  | Initialize Parameters                                               | Cannot be executed.             |
| Fn006  | Clear Alarm History                                                 | Cannot be executed.             |
| Fn008  | Reset Absolute Encoder                                              | Cannot be executed.             |
| Fn009  | Autotune Analog (Speed/Torque) Reference<br>Offset                  | Cannot be executed.             |
| Fn00A  | Manually Adjust Speed Reference Offset                              | Cannot be executed.             |
| Fn00B  | Manually Adjust Torque Reference Offset                             | Cannot be executed.             |
| Fn00C  | Adjust Analog Monitor Output Offset                                 | Cannot be executed.             |
| Fn00D  | Adjust Analog Monitor Output Gain                                   | Cannot be executed.             |
| Fn00E  | Autotune Motor Current Detection Signal Offset                      | Cannot be executed.             |
| Fn00F  | Manually Adjust Motor Current Detection Sig-<br>nal Offset          | Cannot be executed.             |
| Fn010  | Write Prohibition Setting                                           | Cannot be executed.             |
| Fn011  | Display Servomotor Model                                            | Can be executed.                |
| Fn012  | Display Software Version                                            | Can be executed.                |
| Fn013  | Multiturn Limit Setting after Multiturn Limit<br>Disagreement Alarm | Cannot be executed.             |
| Fn014  | Reset Option Module Configuration Error                             | Cannot be executed.             |
|        |                                                                     | ontinued on next nade           |

Continued on next page.

#### 3.2.15 Write Prohibition Setting (Fn010)

Continued from previous page.

| Fn No. | Function                                             | When Writing Is Pro-<br>hibited |
|--------|------------------------------------------------------|---------------------------------|
| Fn01B  | Initialize Vibration Detection Level                 | Cannot be executed.             |
| Fn01E  | Display SERVOPACK and Servomotor IDs                 | Can be executed.                |
| Fn01F  | Display Servomotor ID from Feedback Option<br>Module | Can be executed.                |
| Fn020  | Set Absolute Linear Encoder Origin                   | Cannot be executed.             |
| Fn030  | Software Reset                                       | Can be executed.                |
| Fn080  | Polarity Detection                                   | Cannot be executed.             |
| Fn200  | Tuning-less Level Setting                            | Cannot be executed.             |
| Fn201  | Advanced Autotuning without Reference                | Cannot be executed.             |
| Fn202  | Advanced Autotuning with Reference                   | Cannot be executed.             |
| Fn203  | One-Parameter Tuning                                 | Cannot be executed.             |
| Fn204  | Adjust Anti-resonance Control                        | Cannot be executed.             |
| Fn205  | Vibration Suppression                                | Cannot be executed.             |
| Fn206  | Easy FFT                                             | Cannot be executed.             |
| FnB03  | Edit/Save Program Table                              | Cannot be executed.             |
| FnB04  | Edit/Save ZONE Table                                 | Cannot be executed.             |
| FnB05  | Edit/Save Jog Speed Table                            | Cannot be executed.             |
| FnB06  | Initialize Program Table                             | Cannot be executed.             |
| FnB07  | Initialize ZONE Table                                | Cannot be executed.             |
| FnB08  | Initialize Jog Speed Table                           | Cannot be executed.             |
| FnB09  | Set Absolute Encoder Origin                          | Cannot be executed.             |
| FnB0A  | INDEXER Status Monitor                               | Can be executed.                |
| FnB0B  | Initialize INDEXER Parameter Settings                | Cannot be executed.             |
| FnB0C  | Reset INDEXER Alarm                                  | Cannot be executed.             |
| FnB0D  | Display INDEXER Alarm History                        | Can be executed.                |

## Preparations

No preparations are required.

3.2.15 Write Prohibition Setting (Fn010)

| Step | Operation                                                                                                    | Result                                                                                                    |
|------|----------------------------------------------------------------------------------------------------|----------------------------------------------------------------------------------------------------|
| 1    | Press the CCC Key to display the Utility Mode Main Menu, and then use the A Key or V Key to select <b>Fn010</b> .     | 1:BB FUNCTION<br>Fn00F:Cur ManuAdj<br><u>Fn010</u> :Prm Protect<br>Fn011:Motor Info<br>Fn012:Soft Ver                                                                                                    |
| 2    | Press the DATA Key.                                                                                                   | The Fn010 (Write Prohibition Set-<br>ting) execution display will appear.<br>1:BB<br>Parameter<br>Write Protect<br>P. 000 <u>0</u>                                                                                                    |
| 3    | Press the A Key to set 0001.<br>Note: To enable writing the settings of<br>parameters, change the setting to<br>0000. | 1:BB<br>Parameter<br>Write Protect<br>P. 000 <u>1</u>                                                                                                    |
| 4    | Press the Data Key.                                                                                                   | The setting is written to the SERVO-<br>PACK.<br>When the data has been written,<br>the status display will flash <b>DONE</b><br>for approximately one second and<br>then <b>1:A.941</b><br>Parameter<br>Write Protect<br>P. 000 <u>1</u> |
| 5    | Turn the SERVOPACK power supply OFF and ON again.                                                                     | The parameter setting is now enabled.                                                                                                    |

3.2.16 Display Servomotor Model (Fn011)

## 3.2.16 Display Servomotor Model (Fn011)

You can use this utility function to display the model, voltage, capacity, encoder type, and encoder resolution of the Servomotor that is connected to the SERVOPACK. If the SERVOPACK has custom specifications, the specifications number is also displayed.

### Preparations

No preparations are required.

## **Operating Procedure**

| Step | Operation                                                                                                    | Result                                                                                               |
|------|----------------------------------------------------------------------------------------------------|----------------------------------------------------------------------------------------------------|
| 1    | Press the Constant Key to display the Utility Mode Main Menu, and then use the <b>A</b> Key or <b>V</b> Key to select <b>Fn011</b> . | 1:BB FUNCTION<br>Fn010:Prm Protect<br><u>Fn011</u> :Motor Info<br>Fn012:Soft Ver<br>Fn013:MturnLmSet |

Continued on next page.

#### 3.2.16 Display Servomotor Model (Fn011)

Continued from previous page.

| Step | Operation                     | Besult                                                                                                    |
|------|-------------------------------|----------------------------------------------------------------------------------------------------|
| Jich | operation                     | The Ep011 (Display Servemeter                                                                                                    |
| Step | Operation Press the Tara Key. | Result         The Fn011 (Display Servomotor         Model) execution display will         appear. The motor and encoder         information will be displayed.         Servomotor Model         No.       Type         AO       SGM7A         A1       SGM7P         A3       SGM7G         A7       SGM7D         AD       SGM7F         32       SGMCS-□LC         33       SGMCS-□LB         35       SGMCS-□LB         35       SGMCS-□LB         35       SGMCS-□LB         36       SGMCS-□LB         37       SGMCS-□LB         38       SGMCS-□LB         39       SGMCS-□LB         73       SGMCV-□LB         75       SGMCV-□LB         75       SGMCV-□LB         75       SGMCV-□LB         76       SGMCV-□LB         77       SGMCV-□LB         78       SGMCV-□LB         79       SGMCV-□LB         78       SGMCV-□LB         79       SGMCV-□LB         79       SGMCV-□LB         1       IB <tr< th=""></tr<> |
|      |                               | 00     Incremental<br>encoder     20     20 bits       01     Multiturn<br>absolute encoder     22     22 bits       02     Single-turn     24     24 bits                                                                                                    |
|      |                               | absolute encoder                                                                                                    |
| 3    | Press the Free Key.           | The display will return to the Utility<br>Mode Main Menu.                                                                                                    |
|      |                               | 1:BB FUNCTION<br>Fn010:Prm Protect<br><u>Fn011</u> :Motor Info<br>Fn012:Soft Ver<br>Fn013:MturnLmSet                                                                                                    |

#### 3.2.16 Display Servomotor Model (Fn011)

\* The displayed information is as follows for a Linear Servomotor:

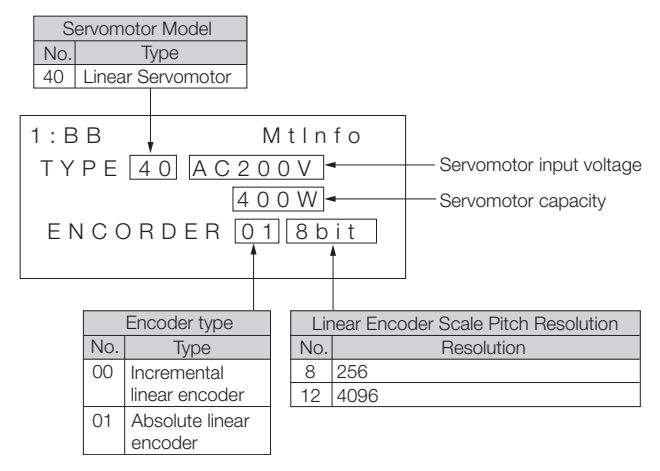

3.2.17 Display Software Version (Fn012)

## 3.2.17 Display Software Version (Fn012)

You can use this utility function to display the software version of the SERVOPACK and the software version of the connected encoder.

### Preparations

No preparations are required.

| Step | Operation                                                                                                    | Result                                                                                                    |
|------|----------------------------------------------------------------------------------------------------|----------------------------------------------------------------------------------------------------|
| 1    | Press the Key to display the Utility Mode Main Menu, and then use the<br>Key or Key to select <b>Fn012</b> . | 1:BB FUNCTION<br>Fn011:Motor Info<br><u>Fn012</u> :Soft Ver<br>Fn013:MturnLmSet<br>Fn014:Opt Init                                                                                                    |
| 2    | Press the DATA Key.                                                                                          | The Fn012 (Display Software Ver-<br>sion) execution display will appear<br>and the software versions of the<br>SERVOPACK and encoder will be<br>displayed.<br>1:BB Soft Ver<br>DRIVER<br>Ver.=0001<br>ENCODER<br>Ver.=0003 |
| 3    | Press the 📷 Key.                                                                                             | The display will return to the Utility<br>Mode Main Menu.<br>1:BB FUNCTION<br>Fn011:Motor Info<br><u>Fn012</u> :Soft Ver<br>Fn013:MturnLmSet<br>Fn014:Opt Init                                                             |

3.2.18 Multiturn Limit Setting after Multiturn Limit Disagreement Alarm (Fn013)

## 3.2.18 Multiturn Limit Setting after Multiturn Limit Disagreement Alarm (Fn013)

If you change the value of the multiturn limit (Pn205) when an absolute encoder is being used, an A.CCO alarm (Multiturn Limit Disagreement) will be output. You can use this utility function to reset that alarm and change the value of the multiturn limit.

### Preparations

Always check the following before you set the multiturn limit when an A.CCO alarm (Multiturn Limit Disagreement) alarm has occurred.

• The parameters must not be write-prohibited (Fn010 must be set to 0000).

3.2.18 Multiturn Limit Setting after Multiturn Limit Disagreement Alarm (Fn013)

| Step | Operation                                                                                                    | Result                                                                                                    |
|------|----------------------------------------------------------------------------------------------------|----------------------------------------------------------------------------------------------------|
| 1    | Press the Constant Key to display the Utility Mode Main Menu, and then use the Key or Key to select <b>Fn013</b> .                | 1:A.CC0 FUNCTION<br>Fn012:Soft Ver<br><u>Fn013</u> :MturnLmSet<br>Fn014:Opt Init<br>Fn01B:ViblvI Init                                                                                                    |
| 2    | Press the DATA Key.                                                                                                    | The Fn013 (Multiturn Limit Setting<br>after Multiturn Limit Disagreement<br>Alarm) execution display will appear.<br>1:A.CC0<br>Multiturn Limit<br>Set<br>Start :[DATA]<br>Return:[SET]                                                                           |
| 3    | Press the DATA Key.<br>Note: If you press the CONTROL Key instead<br>of the DATA Key, the multiturn<br>limit will not be updated. | The multiturn limit will be set.<br>When processing has been com-<br>pleted, the status display will flash<br><b>DONE</b> for approximately one sec-<br>ond and then return to <b>1:A.CCO</b> .<br>1:A.CCO $Multiturn Limit$ $Set$ $Start :[DATA]$ $Return:[SET]$ |
| 4    | Press the res Key.                                                                                                    | The display will return to the Utility<br>Mode Main Menu.<br>1:A.CC0 FUNCTION<br>Fn012:Soft Ver<br><u>En013</u> :MturnLmSet<br>Fn014:Opt Init<br>Fn01B:ViblvI Init                                                                                                |
| 5    | Turn the SERVOPACK power supply OFF and ON again.                                                                                 | The parameter setting is now enabled and the alarm will have been cleared.                                                                                                    |
# 3.2.19 Reset Option Module Configuration Error (Fn014)

If Option Modules are attached to the SERVOPACK, the SERVOPACK detects the presence and models of the connected Option Models. If it finds any errors, it outputs alarms. You can use this utility function to reset those alarms.

- Note: 1. This utility function is the only way to reset errors for Option Modules. The errors are not reset when you reset alarms or turn OFF the power supply to the SERVOPACK.
  - 2. Always remove the cause of an alarm before you reset the alarm.

#### Preparations

Always check the following before you reset the Option Module detection alarm.

• The parameters must not be write-prohibited (Fn010 must be set to 0000).

3.2.19 Reset Option Module Configuration Error (Fn014)

# **Operating Procedure**

| Step | Operation                                                                                                    | Result                                                                                                    |
|------|----------------------------------------------------------------------------------------------------|----------------------------------------------------------------------------------------------------|
| 1    | Press the Constant Key to display the Utility Mode Main Menu, and then use the Key or V Key to select <b>Fn014</b> . | 1:BB FUNCTION<br>Fn013:MturnLmSet<br><u>Fn014</u> :Opt Init<br>Fn01B:ViblvI Init<br>Fn01E:SvMotOp ID                                                                                                    |
| 2    | Press the DATA Key.                                                                                                  | The Fn014 (Reset Option Module<br>Configuration Error) execution dis-<br>play will appear.<br>1:BB Opt Init<br>01:Command Opt<br>02:Safety Opt<br>03:Feedback Opt                                                                                                    |
| 3    | Use the <b>A</b> Key or <b>V</b> Key to select the Option Module for which to reset the alarm.                       | 1:BB Opt Init<br><u>01</u> :Command Opt<br>02:Safety Opt<br>03:Feedback Opt                                                                                                    |
| 4    | Press the DATA Key.                                                                                                  | The detected alarm will be reset.<br>When processing has been com-<br>pleted, the status display will flash<br><b>DONE</b> for approximately one sec-<br>ond and then return to <b>1:BB</b> .<br>1:BB Opt Init<br>Command Opt<br>Initialize<br>Start :[DATA]<br>Return:[SET] |
| 5    | Press the 😁 Key.                                                                                                    | The display will return to the Utility<br>Mode Main Menu.<br>1:BB FUNCTION<br>Fn013:MturnLmSet<br><u>Fn014</u> :Opt Init<br>Fn01B:VibILvI Init<br>Fn01E:SvMotOp ID                                                                                                    |
| 6    | Turn the SERVOPACK power supply OFF and ON again.                                                                    | The parameter settings are now enabled.                                                                                                    |

# 3.2.20 Initialize Vibration Detection Level (Fn01B)

You can detect machine vibration during operation to automatically adjust the settings of Pn312 or Pn384 (Vibration Detection Level) to detect A.520 alarms (Vibration Alarm) and A.911 warnings (Vibration Warning) more precisely.

This utility function detects specific vibration components in the Servomotor speed. If the detected vibration exceeds the detection level calculated with the following formula, an alarm or warning occurs according to Pn310 (Vibration Detection Selections).

Rotary Servomotors

```
Detection \ level = \frac{Vibration \ detection \ level \ (Pn312 \ [min^{-1}]) \times Vibration \ detection \ sensitivity \ (Pn311 \ [\%])}{100}
```

· Linear Servomotors

Detection level = <u>Vibration detection level (Pn384 [mm/s]) × Vibration detection sensitivity (Pn311 [%])</u> 100

Use this utility function if A.520 or A.911 alarms are not output at a suitable time when vibration is detected with the default vibration detection level (Pn312 or Pn384). Otherwise, it is not necessary to execute this utility function.

There will be discrepancies in the detection sensitivity for vibration alarms and warnings depending on the condition of your machine. If there is a discrepancy, use the following formula to adjust Pn311 (Vibration Detection Sensitivity).

### Preparations

Always check the following before you initialize the vibration detection level.

- The parameters must not be write-prohibited (Fn010 must be set to 0000).
- The test without a motor function must be disabled (Pn00C =  $n.\square\square\square0$ ).

3.2.20 Initialize Vibration Detection Level (Fn01B)

## **Operating Procedure**

| Step | Operation                                                                                                    | Result                                                                                                    |
|------|----------------------------------------------------------------------------------------------------|----------------------------------------------------------------------------------------------------|
| 1    | Press the CCCC Key to display the Utility Mode Main Menu, and then use the Key or Key to select <b>Fn01B</b> . | 1:RUN FUNCTION<br>Fn014:Opt Init<br><u>Fn01B</u> :ViblvI Init<br>Fn01E:SvMotOp ID<br>Fn01F:FBOpMot ID                                                                                                    |
| 2    | Press the DATA Key.                                                                                            | The Fn01B (Initialize Vibration<br>Detection Level) execution display<br>will appear.<br>1:RUN<br>Vibration Detect<br>Level Init<br>Start : [DATA]<br>Return: [SET]                                                                                                    |
| 3    | Press the DATA Key.                                                                                            | Init will flash on the display and the<br>vibration level will be updated.<br>Note: The vibration detection level will be<br>continuously updated until you<br>press the two Key again.<br>1:RUN<br>Vibration Detect<br>Level Init<br><u>Init</u>                                                                                    |
| 4    | Press the TATA Key.                                                                                            | The vibration detection level will be<br>initialized.<br>When processing has been com-<br>pleted, the status display will flash<br><b>DONE</b> for approximately one sec-<br>ond and then return to <b>1:RUN</b> .<br>Also, Pn312 (Vibration Detection<br>Level) will be updated.<br>1:RUN<br>Vibration Detect<br>Level Init<br>Done |

#### 3.2.20 Initialize Vibration Detection Level (Fn01B)

Continued from previous page.

| Step | Operation        | Result                                                                                                |
|------|------------------|----------------------------------------------------------------------------------------------------|
|      |                  | The display will return to the Utility<br>Mode Main Menu.                                             |
| 5    | Press the 🔭 Key. | 1:RUN FUNCTION<br>Fn014:Opt Init<br><u>Fn01B</u> :ViblvI Init<br>Fn01E:SvMotOp ID<br>Fn01F:FBOpMot ID |

3.2.21 Display SERVOPACK and Servomotor IDs (Fn01E)

## 3.2.21 Display SERVOPACK and Servomotor IDs (Fn01E)

You can use this utility function to display ID information on the SERVO-PACK and on the Servomotor, encoder, and Option Module that are connected to it. However, ID information for some Option Modules (e.g., the SGDV-OF01A) is not stored in the SERVOPACK. **Not Available** will be displayed for these Option Modules.

| ID Information                                 | Displayed Items                                                                                                    |  |  |
|------------------------------------------------|----------------------------------------------------------------------------------------------------|--|--|
| SERVOPACK ID<br>Information                    | <ul> <li>SERVOPACK model</li> <li>SERVOPACK serial number</li> <li>SERVOPACK manufacturing date</li> <li>SERVOPACK input voltage</li> <li>Maximum applicable motor capacity [W]</li> <li>Maximum applicable rated motor current [Arms]</li> </ul> |  |  |
| Motor ID Informa-<br>tion                      | <ul> <li>Servomotor model</li> <li>Servomotor serial number</li> <li>Servomotor manufacturing date</li> <li>Servomotor input voltage [V]</li> <li>Servomotor capacity [W]</li> <li>Rated motor current [Arms]</li> </ul>                          |  |  |
| Encoder ID Informa-<br>tion                    | <ul> <li>Encoder model</li> <li>Servomotor serial number</li> <li>Encoder manufacturing date</li> <li>Encoder type/resolution</li> </ul>                                                                                                    |  |  |
| Safety Option Mod-<br>ule ID Information*      | <ul> <li>Safety Option Module model</li> <li>Safety Option Module serial number</li> <li>Safety Option Module manufacturing date</li> <li>Safety Option Module ID</li> </ul>                                                                      |  |  |
| Feedback Option<br>Module ID informa-<br>tion* | <ul> <li>Feedback Option Module model</li> <li>Feedback Option Module serial number (reserved area)</li> <li>Feedback Option Module manufacturing date</li> <li>Feedback Option Module ID</li> </ul>                                              |  |  |

You can use this utility function to display the following items.

\* If an Option Module is not connected, **Not connect** will be displayed after the Module name.

3.2.21 Display SERVOPACK and Servomotor IDs (Fn01E)

#### **Preparations**

No preparations are required.

## **Operating Procedure**

| Step | Operation                                                                                                    | Result                                                                                                    |  |
|------|----------------------------------------------------------------------------------------------------|----------------------------------------------------------------------------------------------------|--|
| 1    | Press the CONTROL Key to display the Utility Mode Main Menu, and then use the Key or Key to select <b>Fn01E</b> . | 1:RUN FUNCTION<br>Fn01B:ViblvI Init<br><u>Fn01E</u> :SvMotOp ID<br>Fn01F:FBOpMot ID<br>Fn020:S-Orig Set                                                                                                    |  |
| 2    | Press the DATA Key.                                                                                               | The Fn01E (Display SERVOPACK<br>and Servomotor IDs) execution dis-<br>play will appear. The SERVOPACK<br>information will be displayed first.<br>Serial number<br>Model<br>1 : B B S v M t O p I D<br>D r i v e r<br>S G D 7 S - R 7 0 A 0 0 A<br>D 0 0 2 4 1 2 3 4 5 9 0 0 0 1<br>1 4 . 0 2 2 0 0 V, 5 0 W<br>Manufacturing Servomotor Servomotor<br>date input voltage capacity<br>Note: Use the $\checkmark$ Key or $\triangleright$ Key<br>to display hidden information. |  |
| 3    | Press the Data Key.                                                                                               | The motor information will be dis-<br>played.<br>Serial number<br>Model<br>1 : B B S v M t O p I D<br>M o t o r<br>S G M 7 A - A 5 A 7 A 2 1 -<br>D 0 0 2 4 5 7 8 9 0 9 0 0 0 1 -<br>1 4 . 0 2 2 0 0 V, 5 0 W<br>Manufacturing Servomotor Servomotor<br>date input voltage capacity<br>Note: Use the Key or Key<br>to display hidden information.                                                                                                    |  |

ω Utility Functions

#### 3.2.21 Display SERVOPACK and Servomotor IDs (Fn01E)

| Step | Operation               | Result                                                                                                    |  |
|------|-------------------------|----------------------------------------------------------------------------------------------------|--|
| 4    | Press the DATA Key.     | The encoder information will be dis-<br>played.<br>Serial number<br>Model<br>1 : B B S v M t O p I D<br>E n c o d e r<br>U T T A I - B 2 4 R H<br>K 2 4 7 - 0 2 2 5 E 0 0 2 0 0<br>1 4 . 0 2 2 4 b i t - A B S<br>Manufacturing Encoder Encoder<br>date resolution type<br>Note: Use the Key or Key<br>to display hidden information. |  |
| 5    | Press the Constant Key. | The display will return to the Utility<br>Mode Main Menu.<br>1:RUN FUNCTION<br>Fn01B:ViblvI Init<br><u>Fn01E</u> :SvMotOp ID<br>Fn01F:FBOpMot ID<br>Fn020:S-Orig Set                                                                                                    |  |

Continued from previous page.

3.2.22 Display Servomotor ID from Feedback Option Module (Fn01F)

## 3.2.22 Display Servomotor ID from Feedback Option Module (Fn01F)

You can use this utility function to display the Servomotor and encoder ID information from the Feedback Option Module connected to the SER-VOPACK.

You can use this utility function to display the following items.

| ID Information                   | Displayed Items                                                                                                    |
|----------------------------------|----------------------------------------------------------------------------------------------------|
| Motor ID Infor-<br>mation        | <ul> <li>Servomotor model</li> <li>Servomotor order number</li> <li>Servomotor input voltage [V]</li> <li>Servomotor capacity [W]</li> <li>Rated motor current [Arms]</li> </ul>  |
| Encoder ID Infor-<br>mation      | <ul> <li>Encoder model</li> <li>Servomotor serial number</li> <li>Encoder type/resolution (The resolution is displayed in number of bits and in rotations/revolution.)</li> </ul> |
| Parameter File ID<br>Information | <ul> <li>Parameter file source ID (14 characters)</li> <li>Parameter file version (4 digits hexadecimal)</li> </ul>                                                               |

3.2.22 Display Servomotor ID from Feedback Option Module (Fn01F)

#### Preparations

No preparations are required.

## **Operating Procedure**

| Step | Operation                                                                                                    | Result                                                                                                    |  |
|------|----------------------------------------------------------------------------------------------------|----------------------------------------------------------------------------------------------------|--|
| 1    | Press the $\overbrace{}^{\texttt{MORESET}}$ Key, and then use the $\frown$ Key or $\checkmark$ Key to select <b>Fn01F</b> . | 1:BB FUNCTION<br>Fn01E:SvMotOp ID<br><u>Fn01F</u> :FBOpMot ID<br>Fn020:S-Orig Set<br>Fn030:Soft Reset                                                                                                    |  |
| 2    | Press the DATA Key.                                                                                                    | The Fn01F (Display Servomotor ID<br>from Feedback Option Module) exe-<br>cution display will appear. The Ser-<br>vomotor ID information will be<br>displayed first.*1*2*3<br>Serial number<br>Servomotor model<br>1:BBFBOpMtID<br>Motor<br>SGM-04A312<br>R10419-511-DK5000<br>200V, 400W |  |
| 3    | Press the DATA Key.                                                                                                    | The encoder ID information will be<br>displayed.*3<br>Serial number<br>Encoder model<br>1 : B B F B O p M t I D<br>E n c o d e r<br>U T S T H - U 1 3 D B ←<br>C 1 3 6 - 1 3 3 6 D 0 0 2 0 0 ←<br>1 3 b i t - I N C ←<br>Encoder type/resolution                                         |  |

Continued on next page.

#### 3.2.22 Display Servomotor ID from Feedback Option Module (Fn01F)

Continued from previous page.

| Step | Operation           | Result                                                                                                |
|------|---------------------|----------------------------------------------------------------------------------------------------|
|      | Press the DATA Key. | The parameter file ID information will be displayed.*3                                                |
|      |                     | Parameter file source                                                                                 |
| 4    |                     | 1:BB FBOpMtID<br>Prm File:<br>YEC-00000<br>Version:<br>0000                                           |
| 5    | Press the Free Key. | The display will return to the Utility<br>Mode Main Menu.                                             |
|      |                     | 1:BB FUNCTION<br>Fn01E:SvMotOp ID<br><u>Fn01F</u> :FBOpMot ID<br>Fn020:S-Orig Set<br>Fn030:Soft Reset |

\*1. The following display will appear if a Feedback Option Module is not connected.

| 1 : B B | FBOpMtID |
|---------|----------|
| Not     | connect  |
|         |          |

\*2. The following display will appear if a Feedback Option Module is connected but there is no Servomotor or encoder information in the Option Module

|     | 1 : B B | FBOp       | MtID   |                             |
|-----|---------|------------|--------|-----------------------------|
|     | Not     | available  |        |                             |
|     |         |            |        |                             |
| *3. | Use the | < Key or > | Key to | display hidden information. |

3.2.23 Set Origin (Fn020)

# 3.2.23 Set Origin (Fn020)

You can use this utility function to set the current position of the external absolute encoder as the origin when you are using a Linear Servomotor or when you are using an external absolute encoder for fully-closed loop control.

The external absolute encoders from the following manufacturers are supported.

Environmental Resistant Absolute Linear Scale from Mitutoyo Corporation

ABS ST780A Series

Model: ABS ST78 A/ST78 AL

#### Preparations

Always check the following before you set origin.

- The parameters must not be write-prohibited (Fn010 must be set to 0000).
- The servo must be OFF.
- The servo must be in ready status.

3.2.23 Set Origin (Fn020)

# **Operating Procedure**

| Step | Operation                                                                                                    | Result                                                                                                    |
|------|----------------------------------------------------------------------------------------------------|----------------------------------------------------------------------------------------------------|
| 1    | Press the<br>The description of the display the<br>Utility Mode Main Menu, and then<br>use the<br>Key or<br>Key to<br>select Fn020. | 1:BB FUNCTION<br>Fn01F:FBOpMot ID<br><u>Fn020</u> :S-Orig Set<br>Fn030:Soft Reset<br>Fn080:Pole Detect                                                                                                    |
| 2    | Press the DATA Key.                                                                                                    | The Fn020 (Set Origin) execution<br>display will appear.<br>1:BB<br>Scale Origin Set<br>ORGSET1                                                                                                    |
| 3    | Press the <b>A</b> Key or <b>V</b> Key to display <b>ORGSET5</b> .                                                                  | 1:BB<br>Scale Origin Set<br>ORGSET5                                                                                                    |
| 4    | Press the DATA Key.                                                                                                    | Setting the origin will be started.<br>Scale Origin Set will flash on the<br>display while the origin is being set.<br>It will stop flashing when setting the<br>origin has been completed and the<br>following status displays will appear. <ul> <li>SERVOPACKS with Analog Volt-<br/>age/Pulse Train References</li> <li>1:BB → DONE → 1:A.941</li> <li>SERVOPACKS with Other Refer-<br/>ences</li> <li>1:BB → DONE → 1:BB</li> </ul> 1:A.941 Scal Origin Set |
| 5    | Turn the SERVOPACK power supply OFF and ON again.                                                                                   | The parameter setting is now enabled.                                                                                                    |

3.2.24 Reset Motor Type Change Detected Status (Fn021)

## 3.2.24 Reset Motor Type Change Detected Status (Fn021)

After an A.070 (Motor Type Change Detected) alarm occurs, you must reset the Motor Type Change Detected status.

### Preparations

Always check the following before you reset the Motor Type Change Detected.

- The parameters must not be write-prohibited (Fn010 must be set to 0000).
- An A.070 (Motor Type Change Detected) alarm must have occurred.

### **Operating Procedure**

| Step | Operation                                                                                                    | Result                                                                                                    |
|------|----------------------------------------------------------------------------------------------------|----------------------------------------------------------------------------------------------------|
| 1    | Press the Constraint Key to display the Utility Mode Main Menu, and then use the Key or Key to select <b>Fn021</b> . | 1:A.070 FUNCTION<br>Fn020:S-Orig Set<br><u>Fn021</u> :Motor Init<br>Fn030:Soft Reset<br>Fn080:Pole Detect                                                                                                    |
| 2    | Press the DATA Key.                                                                                                  | The Motor Type Change Detected<br>status will be reset.<br>When processing has been com-<br>pleted, the status display will flash<br><b>DONE</b> for approximately one sec-<br>ond and then return to <b>1:A.070</b> .<br>1 : A . 0 7 0<br>Motor Connect<br>Histry Init<br>Start : [DATA]<br>Return: [SET] |
| 3    | Press the 💬 Key.                                                                                                    | The display will return to the Utility<br>Mode Main Menu.<br>1:A.070 FUNCTION<br>Fn020:S-Orig Set<br><u>Fn021</u> :Motor Init<br>Fn030:Soft Reset<br>Fn080:Pole Detect                                                                                                    |
| 4    | Turn the SERVOPACK power supply OFF and ON again.                                                                    | The parameter setting is now enabled and the alarm will have been cleared.                                                                                                    |

### 3.2.25 Software Reset (Fn030)

You can use this utility function to internally perform a software reset of the SERVOPACK. This utility function is used when resetting alarms and changing the settings of parameters that normally require turning the power supply to the SERVOPACK OFF and ON again. This utility function can be used to change those parameters without turning the power supply to the SERVOPACK OFF and ON again.

- Note: 1. Execute this utility function only after confirming that the servo is OFF and that the motor is stopped (including not turning due to inertia or an external force).
  - This utility function resets the SERVOPACK independently of the host controller. The SERVOPACK carries out the same processing as when the power supply is turned ON and outputs the ALM (Servo Alarm) output signal. The status of other output signals may be forcibly changed.

## Preparations

Always check the following before you perform a software reset.

- The servo must be OFF.
- The Servomotor must be stopped (including not turning due to inertia or an external force).

3.2.25 Software Reset (Fn030)

# **Operating Procedure**

| Step | Operation                                                                                                    | Result                                                                                                    |
|------|----------------------------------------------------------------------------------------------------|----------------------------------------------------------------------------------------------------|
| 1    | Press the CONTROL Key to display the Utility Mode Main Menu, and then use the A Key or V Key to select <b>Fn030</b> . | 1:BB FUNCTION<br>Fn020:S-Orig Set<br><u>Fn030</u> :Soft Reset<br>Fn080:Pole Detect<br>Fn200:TuneLvI Set                                                                                                    |
| 2    | Press the Key.                                                                                                    | The Fn030 (Software Reset) execu-<br>tion display will appear.<br>1:BB<br>Software Reset<br>RESET1                                                                                                    |
| 3    | Press the <b>A</b> Key to display <b>RESET5</b> .                                                                     | 1:BB<br>Software Reset<br>RESET5                                                                                                    |
| 4    | Press the DATA Key.                                                                                                   | A software reset will be executed.<br>After the software reset starts,<br><b>RESET5</b> will no longer be dis-<br>played.<br>1 : B B<br>S of t w a r e R e s e t<br>After the reset has been completed,<br>the display that appears when the<br>power is turned ON will be dis-<br>played. The display will then enter<br>the Parameter/Monitor Mode.<br>File First Loading<br>Please Wait |

3.2.25 Software Reset (Fn030)

Continued from previous page.

| Step | Operation        | Result                                                                                                  |
|------|------------------|----------------------------------------------------------------------------------------------------|
|      |                  | The display will return to the Utility<br>Mode Main Menu.                                               |
| 5    | Press the 🔭 Key. | 1:BB FUNCTION<br>Fn020:S-Orig Set<br><u>Fn030</u> :Soft Reset<br>Fn080:Pole Detect<br>Fn200:TuneLvI Set |

3.2.26 Polarity Detection (Fn080)

# 3.2.26 Polarity Detection (Fn080)

You can use this utility function to detect the polarity and store motor phase information in the SERVOPACK. Executing this utility function eliminates the need to detect the polarity every time you turn ON the power supply so that you can start operation immediately.

## Preparations

Always check the following before you execute polarity detection settings.

- The parameters must not be write-prohibited (Fn010 must be set to 0000).
- The servo must be OFF.
- The servo must be in ready status.

3.2.26 Polarity Detection (Fn080)

# **Operating Procedure**

| Step | Operation                                                                                                    | Result                                                                                                    |
|------|----------------------------------------------------------------------------------------------------|----------------------------------------------------------------------------------------------------|
| 1    | Press the Constant Key to display the Utility Mode Main Menu, and then use the A Key or V Key to select <b>Fn080</b> . | 1:BB FUNCTION<br>Fn030:Soft Reset<br><u>Fn080</u> :Pole Detect<br>Fn200:TuneLvI Set<br>Fn201:AAT                                                                                                    |
| 2    | Press the DATA Key.                                                                                                    | 1:BB<br>Magnetic Pole<br>Detect<br>Level = 0040                                                                                                    |
| 3    | Press the DATA Key.                                                                                                    | The Fn080 (Polarity Detection) exe-<br>cution display will appear.<br>1:BB<br>Magnetic Pole<br>Detect<br>Start :[JOGSVON]<br>Return:[SET]                                                                                                    |
| 4    | Press the (300) Key.                                                                                                   | The servo will turn ON automatically<br>and polarity detection will be<br>started. During polarity detection,<br><b>Magnetic Pole Adjustment</b> will<br>flash on the display. When polarity<br>detection has been completed, the<br>servo will turn OFF automatically.<br>1:PDET<br>Magnetic Pole<br>Adjustment<br>Return:[SET]<br>When polarity detection has been<br>completed, the following display will<br>appear.<br>1:BB<br>Magnetic Pole<br>Detect<br>Return:[SET] |

#### 3.2.26 Polarity Detection (Fn080)

Continued from previous page.

| Step | Operation        | Result                                                                                           |
|------|------------------|--------------------------------------------------------------------------------------------------|
|      |                  | The display will return to the Utility<br>Mode Main Menu.                                        |
| 5    | Press the 😁 Key. | 1:BB FUNCTION<br>Fn030:Soft Reset<br><u>Fn080</u> :Pole Detect<br>Fn200:TuneLvI Set<br>Fn201:AAT |

3.2.27 Tuning-less Level Setting (Fn200)

# 3.2.27 Tuning-less Level Setting (Fn200)

You can use this utility function to set the tuning-less rigidity and load levels.

## Preparations

Always check the following before you set the tuning-less rigidity and load levels.

- The parameters must not be write-prohibited (Fn010 must be set to 0000).
- The servo must be in ready status.
- The tuning-less function must be enabled (Pn170 =  $n.\Box\Box\Box$ 1).
- The test without a motor function must be disabled (Pn00C =  $n.\Box\Box\Box$ ).

3.2.27 Tuning-less Level Setting (Fn200)

# **Operating Procedure**

| Step | Operation                                                                                                    | Result                                                                                                    |
|------|----------------------------------------------------------------------------------------------------|----------------------------------------------------------------------------------------------------|
| 1    | Press the Constant Key to display the Utility Mode Main Menu, and then use the A Key or V Key to select <b>Fn200</b> .                                                                                                    | 1:RUN FUNCTION<br>Fn080:Pole Detect<br><u>Fn200</u> :TuneLvI Set<br>Fn201:AAT<br>Fn202:Ref-AAT             |
| 2    | Press the DATA Key.                                                                                                    | The display to set the tuning-less<br>load level will appear.<br>1:RUN       TUNLVISet         Mode=1      |
| 3    | <ul> <li>If there is overshooting in the response waveform or if the allowable load moment of inertia is exceeded (i.e., outside of product specifications), press the</li> <li>A Key to change the mode setting to 2.</li> <li>If you hear high-frequency noise, press the V Key to change the mode setting to 0.</li> <li>In all other cases, leave the mode set to 1.</li> <li>Note: You can also change the load level with Pn170 = n.X□□□ (Tuning-less Load Level).</li> </ul> | _                                                                                                    |
| 4    | Press the DATA Key.                                                                                                    | The display to set the tuning-less<br>rigidity level will appear.<br>1:RUN       TunLvISet         Level=4 |

#### 3.2.27 Tuning-less Level Setting (Fn200)

Continued from previous page.

| Step | Operation                    | Result                                                                                                    |
|------|------------------------------|----------------------------------------------------------------------------------------------------|
| 5    | <ul> <li>Press the</li></ul> | 1 : R U N T u n L v I S e t<br>L e v e I = <u>4</u><br>N F 2<br>This is displayed when the second<br>notch filter is set.                                                                                                    |
| 6    | Press the DATA Key.          | The status display will flash <b>DONE</b><br>and the setting will be saved in the<br>SERVOPACK.<br>DONE TUNLVISet<br>Level=4                                                                                                    |
| 7    | Press the Free Key.          | The display will return to the status shown in step 1.<br>This concludes setting the tuningless level.<br>$\begin{array}{c c} 1: R \cup N & F \cup N \subset T \mid O \\ F n 0 3 0 \\ F n 2 0 0 \\ F n 2 0 1 \\ F n 2 0 2 \end{array}$ |

# 3.2.28 Advanced Autotuning without Reference (Fn201)

You can use this utility function to perform automatic round-trip operation within a set range. During the operation, the SERVOPACK will be tuned automatically according to machine characteristics.

You can perform advanced autotuning without connecting the host controller.

Advanced autotuning adjusts the following items.

- Moment of inertia ratio
- Gains (e.g., position loop gain and speed loop gain)
- Filters (torque reference filter and notch filters)
- Friction compensation
- Anti-resonance control
- Vibration suppression (mode = 2 or 3)

## Preparations

Always check the following before you perform advanced autotuning. If the settings are not suitable, **NO-OP** will be displayed and advanced autotuning will not be performed.

- The main circuit power supply must be ON.
- There must be no overtravel.
- The servo must be OFF.
- The control method must not be set to torque control.
- The gain selection switch must be set to manual (Pn139 =  $n.\Box\Box\Box$ ).
- Gain settings 1 must be selected.
- The test without a motor function must be disabled (Pn00C =  $n.\Box\Box\Box$ ).
- There must be no alarms or warnings.
- There must be no hard wire base block (HWBB).
- The parameters must not be write-prohibited (Fn010 must be set to 0000).
- The tuning-less function must be disabled (Pn170 = n.□□□0), or the tuning-less function must be enabled (Pn170 = n.□□□1: default setting) and moment of inertia estimation must be set (Jcalc = ON).

- Information If you start advanced autotuning while the SERVOPACK is in speed control, the SERVOPACK will change to position control automatically to perform advanced autotuning. The SER-VOPACK will return to speed control after completing the adjustment. To perform advanced autotuning in speed control, set the mode to 1.
  - Reference pulse input multiplication switching is disabled during advanced autotuning.

For details, refer to the manual for your SERVOPACK.

## **Operating Procedure**

| Step | Operation                                                                                                    | Result                                                                                                    |
|------|----------------------------------------------------------------------------------------------------|----------------------------------------------------------------------------------------------------|
| 1    | Press the<br>Transformation of the set of the set of the term of the term of the term of the term of the term of the term of the term of the term of the term of the term of the term of the term of the term of term of term | 1:BB FUNCTION<br>Fn200:TuneLvI Set<br><u>Fn201</u> :AAT<br>Fn202:Ref-AAT<br>Fn203:OnePrmTun                                                                                                    |
| 2    | Press the DATA Key.                                                                                                    | The initial setting display for<br>advanced autotuning will appear.<br>Status display<br>1:BB AAT<br>J c a l c = O N<br>M o d e = 2 T y p e = 2<br>S t r o k e = + 0 0 8 0 0 0 0 0<br>(0 0 0 3 . 0) r e v<br>Note: If the initial setting display does not<br>appear and the status display<br>changes to NO-OP, refer to the<br>following section and correct the<br>problem.<br>3.2.28 Advanced Autotun-<br>ing without Reference<br>(Fn201) - Preparations on<br>page 3-70 |
| 3    | Use the $\land$ Key, $\checkmark$ Key, and $\overset{\text{SIRGLL}}{\triangleq}$ Key to set the items in steps 3-1 to 3-4.                                                                                                    | -                                                                                                    |
| 3-1  | <ul> <li>Jcalc (Calculating Moment of Inertia)</li> <li>Specify whether to calculate the moment of inertia. Normally select ON.</li> <li>ON: Calculate the moment of inertia (default setting).</li> <li>OFF: Do not calculate the moment of inertia.</li> <li>Note: If the moment of inertia ratio is already known from the machine specifications, set the value in Pn103 (Moment of Inertia Ratio) and set Jcalc to OFF.</li> </ul>                                                                                                    |                                                                                                    |
| 3-2  | <ul> <li>Mode<br/>Set the mode.</li> <li>1: Tunes the SERVOPACK for response and stability (standard adjust-<br/>ment level).</li> <li>2: Tunes the SERVOPACK for positioning (default setting).</li> <li>3: Tunes the SERVOPACK for positioning, giving priority to suppression of<br/>overshooting.</li> </ul>                                                                                                    |                                                                                                    |

Continued from previous page.

| <u>.</u> |                                                                                                    |                                                                                                    |
|----------|----------------------------------------------------------------------------------------------------|----------------------------------------------------------------------------------------------------|
| Step     | Operation                                                                                                    | Result                                                                                                    |
| 3-3      | <ul> <li>Type</li> <li>Select the type according to the machine of the gain does not increase changing the rigidity type. Select the guidelines.</li> <li>1: Belt drive mechanisms</li> <li>2: Ball screw drive mechanisms (defailed in the servor machine (without gear or other drive drive drite drive drive drite drive drite drive drive drive drive driv</li></ul> | chine element to drive. If there is<br>e, better results may be obtained by<br>type according to the following<br>ault setting)<br>notor is directly coupled to the<br>ve system)                                                                                                    |
| 3-4      | <ul> <li>Stroke (Travel Distance)</li> <li>Set the travel distance.</li> <li>Travel distance setting range: -99,5 units</li> <li>Minimum setting increment: 1,000</li> <li>The negative direction is for reverse for forward rotation. The travel distance distance distance distance will setting: Approx. 3 rotations If the Servomotor's encoder resolustroke (travel distance) will be set t gear ratio is used (Pn20E = 64 and 800,000 16,777,216 × 61 ≈ 3 (revolutions)</li> <li>Note: 1. Set the parameters so that the n Otherwise, ERROR will be display possible.</li> <li>2. To calculate the moment of inert mend that you set the number o</li> <li>3. For an SGMCS or SGMCV Direc the number of motor rotations is</li> </ul>                                                                                                    | P90,000 to 99,990,000 reference<br>reference units<br>rotation, and the positive direction is<br>noe from the current position is given.<br>titon is 16,777,216 (24 bits), the<br>0 800,000. If the default electronic<br>I Pn210 = 1), then<br>umber of motor rotations is at least 0.5.<br>ayed and advanced autotuning will not be<br>ia and ensure precise tuning, we recom-<br>f motor rotations to approximately 3.<br>t Drive Servomotor, the default setting for<br>approximately 0.3. |
| 4        | Press the DATA Key.                                                                                                    | The execution display for advanced autotuning will appear. $\begin{array}{c c} 1:BB & AAT \\ Pn103=00000 \\ Pn100=0040.0 \\ Pn101=0020.00 \\ Pn102=0040.0 \end{array}$                                                                                                    |
| 5        | Press the $\left( \begin{smallmatrix} JOG \\ SVOW \end{smallmatrix} \right)$ Key.                                                                                                    | The servo will be turned ON and the display will change from <b>BB</b> to <b>RUN</b> .<br>Note: If the mode is set to 2 or 3, <b>Pn141</b> will be displayed instead of <b>Pn102</b> .<br>$\begin{array}{c}1: R \cup N & A \land T\\P n 1 0 3 = 0 0 0 0 0\\P n 1 0 0 = 0 0 4 0 . 0\\P n 1 0 1 = 0 0 2 0 . 0 0\\P n 1 4 1 = 0 0 5 0 . 0\end{array}$                                                                                                    |

Continued on next page.

Continued from previous page.

| Step | Operation                                                                                                    | Result                                                                                                    |
|------|----------------------------------------------------------------------------------------------------|----------------------------------------------------------------------------------------------------|
|      |                                                                                                    | Calculation of the moment of inertia<br>will start.<br>While the moment of inertia is being<br>calculated, the setting of Pn103 will<br>flash and <b>1:ADJ</b> will flash instead of<br><b>1:RUN</b> .<br>When calculating the moment of<br>inertia has been completed, the dis-<br>play will stop flashing and the<br>moment of inertia will be displayed.<br>The servo will remain ON, but auto-<br>matic operation will stop temporar-<br>ily.                                                                                                    |
| 6    | Press the A Key if the stroke is<br>set to a positive value, or press the<br>V Key if the stroke is set to a<br>negative value. | <ul> <li>IIY.</li> <li>1 : R U N AAT</li> <li>P n 1 0 3 = 0 0 3 0 0</li> <li>P n 1 0 0 = 0 0 4 0 . 0</li> <li>P n 1 0 1 = 0 0 2 0 . 0</li> <li>P n 1 4 1 = 0 0 5 0 . 0</li> <li>Display Example: After Calculating the Moment of Inertia</li> <li>Note: 1. Calculating the moment of inertia will not start if the sign of the stroke does not agree with the key that is pressed (  Key or   Key).</li> <li>2. If Jcalc is set to OFF, calculating the moment of inertia will not start and the setting of Pn103 will be displayed.</li> <li>3. If NO-OP or ERROR is displayed during operation, press the   C   C   C   C   C   C   C   C   C</li></ul> |

Continued from previous page.

| Step | Operation                                                                                                    | Result                                                                                                    |
|------|----------------------------------------------------------------------------------------------------|----------------------------------------------------------------------------------------------------|
| 7    | Press the Key.<br>Note: To end the operation by calculat-<br>ing only the moment of inertia ratio<br>without adjusting the gains, press<br>the Key. | The calculated moment of inertia<br>will be saved in the SERVOPACK.<br><b>DONE</b> will flash on the display for<br>one second, and then the status<br>display will return to <b>1:ADJ</b> .                                                                                                    |
| 8    | Press the 🔨 Key or the 🔽<br>Key.                                                                                                    | Automatic operation will start again<br>and the filter and gain will be auto-<br>matically set. <b>1:ADJ</b> will flash on the<br>display during autotuning.<br>$\begin{array}{c} \hline 1:ADJ & AAT \\ Pn103=00300 \\ Pn100=0100.0 \\ Pn100=0100.0 \\ Pn141=0150.0 \\ \hline \end{array}$ Note: <b>ERROR</b> will be displayed if there is<br>machine resonance or if the<br>adjustments cannot be made<br>sufficiently for another reason.<br>If that occurs, make adjust-<br>ments using one-parameter<br>tuning (Fn203). \\ \hline If adjustments are completed nor-<br>mally, the servo will be turned OFF.<br>The status display will flash <b>END</b> as<br>shown below for approximately two<br>seconds and then return to <b>1:ADJ</b> .<br>$\hline \hline END & AAT \\ Pn103=00300 \\ Pn100=0100.0 \\ Pn101=0006.36 \\ Pn141=0150.0 \\ \hline \end{array}$ |
| 9    | Press the Key.<br>Note: Press the Key.<br>saving the settings. The display<br>will return to the status shown in<br>step 1.                         | The adjusted settings will be saved<br>in the SERVOPACK. The status dis-<br>play will flash <b>DONE</b> as shown<br>below for approximately one sec-<br>ond and then return to <b>1:A.941</b> .<br>$\begin{array}{rrrrrrrrrrrrrrrrrrrrrrrrrrrrrrrrrrrr$                                                                                                    |
| 10   | Turn the power supply OFF and ON again.                                                                                                    | The parameter settings are now enabled.                                                                                                    |

### **Troubleshooting Problems in the Operation**

This section provides information on troubleshooting problems that can occur in the operation.

#### ◆ NO-OP Flashes on the Display

| Probable Cause                                        | Corrective Action                         |
|-------------------------------------------------------|-------------------------------------------|
| The main circuit power supply is OFF.                 | Turn ON the main circuit power supply.    |
| An alarm or warning occurred.                         | Remove the cause of the alarm or warning. |
| Overtraveling occurred.                               | Remove the cause of overtraveling.        |
| Gain settings 2 was selected with the gain selection. | Disable automatic gain switching.         |
| The HWBB was activated.                               | Release the HWBB.                         |

#### ERROR Flashes on the Display

| Error                                                                   | Probable Cause                                                                                                    | Corrective Action                                                                                                    |
|-------------------------------------------------------------------------|----------------------------------------------------------------------------------------------------|----------------------------------------------------------------------------------------------------|
| The gain adjust-<br>ment was not suc-<br>cessfully<br>completed.        | Machine vibration is occur-<br>ring or the /COIN (Position-<br>ing Completion) output<br>signal is turning ON and<br>OFF when the Servomotor<br>stops.                                                                               | <ul> <li>Increase the setting of<br/>Pn522 (Positioning Com-<br/>pleted Width).</li> <li>Change the mode from 2<br/>to 3.</li> <li>If machine vibration<br/>occurs, suppress the<br/>vibration with the anti-res-<br/>onance control function<br/>and the vibration suppres-<br/>sion function.</li> </ul> |
| An error occurred<br>during calculation<br>of the moment of<br>inertia. | Refer to the following section.<br>3.2.28 Advanced Autotuning without Reference (Fn201) -<br><i>Errors during Calculation of Moment of Inertia</i> on page<br>3-78                                                                   |                                                                                                    |
| Travel distance<br>setting error                                        | The travel distance is set to<br>approximately 0.5 rotation<br>or less, which is less than<br>the minimum travel dis-<br>tance for adjustment. For a<br>Direct Drive Servomotor<br>(SGMCS or SGMCV), it is<br>set to 0.05 rotations. | Increase the travel dis-<br>tance. (We recommend that<br>you set the number of motor<br>rotations to approximately<br>3.)                                                                                                    |

Continued from previous page.

| Error                                                                                                    | Probable Cause                                                                                              | Corrective Action                                                                                                    |
|----------------------------------------------------------------------------------------------------|----------------------------------------------------------------------------------------------------|----------------------------------------------------------------------------------------------------|
| The /COIN signal<br>did not turn ON<br>within approxi-<br>mately 10 seconds<br>after positioning<br>adjustment was<br>completed. | The positioning completed<br>width is too narrow or pro-<br>portional control (P control)<br>is being used. | Increase the setting of<br>Pn522. If proportional con-<br>trol is set, turn OFF the /P-<br>CON (Proportional Control)<br>signal. |
| The moment of<br>inertia was not<br>calculated while<br>the tuning-less<br>function was<br>enabled.                              | Jcalc was set to OFF when<br>the tuning-less function was<br>enabled.                                       | <ul> <li>Disable the tuning-less function.</li> <li>Set Jcalc to ON.</li> </ul>                                                  |

#### Errors during Calculation of Moment of Inertia

The following table gives the probable causes of errors that may occur during calculation of the moment of inertia (Jcalc = ON), along with corrective actions for the errors.

| Error<br>Display | Probable Cause                                                                                                    | Corrective Action                                                                                                    |
|------------------|----------------------------------------------------------------------------------------------------|----------------------------------------------------------------------------------------------------|
| Err1             | The SERVOPACK started cal-<br>culating the moment of inertia<br>but the calculation was not<br>completed.                                                                          | <ul> <li>Increase the setting of Pn100<br/>(Speed Loop Gain).</li> <li>Increase the setting of the stroke.</li> </ul>                                                       |
| Err2             | The moment of inertia fluctu-<br>ated greatly and did not con-<br>verge within 10 tries.                                                                                           | Calculate the moment of inertia based on the machine specifica-<br>tions, set the value in Pn103, and execute advanced autotuning with the <b>Jcalc</b> set to <b>OFF</b> . |
| Err3             | Low-frequency vibration was detected.                                                                                                    | Double the setting of Pn324<br>(Moment of Inertia Calculation<br>Starting Level).                                                                                           |
| Err4             | The torque limit was reached.                                                                                                    | <ul> <li>If you are using the torque limit, increase the torque limit.</li> <li>Double the setting of Pn324 (Moment of Inertia Calculation Starting Level).</li> </ul>      |
| Err5             | The speed control section<br>changed to proportional con-<br>trol during calculation of the<br>moment of inertia, e.g., the /<br>P-CON (Proportional Control)<br>signal was input. | Use PI control when calculating the moment of inertia.                                                                                                    |

You can use this utility function to automatically achieve optimum tuning of the SERVOPACK in response to operation references (pulse train references) from the host controller. This utility function is normally performed to fine-tune the SERVOPACK after advanced autotuning of the SERVOPACK has been performed.

If the moment of inertia ratio is set correctly in Pn103, this utility function can be performed without performing advanced autotuning.

The following items are adjusted.

- Gains (e.g., position loop gain and speed loop gain)
- Filters (torque reference filter and notch filters)
- Friction compensation
- Anti-resonance control
- Vibration suppression

## Preparations

Always check the following before you perform advanced autotuning with a reference input.

If the settings are not suitable, **NO-OP** will be displayed and advanced autotuning will not be performed.

- The servo must be in ready status.
- There must be no overtravel.
- The servo must be OFF.
- Position control must be selected if the Servomotor power is ON (i.e., when the servo is ON).
- The gain selection switch must be set to manual (Pn139 =  $n.\Box\Box\Box$ ).
- Gain settings 1 must be selected.
- The test without a motor function must be disabled (Pn00C =  $n.\Box\Box\Box$ ).
- There must be no warnings.
- The parameters must not be write-prohibited (Fn010 must be set to 0000).
- Tuning-less function must be disabled (Pn170 =  $n.\Box\Box\Box$ 0).

For details, refer to the manual for your SERVOPACK.

## **Operating Procedure**

| Step | Operation                                                                                                    | Result                                                                                                    |
|------|----------------------------------------------------------------------------------------------------|----------------------------------------------------------------------------------------------------|
| 1    | Press the Constant Key to display the Utility Mode Main Menu, and then use the A Key or V Key to select <b>Fn202</b> .                                                                                                    | 1:BB FUNCTION<br>Fn201:AAT<br><u>Fn202</u> :Ref-AAT<br>Fn203:OnePrmTun<br>Fn204:A-Vib Sup                                                                                                    |
| 2    | Press the DATA Key.                                                                                                    | The initial setting display for<br>advanced autotuning with a refer-<br>ence input will appear.<br>Status display<br>1:BB AAT<br>Mode=3 Type=2<br>Note: If the initial setting display does not<br>appear and the status display<br>changes to <b>NO-OP</b> , refer to the<br>following section and correct the<br>problem.<br>3.2.29 Advanced Autotun- |
|      |                                                                                                    | ing with Reference (Fn202) -<br>Preparations on page 3-79                                                                                                    |
| 3    | Use the $\land$ Key, $\lor$ Key, and $\overset{\text{SROL}}{\overset{\text{SROL}}{\overset{\text{ROL}}{\overset{\text{ROL}}}{\overset{\text{ROL}}{\overset{\text{ROL}}}{\overset{\text{ROL}}{\overset{\text{ROL}}{\overset{\text{ROL}}}{\overset{\text{ROL}}{\overset{\text{ROL}}{\overset{\text{ROL}}}{\overset{\text{ROL}}}{\overset{{\text{ROL}}}{\overset{{\text{ROL}}}{\overset{{ROL}}{\overset{{ROL}}}{\overset{{ROL}}}{\overset{{ROL}}}{\overset{{ROL}}}{\overset{{ROL}}}{\overset{{ROL}}}{\overset{{ROL}}}{\overset{{ROL}}}{\overset{{ROL}}}{\overset{{ROL}}}{\overset{{ROL}}}{\overset{{ROL}}}{\overset{{ROL}}}}{\overset{{ROL}}}{\overset{{ROL}}}}}}}}}}}}}}}}}}}}}}}}}}}}$ | 1 : B B A A T<br>M o d e = <u>3</u> T y p e = 2                                                                                                    |
| 3-1  | <ul> <li>Mode</li> <li>Set the mode.</li> <li>1: Tunes the SERVOPACK for response and stability (standard adjustment level).</li> <li>2: Tunes the SERVOPACK for positioning (default setting).</li> <li>3: Tunes the SERVOPACK for positioning, giving priority to suppression of overshooting.</li> </ul>                                                                                                    |                                                                                                    |
| 3-2  | <ul> <li>Type<br/>Select the type according to the machine element to drive. If there is<br/>noise or if the gain does not increase, better results may be obtained by<br/>changing the rigidity type. Select the type according to the following<br/>guidelines.</li> <li>Belt drive mechanisms</li> <li>Ball screw drive mechanisms (default setting)</li> <li>Rigid systems in which the Servomotor is directly coupled to the<br/>machine (without gear or other drive system)</li> </ul>                                                                                                    |                                                                                                    |

Continued from previous page.

| Step | Operation                                                                                                    | Result                                                                                                    |
|------|----------------------------------------------------------------------------------------------------|----------------------------------------------------------------------------------------------------|
| 4    | Press the MA                                                                                                    | The execution display for advanced autotuning with a reference input will appear. $\begin{array}{c} 1:BB & AAT \\ Pn103=00000 \\ Pn100=0040.0 \\ Pn101=0020.00 \\ Pn141=0040.0 \end{array}$                                                                                                    |
|      |                                                                                                    | Note: If the mode is set to 1, <b>Pn102</b> will<br>be displayed instead of <b>Pn141</b> . If<br>the mode is set to 2 or 3, <b>Pn141</b><br>will be displayed.                                                                                                    |
| 5    | Input the /S-ON (Servo ON) input signal from an external device.                                                         | The status display will change from <b>1:BB</b> to <b>1:ADJ</b> .                                                                                                    |
|      |                                                                                                    | 1 : A D J A A T<br>P n 1 0 3 = 0 0 <u>3 0 0</u><br>P n 1 0 0 = 0 0 4 0 . 0<br>P n 1 0 1 = 0 0 2 0 . 0 0<br>P n 1 4 1 = 0 0 5 0 . 0                                                                                                    |
| 6    | Input a reference from the host con-<br>troller and then press the $\boxed{\Lambda}$ Key<br>or $\boxed{\mathbf{V}}$ Key. | Tuning will be started. 1:ADJ willflash on the display during autotuning.Note: Tuning is not executed while 1:BBis displayed. $1: ADJ$ $AAT$ $Pn103 = 00300$ $Pn101 = 0006.36$ $Pn141 = 0150.0$ If tuning is completed normally, thestatus display will flash END asshown below for approximately onesecond and then return to 1:ADJ. $END$ $AAT$ $Pn103 = 00300$ |
|      |                                                                                                    | P n 1 0 3 = 0 0 3 0 0<br>P n 1 0 0 = 0 1 0 0 . 0<br>P n 1 0 1 = 0 0 0 6 . 3 6<br>P n 1 4 1 = 0 1 5 0 . 0                                                                                                    |

Continued on next page.

Continued from previous page.

| Step | Operation                                                                                                    | Result                                                                                                    |
|------|----------------------------------------------------------------------------------------------------|----------------------------------------------------------------------------------------------------|
| 7    | Press the Key.<br>Note: Press the Key.<br>saving the adjusted values. The<br>display will return to the status<br>shown in step 1. | The adjusted settings will be saved<br>in the SERVOPACK. The status dis-<br>play will flash <b>DONE</b> as shown<br>below for approximately one sec-<br>ond and then <b>1:A.941</b> will be dis-<br>played.<br>DONE AATPn103=00300Pn103=00300Pn100=0100.0Pn101=0006.36Pn141=0150.0 |
| 8    | Turn the power supply OFF and ON again to enable the new settings.                                                                 | -                                                                                                    |
3.2.29 Advanced Autotuning with Reference (Fn202)

## **Troubleshooting Problems in the Operation**

This section provides information on troubleshooting problems that can occur in the operation.

### ◆ NO-OP Flashes on the Display

| Probable Cause                                        | Corrective Action                         |
|-------------------------------------------------------|-------------------------------------------|
| The main circuit power supply is OFF.                 | Turn ON the main circuit power supply.    |
| An alarm or warning occurred.                         | Remove the cause of the alarm or warning. |
| Overtraveling occurred.                               | Remove the cause of overtraveling.        |
| Gain settings 2 was selected with the gain selection. | Disable automatic gain switching.         |
| The HWBB was activated.                               | Release the HWBB.                         |

### ERROR Flashes on the Display

| Error                                                                                                    | Probable Cause                                                                                                    | Corrective Action                                                                                                    |
|----------------------------------------------------------------------------------------------------|----------------------------------------------------------------------------------------------------|----------------------------------------------------------------------------------------------------|
| The gain adjust-<br>ment was not<br>successfully<br>completed.                                                                        | Machine vibration is occur-<br>ring or the /COIN (Positioning<br>Completion) output signal is<br>turning ON and OFF when<br>the Servomotor stops. | <ul> <li>Increase the setting of<br/>Pn522 (Positioning Com-<br/>pleted Width).</li> <li>Change the mode from 2<br/>to 3.</li> <li>If machine vibration<br/>occurs, suppress the vibra-<br/>tion with the anti-reso-<br/>nance control function and<br/>the vibration suppression<br/>function.</li> </ul> |
| The /COIN signal<br>did not turn ON<br>within approxi-<br>mately 10 sec-<br>onds after<br>positioning<br>adjustment was<br>completed. | The positioning completed<br>width is too narrow or pro-<br>portional control (P control) is<br>being used.                                       | Increase the setting of<br>Pn522. If proportional control<br>is set, turn OFF the /P-CON<br>(Proportional Control) signal.                                                                                                    |

## 3.2.30 One-Parameter Tuning (Fn203)

You can use this utility function to manually adjust the servo during operation using a speed or position reference input from the host controller. This utility function allows you to automatically set related servo gain settings to balanced conditions by tuning the SERVOPACK with one or two tuning levels.

The following items are adjusted.

- Gains (e.g., position loop gain and speed loop gain)
- Filters (torque reference filter and notch filters)
- Friction compensation
- Anti-resonance control

## Preparations

Always check the following before you perform one-parameter tuning.

- The parameters must not be write-prohibited (Fn010 must be set to 0000).
- The servo must be in ready status.
- There must be no overtravel.
- If speed control is used, tuning mode 0 or 1 must be set.
- Tuning-less function must be disabled (Pn170 = n.□□□0). (This is to prevent tuning the SERVOPACK again with the tuning-less function after using one-parameter tuning.)
- The test without a motor function must be disabled (Pn00C =  $n.\Box\Box\Box$ ).

## **Operating Procedure**

### ♦ Speed Control Mode

| Step | Operation                                                                                                    | Result                                                                                                    |
|------|----------------------------------------------------------------------------------------------------|----------------------------------------------------------------------------------------------------|
| 1    | Press the Constant Key to display the Utility Mode Main Menu, and then use the  Key or  Key to select <b>Fn203</b> .                          | 1:RUN FUNCTION<br>Fn202:Ref-AAT<br><u>Fn203</u> :OnePrmTun<br>Fn204:A-Vib Sup<br>Fn205:Vib Sup                                                                                                    |
| 2    | Press the DATA Key.                                                                                                    | The current setting of Pn103<br>(Moment of Inertia Ratio) will be dis-<br>played.<br>Status display<br>1:BB OnePrmTun<br>Pn103=00300<br>Note: If the initial setting display does not<br>appear and the status display<br>changes to NO-OP, refer to the<br>following section and correct the<br>problem.<br>3.2.30 One-Parameter Tun-<br>ing (Fn203) - Preparations<br>on page 3-84 |
| 3    | To change the moment of inertia<br>ratio, use the < Key or ><br>Key to move the cursor and use the<br>A Key or<br>Key to change<br>the value. | _                                                                                                    |
| 4    | Press the DATA Key.                                                                                                    | The initial setting display for one-<br>parameter tuning will appear.<br>1:BB       OnePrmTun         Setting         Tuning       Mode = 2         Type = 2                                                                                                    |
| 5    | Use the <b>A</b> Key, <b>V</b> Key, and<br>Key to set the items in steps<br>5-1 and 5-2.                                                      | 1:BB OnePrmTun<br>Setting<br>Tuning Mode = 0<br>Type = 2                                                                                                    |

Continued on next page.

Continued from previous page.

| Step | Operation                                                                                                    | Result                                                                                                    |
|------|----------------------------------------------------------------------------------------------------|----------------------------------------------------------------------------------------------------|
| 5-1  | Tuning Mode<br>Set the tuning mode. Select tuning n<br>0: Tunes while giving priority to stabi<br>1: Tunes while giving priority to response.                                                                                                    | node 0 or 1.<br>lity.<br>onse.                                                                                                    |
| 5-2  | <ul> <li>Type</li> <li>Select the type according to the mac<br/>noise or if the gain does not increase<br/>changing the rigidity type. Select the<br/>guidelines.</li> <li>1: Belt drive mechanisms</li> <li>2: Ball screw drive mechanisms (defa<br/>3: Rigid systems in which the Servor<br/>machine (without gear or other dri</li> </ul> | chine element to drive. If there is<br>b, better results may be obtained by<br>type according to the following<br>ault setting)<br>notor is directly coupled to the<br>ve system) |
| 6    | Input the /S-ON (Servo ON) input signal from an external device.                                                                                                    | The status display will change from<br><b>1:BB</b> to <b>1:RUN</b> .<br>1:RUN       OnePrmTun         Setting         Tuning       Mode = 0         Type = 2                      |
| 7    | Input a reference from the host con-<br>troller and check the response.                                                                                                    | -                                                                                                    |
| 8    | Press the DATA Key.                                                                                                    | The current setting will be dis-<br>played.<br>1 : RUN OnePrmTun<br>Pn 100 = 0040.0<br>Pn 101 = 0020.00<br>Pn 102 = 0040.0                                                        |
| 9    | Press the DATA Key.                                                                                                    | A display to set the tuning level will<br>appear.<br>1:RUN OnePrmTun<br>LEVEL=00 <u>5</u> 0<br>NF1 NF2 ARES                                                                       |

Continued from previous page.

| Step | Operation                                                                                                    | Result                                                                                                    |
|------|----------------------------------------------------------------------------------------------------|----------------------------------------------------------------------------------------------------|
| 10   | If readjustment is required, input a reference from the host controller, select the digit with the < Key or < Key, change the level with the < Key or < Key, change the level with the < Key or<br>Key or<br>Key or<br>Key, and check the response. If readjustment is not required, go to step 11. Note: The higher the level, the better the response will be. If the value is too large, however, vibration will occur. | 1: RUNOn e PrmTunLEVEL = 0050NF1NF2ARESNote: If vibration occurs and the vibration is large enough, the SERVO-PACK will automatically detect the vibration frequencies and set a notch filter or anti-resonance control. If notch filters are set, NF1 and NF2 will be displayed on the bottom row of the displayed on the bottom row of the displayed on the bottom row of the display. If anti-resonance control is set, ARES will be displayed on the bottom row of the display. If the vibration is small, press the())())())())())())())())())())())())())())())())())())())())())())())())())())())())())())())())())())())())())())())())())())())())())())())())())())())())())())())())())())())())())())())())())())())()) </th |
| 11   | Press the DATA Key.                                                                                                    | A confirmation display for after<br>adjusting the tuning level will<br>appear.<br>1:RUN OnePrmTun<br>Pn100=0050.0<br>Pn101=0016.0<br>Pn102=0050.0                                                                                                    |
| 12   | <ul> <li>Press the Key.</li> <li>Note: 1. Press the Correct Key to cancel saving the data. The display will return to the status shown in step 1.</li> <li>2. Press the Key to readjust the level without saving the values.</li> </ul>                                                                                                    | The adjusted settings will be saved<br>in the SERVOPACK and <b>DONE</b> will<br>be displayed.<br>DONE OnePrmTunPn100=00[50.0Pn101=00[16.0Pn102=00[50.0]                                                                                                    |

| Step | Operation                                                                                                    | Result                                                                                                    |
|------|----------------------------------------------------------------------------------------------------|----------------------------------------------------------------------------------------------------|
| 1    | Press the Key to display the Utility Mode Main Menu, and then use the A Key or V Key to select <b>Fn203</b> .                                | 1:RUN FUNCTION<br>Fn202:Ref-AAT<br><u>Fn203</u> :OnePrmTun<br>Fn204:A-Vib Sup<br>Fn205:Vib Sup                                                                                                    |
| 2    | Press the GATA Key.                                                                                                    | The moment of inertia ratio that is<br>currently set in Pn103 will be dis-<br>played.<br>Status display<br>1:BB OnePrmTun<br>Pn103=00300<br>Note: If the Initial Setting Display does<br>not appear and the status display<br>changes to NO-OP, refer to the<br>following section and correct the<br>problem.<br>3.2.30 One-Parameter Tun-<br>ing (Fn203) - Preparations<br>on page 3-84 |
| 3    | To change the moment of inertia<br>ratio, use the < Key or ><br>Key to move the cursor and use the<br>A Key or Y Key to change<br>the value. | _                                                                                                    |
| 4    | Press the DATA Key.                                                                                                    | The Initial Setting Display for one-<br>parameter tuning will appear.<br>1:BB OnePrmTun<br>Setting<br>Tuning Mode = 2<br>Type = 2                                                                                                    |
| 5    | Use the $\land$ Key, $\lor$ Key, and $\overset{\text{seal}}{\gtrless}$ Key to set the items in steps 5-1 and 5-2.                            | 1:BB OnePrmTun<br>Setting<br>Tuning Mode = 2<br>Type = 2                                                                                                    |

Position Control Mode

Continued from previous page.

| Step | Operation                                                                                                    | Result                                                                                                    |
|------|----------------------------------------------------------------------------------------------------|----------------------------------------------------------------------------------------------------|
| 5-1  | <ul> <li>Tuning Mode</li> <li>Set the tuning mode. Select tuning n</li> <li>0: Tunes while giving priority to stabil</li> <li>1: Tunes while giving priority to response</li> <li>2: Tunes the SERVOPACK for position</li> <li>3: Tunes the SERVOPACK for position</li> <li>overshooting.</li> </ul>                 | node 2 or 3.<br>lity.<br>onse.<br>oning.<br>ning, giving priority to suppression of                                                                                                |
| 5-2  | <ul> <li>Type</li> <li>Select the type according to the machine of the gain does not increase changing the rigidity type. Select the guidelines.</li> <li>1: Belt drive mechanisms</li> <li>2: Ball screw drive mechanisms (defails and systems in which the Servor machine (without gear or other drive)</li> </ul> | chine element to drive. If there is<br>by, better results may be obtained by<br>type according to the following<br>ault setting)<br>notor is directly coupled to the<br>ve system) |
| 6    | Input the /S-ON (Servo ON) input signal from an external device.                                                                                                    | The status display will change from<br><b>1:BB</b> to <b>1:RUN</b> .<br>1:RUN       OnePrmTun         Setting         Tuning       Mode = 2         Type = 2                       |
| 7    | Input a reference from the host con-<br>troller and check the response.                                                                                                    | -                                                                                                    |
| 8    | Press the DATA Key.                                                                                                    | The current setting will be dis-<br>played.<br>1:RUN OnePrmTun<br>Pn100=0040.0<br>Pn101=0020.00<br>Pn141=0050.0                                                                    |
| 9    | Press the DATA Key.                                                                                                    | A display to set the feedforward<br>level and feedback level will appear.<br>1:RUN OnePrmTun<br>FF LEVEL=0050.0<br>FB LEVEL=0040.0                                                 |

Continued on next page.

|      |                                                                                                    | Continued from previous page.                                                                                                    |
|------|----------------------------------------------------------------------------------------------------|----------------------------------------------------------------------------------------------------|
| Step | Operation                                                                                                    | Result                                                                                                    |
| 10   | <ul> <li>If readjustment is required, input a reference from the host controller, select the digit with the </li> <li>Key, change the FF level and FB level with the </li> <li>Key, change the FF level and FB level with the </li> <li>Key, and check the response. If readjustment is not required, go to step 11.</li> <li>Note: 1. If the FF level is changed when the Servomotor is in operation, the new FF level will not be used immediately. The changes will take effect after the Servomotor starts operation.</li> <li>If the FF level is changed too much during operation, vibration may occur because the response would be changed rapidly when the settings take effect.</li> <li>The FF LeVEL will flash until the machine reaches the setting of the FF level. If the Servomotor tor does not stop within approximately 10 seconds after changing the setting, a timeout will occur. The setting will be automatically returned to the previous value.</li> <li>The higher the value of the FF level, the shorter the positioning time will be. If the level is too high, however, overshooting or vibration may occur. Overshooting will be reduced if the setting of the FB level is level us increased.</li> </ul> | 1:RUN       OnePrmTun         FF       LEVEL=0050.0         FB       LEVEL=0040.0         Note: If vibration occurs and the vibration is large enough, the SERVO-PACK will automatically detect the vibration frequencies and set a notch filter or anti-resonance control. If notch filters are set, NF1 and NF2 will be displayed on the bottom row of the display. If anti-resonance control is set, ARES will be displayed on the bottom row of the display. If the vibration is small, press the (swith)         Key to force a search for the vibration frequency.         1:RUN       OnePrmTun         FF       LEVEL=0050.0         FB       LEVEL=0040.0         NF1       NF2 |
| 11   | Press the Data Key.                                                                                                    | A confirmation display for after tuning will appear. $ \begin{tabular}{lllllllllllllllllllllllllllllllllll$                                                                                                    |

Continued from previous page.

| Step | Operation                                                                                                    | Result                                                                                                    |
|------|----------------------------------------------------------------------------------------------------|----------------------------------------------------------------------------------------------------|
| 12   | <ul> <li>Press the Key.</li> <li>Note: 1. Press the Recent Key.</li> <li>Note: 1. Press the Recent Key to cancel saving the data. The display will return to the status shown in step 1.</li> <li>2. Press the Key to readjust the level without saving the values.</li> </ul> | The adjusted settings will be saved<br>in the SERVOPACK and <b>DONE</b> will<br>be displayed.<br>DONE OnePrmTun<br>Pn100=0040.0<br>Pn101=0020.00<br>Pn141=0050.0<br>NF1 |
|      | ues.                                                                                                    |                                                                                                    |

# 3.2.31 Adjust Anti-resonance Control (Fn204)

You can use this utility function to increase the effectiveness of vibration suppression after one-parameter tuning.

This utility function is effective for suppression of continuous vibration frequencies from 100 to 1,000 Hz that occur when the control gain is increased.

Perform one-parameter tuning (Fn203) if required to increase the response after performing this utility function. If the anti-resonance gain is increased, e.g., when one-parameter tuning is performed, vibration may occur again. If that occurs, perform this function again to fine-tune the parameters.

## Preparations

Always check the following before you execute anti-resonance control adjustment.

- The parameters must not be write-prohibited (Fn010 must be set to 0000).
- The servo must be in ready status.
- There must be no overtravel.
- The control method must not be set to torque control.
- Tuning-less function must be disabled (Pn170 =  $n.\Box\Box\Box$ 0).
- The test without a motor function must be disabled (Pn00C =  $n.\Box\Box\Box$ ).

### **Operating Procedure**

### Adjusting Anti-resonance Control for the First Time

#### Unknown Vibration Frequency

| Step | Operation                                                                                                    | Result                                                                                                    |
|------|----------------------------------------------------------------------------------------------------|----------------------------------------------------------------------------------------------------|
| 1    | Press the Constant Key to display the Utility Mode Main Menu, and then use the  A Key or  V Key to select <b>Fn204</b> . | 1:RUN FUNCTION<br>Fn203:OnePrmTun<br><u>Fn204</u> :A-Vib Sup<br>Fn205:Vib Sup<br>Fn206:Easy FFT                                                                                                    |
| 2    | Press the DATA Key.                                                                                                    | The Tuning Mode Selection Display<br>will appear.<br>Status display<br>1:RUN Vib Sup<br>Tuning Mode = 0<br>Note: If the initial setting display does not<br>appear and the status display<br>changes to NO-OP, refer to the<br>following section and correct the<br>problem.<br>3:2.31 Adjust Anti-reso-<br>nance Control (Fn204) -<br>Preparations on page 3-92 |
| 3    | Use the <b>A</b> Key or <b>V</b> Key to set <b>Tuning Mode</b> to 0.                                                     | 1:RUN Vib Sup<br>Tuning Mode = <u>0</u>                                                                                                    |

Continued from previous page.

| -    | -                   | Continued norm previous page.                                                                                                    |
|------|---------------------|----------------------------------------------------------------------------------------------------|
| Step | Operation           | Result                                                                                                    |
|      | Press the Key.      | The following display will appear<br>and detection of the vibration fre-<br>quency will start. During detection,<br><b>freq</b> will flash on the display. Return<br>to step 3 if vibration is not detected.                                                                                                    |
|      |                     | 1:RUN Vib Sup<br>freq=Hz<br>damp=0000                                                                                                    |
| 4    |                     | Note: If vibration is not detected even<br>when vibration is occurring, lower<br>the setting of Pn311 (Vibration<br>Detection Sensitivity). If the set-<br>ting of this parameter is lowered,<br>the detection sensitivity will be<br>increased. Vibration may not be<br>detected accurately if the setting is<br>too small.<br>The vibration frequency will be dis-<br>played at <b>freq</b> if vibration is<br>detected. |
|      |                     | 1:RUN Vib Sup<br>freq=0400 Hz<br>damp=0000                                                                                                    |
|      |                     | Torque reference<br>Positioning Completion signal<br>Measured Waveform Example                                                                                                    |
|      |                     | The cursor will move to <b>damp</b> and <b>freq</b> will stop flashing.                                                                                                    |
|      | Press the DATA Key. | f r e q = 0 4 0 0 Hz<br>d a m p = 0 0 0 <u>0</u>                                                                                                    |

Continued from previous page.

| Step | Operation                                                                                                    | Result                                                                                                    |
|------|----------------------------------------------------------------------------------------------------|----------------------------------------------------------------------------------------------------|
| 6    | Use the       Key or       Key to move the cursor and the                                                                                                    | 1: RUN       Vib Sup         f r e q = 0400 Hz         d a m p = 0120         Deviation         Deviation         Positioning Completion signal         Measured Waveform Example                                                                        |
| 7    | If fine-tuning of the frequency is<br>necessary, press the SCAL Key. The<br>cursor will move from <b>damp</b> to<br><b>freq</b> . Go to step 8.<br>If fine-tuning is not required, go to<br>step 9. | 1:RUN Vib Sup<br>freq=040 <u>0</u> Hz<br>damp=0120                                                                                                    |
| 8    | Use the < Key or < Key to<br>move the cursor and the <a>Key</a><br>or <a>Key to fine-tune the fre-<br/>quency.</a>                                                                                  | 1:RUN Vib Sup<br>freq=04 <u>2</u> 0 Hz<br>damp=0120                                                                                                    |
| 9    | Press the Key.<br>Note: Press the Reget Key to cancel<br>saving the data. The display will<br>return to the status shown in step<br>1.                                                              | The adjusted settings will be saved<br>in the SERVOPACK. The status dis-<br>play will flash <b>DONE</b> as shown<br>below for approximately one sec-<br>ond and then return to <b>1:RUN</b> .<br>$\boxed{DONE \qquad Vib Sup}$ freq=0420 Hz<br>damp=0120 |

| Sten | Operation                                                                                                    | Besult                                                                                                    |  |  |  |  |
|------|----------------------------------------------------------------------------------------------------|----------------------------------------------------------------------------------------------------|--|--|--|--|
| otep |                                                                                                    |                                                                                                    |  |  |  |  |
| 1    | Press the Key to display the Utility Mode Main Menu, and then use the A Key or V Key to select <b>Fn204</b> . | 1:RUN FUNCTION<br>Fn203:OnePrmTun<br><u>Fn204</u> :A-Vib Sup<br>Fn205:Vib Sup<br>Fn206:Easy FFT                                                                                                    |  |  |  |  |
| 2    | Press the DATA Key.                                                                                           | The Tuning Mode Selection Display<br>will appear.<br>1:RUN       Vib Sup         Tuning Mode = 0         Tuning Mode = 0         Note: If the initial setting display does not<br>appear and the status display<br>changes to NO-OP, refer to the<br>following section and correct the<br>problem.         Image: 3.2.31 Adjust Anti-reso-<br>nance Control (Fn204) -<br>Preparations on page 3-92 |  |  |  |  |
| 3    | Use the <b>A</b> Key or <b>V</b> Key to set <b>Tuning Mode</b> to 1.                                          | 1:RUN FUNCTION<br>Tuning Mode = <u>1</u>                                                                                                    |  |  |  |  |
| 4    | Press the DATA Key.                                                                                           | The following display will appear<br>and <b>freq</b> will flash.<br>1 : R U N V i b S u p<br>f r e q = 0 1 0 0 H z<br>d a m p = 0 0 0 0<br>Deviation<br>Positioning Completion signal<br>Measured Waveform Example                                                                                                    |  |  |  |  |

#### ■ Known Vibration Frequency

Continued from previous page.

| Step | Operation                                                                                                    | Operation Result                                                                                                    |  |  |  |  |  |  |
|------|----------------------------------------------------------------------------------------------------|----------------------------------------------------------------------------------------------------|--|--|--|--|--|--|
| 5    | Use the < Key or < Key to move the cursor and the < Key or < Key to adjust the frequency.                                                                                                    | 1:RUN Vib Sup<br>freq=01 <u>0</u> 0 Hz<br>damp=0000                                                                                                    |  |  |  |  |  |  |
| 6    | Press the Key.                                                                                                    | The cursor will move to <b>damp</b> .<br>1:RUN Vib Sup<br>f r e q = 0400 Hz<br>d a m p = 0000                                                                                    |  |  |  |  |  |  |
| 7    | Use the       Key or       Key to move the cursor and the       Key or       Key to adjust the damping gain.     Note: Increase the damping gain by approximately 0% to 200% in 10% increments while checking the effect on vibration. If vibration reduction is still insufficient at a gain of 200%, cancel the setting, and lower the control gain by using a different method, such as one-parameter tuning. | 1:RUN       Vib Sup         f r e q = 0400 Hz         d a m p = 0020         Deviation         Deviation         Positioning Completion signal         Measured Waveform Example |  |  |  |  |  |  |
| 8    | If fine-tuning of the frequency is<br>necessary, press the State Key. The<br>cursor will move from <b>damp</b> to<br><b>freq</b> . Go to step 9.<br>If fine-tuning is not required, go to<br>step 10.                                                                                                    | 1:RUN Vib Sup<br>freq=0400 Hz<br>damp=0120                                                                                                    |  |  |  |  |  |  |

Continued on next page.

Continued from previous page.

| Step | Operation                                                                                                    | Result                                                                                                    |
|------|----------------------------------------------------------------------------------------------------|----------------------------------------------------------------------------------------------------|
| 9    | Use the < Key or < Key to<br>move the cursor and the <a>Key</a><br>or <a>Key to fine-tune the fre-<br/>quency.</a>                       | 1:RUN Vib Sup<br>freq=04 <u>0</u> 0 Hz<br>damp=0120                                                                                                    |
| 10   | Press the Key.<br>Note: Press the Control Key to cancel<br>saving the data. The display will<br>return to the status shown in step<br>1. | The adjusted settings will be saved<br>in the SERVOPACK. The status dis-<br>play will flash <b>DONE</b> as shown<br>below for approximately one sec-<br>ond and then return to <b>1:RUN</b> .<br>$\boxed{DONE \qquad Vib Sup}$ freq=0400 Hz<br>d amp=0120 |

### Fine-Tuning after Adjusting Anti-resonance Control

| Step | Operation                                                                                                    | Result                                                                                                    |  |  |  |  |
|------|----------------------------------------------------------------------------------------------------|----------------------------------------------------------------------------------------------------|--|--|--|--|
| 1    | Press the Constant Key to display the Utility Mode Main Menu, and then use the Key or Key to select <b>Fn204</b> . | 1:RUN FUNCTION<br>Fn203:OnePrmTun<br><u>Fn204</u> :A-Vib Sup<br>Fn205:Vib Sup<br>Fn206:Easy FFT                                                                                                    |  |  |  |  |
| 2    | Press the DATA Key.                                                                                                | The following display will appear.          1:RUN       FUNCTION         Tuning       Mode = 1         Note: If the initial setting display does not appear and the status display changes to NO-OP, refer to the following section and correct the problem.         Image: Solution and correct the problem.         Image: Solution a |  |  |  |  |

Continued from previous page.

| Ctor | Onerstien                                                                                                    | Popult                                                                                                    |  |  |  |  |  |  |
|------|----------------------------------------------------------------------------------------------------|----------------------------------------------------------------------------------------------------|--|--|--|--|--|--|
| Step | Operation                                                                                                    | Result                                                                                                    |  |  |  |  |  |  |
|      |                                                                                                    | The following display will appear and <b>damp</b> will flash.                                                                                                    |  |  |  |  |  |  |
| 3    | Press the DATA Key.                                                                                                    | 1:RUN Vib Sup                                                                                                    |  |  |  |  |  |  |
|      |                                                                                                    | f r e q = 0 4 0 0 H z<br>d a m p = 0 1 2 0                                                                                                    |  |  |  |  |  |  |
|      | Use the < Key or < Key to<br>move the cursor and the <a>Key</a><br>or <a>V</a> Key to set the damping                                                                                                    |                                                                                                    |  |  |  |  |  |  |
| 4    | gain.<br>Note: Increase the damping gain by<br>approximately 0% to 200% in 10%<br>increments while checking the<br>effect on vibration. If vibration<br>reduction is still insufficient at a<br>gain of 200%, cancel the setting,<br>and lower the control gain by using<br>a different method, such as one-<br>parameter tuning. | 1:RUN Vib Sup<br>freq=0400 Hz<br>damp=01 <u>5</u> 0                                                                                                    |  |  |  |  |  |  |
| 5    | If fine-tuning of the frequency is<br>necessary, press the SCAL Key. The<br>cursor will move from <b>damp</b> to<br><b>freq</b> . Go to step 6.<br>If fine-tuning is not required, go to<br>step 7.                                                                                                    | 1:RUN Vib Sup<br>freq=040 <u>0</u> Hz<br>damp=0150                                                                                                    |  |  |  |  |  |  |
| 6    | Use the < Key or < Key to<br>move the cursor and the <a>Key</a><br>or <a>Key to fine-tune the fre-<br/>quency.</a>                                                                                                    | 1:RUN Vib Sup<br>freq=04 <u>2</u> 0 Hz<br>damp=0150                                                                                                    |  |  |  |  |  |  |
| 7    | Press the Key.<br>Note: Press the Reget Key to cancel<br>saving the data. The display will<br>return to the status shown in step<br>1.                                                                                                    | The adjusted settings will be saved<br>in the SERVOPACK. The status dis-<br>play will flash <b>DONE</b> as shown<br>below for approximately one sec-<br>ond and then return to <b>1:RUN</b> .<br>$\boxed{\begin{array}{c} DONE & Vib Sup \\ f r e q = 0.420 Hz \\ d am p = 0.150 \end{array}}$ |  |  |  |  |  |  |

# 3.2.32 Vibration Suppression (Fn205)

You can use this utility function to suppress transitional vibration at a low frequency from 1 to 100 Hz, which is generated mainly when the machine vibrates during positioning.

Vibration suppression is set automatically when advanced autotuning or advanced autotuning with a reference input is executed. In most cases, this utility function is not necessary. Use this utility function only if finetuning is required or readjustment is required as a result of a failure to detect vibration.

Perform one-parameter tuning (Fn203) if required to improve the response after performing this utility function.

## Preparations

Always check the following before you execute vibration suppression.

- The parameters must not be write-prohibited (Fn010 must be set to 0000).
- The servo must be in ready status.
- There must be no overtravel.
- Position control must be used.
- Tuning-less function must be disabled (Pn170 =  $n.\Box\Box\Box$ ).
- The test without a motor function must be disabled (Pn00C =  $n.\Box\Box\Box$ ).

# **Operating Procedure**

| Step | Operation                                                                                                    | Result                                                                                                    |
|------|----------------------------------------------------------------------------------------------------|----------------------------------------------------------------------------------------------------|
| 1    | Input an operation reference,<br>repeatedly perform a positioning<br>operation, and perform steps 2 on.          | -                                                                                                    |
| 2    | Press the CC Key to display the Utility Mode Main Menu, and then use the A Key or V Key to select <b>Fn205</b> . | 1:RUN FUNCTION<br>Fn204:A-Vib Sup<br><u>Fn205:</u> Vib Sup<br>Fn206:Easy FFT<br>Fn207:V-Monitor                                                                                                    |
| 3    | Press the Data Key.                                                                                              | The frequency will be detected and<br>the following display will appear.<br>1:RUN       Vib Sup         Measure f = 010.4 Hz       Setting f = 050.0 Hz         The detected frequency is displayed<br>at Measure f.       The default value is the<br>setting of Pn145 (Vibration Sup-<br>pression 1 Frequency A).         Note: 1. If the setting frequency and<br>actual operating frequency are<br>different, Setting will flash.       2. Frequency detection will not be<br>performed if there is no vibra-<br>tion or if the vibration frequency<br>is outside the range of detect-<br>able frequencies. The following<br>display will appear.         1:RUN       Vib Sup         Measure f = Hz         Setting f = 050.0 Hz         If a vibration frequency is not<br>detected, prepare a means<br>of detecting and measuring<br>the vibration. If you measure<br>the vibration. If you measure<br>the vibration frequency, go to<br>step 5 and manually set the<br>measured vibration fre-<br>quency at Setting f. |

Continued on next page.

| Step | Operation                                                                                                    | Result                                                                                                    |  |  |  |  |  |
|------|----------------------------------------------------------------------------------------------------|----------------------------------------------------------------------------------------------------|--|--|--|--|--|
|      |                                                                                                    | The value displayed at <b>Measure f</b><br>will be set as the <b>Setting f</b> value.<br>1:RUN         Vib Sup           Measure f=010.4 Hz         Hz                                                                                            |  |  |  |  |  |
| 4    | Press the Key.                                                                                                    | Position<br>deviation<br>Torque<br>reference<br>Measured Waveform Example                                                                                                    |  |  |  |  |  |
|      | If the vibration is not completely                                                                                                    | 1.BUN Vib Sup                                                                                                    |  |  |  |  |  |
| 5    | suppressed, use the      Key or       > Key to move the cursor and                                                                                         | Measure f=010.4 Hz<br>Setting f=012.4 Hz                                                                                                    |  |  |  |  |  |
|      | the <b>A</b> Key or <b>Y</b> Key to fine-<br>tune the frequency at <b>Setting f</b> . If<br>fine-tuning the frequency is not nec-<br>essary, go to step 7. | Note: If the setting frequency and actual operating frequency are different, <b>Setting</b> will flash.                                                                                                    |  |  |  |  |  |
|      |                                                                                                    | The <b>Setting</b> will stop flashing and<br>the currently displayed frequency<br>will be set for the vibration suppres-<br>sion function.<br>1:RUN         Vib Sup           Measure         f = 010.4 Hz           Setting         f = 012.4 Hz |  |  |  |  |  |
| 6    | Press the DATA Key.                                                                                                    | Position<br>deviation<br>Torque<br>reference<br>Measured Waveform Example                                                                                                    |  |  |  |  |  |

Continued from previous page.

Continued from previous page.

| Step | Operation                                                                                                    | Result                                                                                                    |  |  |  |  |
|------|----------------------------------------------------------------------------------------------------|----------------------------------------------------------------------------------------------------|--|--|--|--|
| 7    | Press the Key.<br>Note: Press the Key.<br>saving the data. The display will<br>return to the status shown in step<br>1. | The adjusted setting will be saved in<br>the SERVOPACK. The status dis-<br>play will flash <b>DONE</b> as shown<br>below for approximately one sec-<br>ond and then return to <b>RUN</b> .<br>DONE Vib Sup<br>Measure f= Hz<br>Setting f=012.4 Hz |  |  |  |  |

# 3.2.33 Easy FFT (Fn206)

You can use this utility function to send a frequency waveform reference from the SERVOPACK to the Servomotor and operate the Servomotor at very low speed several times over a certain period to cause machine vibration. The SERVOPACK detects the resonance frequency from the generated vibration and makes notch filter settings according to the detected resonance frequencies. The notch filters are effective for eliminating high-frequency vibration and noise.

Execute this utility function after the Servomotor power is turned OFF if operation of the SERVOPACK results in high-frequency noise and vibration.

## Preparations

Always check the following before you execute Easy FFT.

- The parameters must not be write-prohibited (Fn010 must be set to 0000).
- The servo must be OFF.
- The servo must be in ready status.
- There must be no overtravel.
- The test without a motor function must be disabled (Pn00C =  $n.\Box\Box\Box$ ).
- An external reference must not be input.

# **Operating Procedure**

| Step | Operation                                                                                                    | Result                                                                                                    |  |  |  |  |
|------|----------------------------------------------------------------------------------------------------|----------------------------------------------------------------------------------------------------|--|--|--|--|
| 1    | Press the Constant Key to display the Utility Mode Main Menu, and then use the <b>A</b> Key or <b>V</b> Key to select <b>Fn206</b> .                                                                                                    | 1:BB FUNCTION<br>Fn205:Vib Sup<br><u>Fn206</u> :Easy FFT<br>Fn207:V-Monitor<br>Fn000:Alm History                                                                                                    |  |  |  |  |
| 2    | Press the DATA Key.                                                                                                    | The Easy FFT execution display will appear.<br>1 : B B E a s y F F T<br>S e t t i n g<br>I n p u t = $0.15$ %<br>Note: If the initial setting display does not appear and the status display changes to NO-OP, refer to the following section and correct the problem.<br>S.2.33 Easy FFT (Fn206) - Preparations on page 3-104 |  |  |  |  |
| 3    | The cursor will be at the setting of<br>Input. Use the A Key or V<br>Key to set the reference amplitude.<br>Reference amplitude range: 1 to<br>800<br>Note: First, execute the utility function<br>with the default value. Increasing<br>the reference amplitude will<br>increase the detection accuracy,<br>but the vibration and noise from<br>the machine will also increase.<br>Increase the reference amplitude a<br>little at a time. | 1:BB Easy FFT<br>Setting<br>Input = <u>015</u> %                                                                                                    |  |  |  |  |
| 4    | Press the (JOG) Key.                                                                                                    | Power will be supplied to the motor<br>and the display will change as<br>shown below.<br><b>1:BB</b> $\rightarrow$ <b>1:RUN</b><br><b>Setting</b> $\rightarrow$ <b>Ready</b><br>1:RUN Easy FFT<br>Ready<br>Input = 015%                                                                                                    |  |  |  |  |

6 Utility Functions

Continued from previous page.

| Step | Operation                                                                 | Result                                                                                                    |  |  |  |
|------|---------------------------------------------------------------------------|----------------------------------------------------------------------------------------------------|--|--|--|
| 5    | Press the A Key for forward operation or the V Key for reverse operation. | The motor will repeatedly perform<br>round-trip operation within 1/4th of<br>a rotation and the SERVOPACK will<br>measure the resonance frequency.<br>During detection, <b>Measure</b> will flash<br>on the display.<br>1:RUN         Easy         FFT           Measure         Input = 015%           Input = 015%         Input = 015%                             |  |  |  |
|      |                                                                           | If detection processing is com-<br>pleted normally, the detected<br>results and notch filter value will be<br>displayed. <b>Measure</b> will change to<br><b>Result</b> .<br>1:RUN Easy FFT<br>Result<br>Input = 015%                                                                                                    |  |  |  |
|      |                                                                           | Res = 1250 Hz<br>Filter1 1250 Hz                                                                                                    |  |  |  |
|      |                                                                           | Note: 1. If a notch filter has been set and<br>is being used, an asterisks will<br>be displayed on the second<br>line.<br>If the first notch filter has<br>already been set, the second<br>notch filter value will be dis-<br>played. If the first and second<br>notch filters have already been<br>set, only the result of frequency<br>detection will be displayed. |  |  |  |
|      |                                                                           | <ol> <li>If you press the (see ) Key during motor operation, the motor will stop and the frequency will not be detected.</li> <li>If the frequency could not be successfully detected, No Measure will be displayed.</li> </ol>                                                                                                    |  |  |  |
|      |                                                                           | <ol> <li>If you press the<br/><sup>OOD</sup><br/>the frequency is detected,<br/>power is no longer supplied to<br/>the motor (base block).</li> </ol>                                                                                                    |  |  |  |

Continued from previous page.

| Step | Operation Result                                                                                                    |                                                                                                    |  |  |  |  |  |
|------|----------------------------------------------------------------------------------------------------|----------------------------------------------------------------------------------------------------|--|--|--|--|--|
|      | Press the Key.                                                                                                    | The display will return to <b>Ready</b> .                                                                                                    |  |  |  |  |  |
| 6    | Note: To exit the Easy FFT utility function<br>at this point, press the<br>The power supply to the Servomo-<br>tor will be turned OFF and the dis-<br>play will return to the Utility Mode<br>Main Menu. | 1:RUN Easy FFT<br>Ready<br>Input = 015%                                                                                                    |  |  |  |  |  |
| 7    | Press the 📖 Key.                                                                                                    | The optimum notch filter frequen-<br>cies (Pn408, Pn409, and Pn40C)<br>are automatically changed accord-<br>ing to the resonance frequencies<br>and the values are saved in the<br>SERVOPACK.<br>If the first notch filter has already<br>been set, the second notch filter<br>value is set. If the first and second<br>notch filters have already been set,<br>the filter values are not changed.<br>Note: Pn408 = n. III (Use first stage<br>notch filter),<br>Pn409 = 1375[Hz] (First Stage<br>Notch Filter Frequency)<br>Pn408 = n. IIII (Use second<br>stage notch filter),<br>Pn408 = 1.375[Hz] (Second Stage<br>Notch Filter Frequency)<br>DONE Easy FFT<br>Result<br>Input = 015%<br>Res = 1250 Hz |  |  |  |  |  |
|      |                                                                                                    | The display will return to the Utility<br>Mode Main Menu.                                                                                                    |  |  |  |  |  |
| 8    | Press the 😁 Key.                                                                                                    | 1:BB FUNCTION<br>Fn205:Vib Sup<br><u>Fn206</u> :Easy FFT<br>Fn207:V-Monitor<br>Fn000:Alm History                                                                                                    |  |  |  |  |  |
| 9    | Turn the SERVOPACK power supply OFF and ON again.                                                                                                    | The parameter setting is now enabled.                                                                                                    |  |  |  |  |  |

Utility Functions

# 3.2.34 Program Table Edit/Save (FnB03)

This function edits and saves program tables. Saving a program table to flash memory after editing it ensures that the data will be retained even after the control power has been turned off.

### Codes Displayed on the Program Table Editing Screen

Refer to the following manual for information on interpreting the displays.

Σ-7-Series Σ-7S SERVOPACK Command Option Attachable Type with INDEXER Module Product Manual (Manual No.: SIEP S800001 64)

| PGM-<br>STEP | POS    | SPD    | RDST    | RSPD    | ACC    | DEC    | POUT    | EVENT  | LOOP    | NEXT    |
|--------------|--------|--------|---------|---------|--------|--------|---------|--------|---------|---------|
| 0            | POS000 | SPD000 | RDST000 | RSPD000 | ACC000 | DEC000 | POUT000 | EVT000 | LOOP000 | NEXT000 |
| 1            | POS001 | SPD001 | RDST001 | RSPD001 | ACC001 | DEC001 | POUT001 | EVT001 | LOOP001 | NEXT001 |
| :            | :      | :      | :       | :       | :      | :      | :       | :      | -       |         |
| 255          | POS255 | SPD255 | RDST255 | RSPD255 | ACC255 | DEC255 | POUT255 | EVT255 | LOOP255 | NEXT255 |

## Preparation

Always check the following before you edit or save a program table.

- The parameters must not be write-prohibited (Fn010 must be set to 0000).
- The program must not be running or on hold.
- A program table save operation must not be in progress for any means other than the digital operator.
- Execution of the RES command must not be in progress.

# Editing Program Table

The operating procedure when setting the acceleration (ACC) in program step 5 is explained here.

| Step | Operation                                                                                                    | Result                                                         |
|------|----------------------------------------------------------------------------------------------------|----------------------------------------------------------------|
| 1    | Press the 😇 key to open the Utility<br>Function Mode main menu, and<br>move the cursor with the 🔨 🗸<br>keys to select FnB03. | BBFUNCTIONFn207V-MonitorFnB03PGMEditFnB04ZONEEditFnB05JSPDEdit |

Continued from previous page.

| Step | Operation                                                                                                    | Result                                                                                                    |
|------|----------------------------------------------------------------------------------------------------|----------------------------------------------------------------------------------------------------|
| 2    | Press the Imm key to view the FnB03 operation screen.                                                                                                    | BB         PgmEdit           POS000         = STOP           POS001 = STOP           POS002 = STOP           POS003 = STOP                    |
| 3    | Move the cursor using the <><br>keys and ∧ ∨ keys (or the<br>→<br>+ ∧ and<br>→<br>of the program table to be edited.<br>Refer to the following section for<br>details on the methods to move the<br>cursor.<br>→ Method for Moving the Cursor<br>on page 3-110 | BB     PgmEdit       ACC002 = :                                                                                                    |
| 4    | Press the was key to move the cursor to the setting side of the table.                                                                                                    | BB         PgmEdit           ACC002=:                                                                                                    |
| 5    | Move the cursor with the <><br>keys, and change the table settings<br>with the <> v keys.*<br>Refer to the following section for<br>detailed setting methods for each<br>item.<br>Details on How to Set Table Set-<br>tings on page 3-111                      | BB PgmEdit<br>ACC002=:<br>ACC003=:<br>ACC004=:<br>ACC005=0000 <u>1</u> 000                                                                    |
| 6    | On pressing the Max key, the setting is entered and the cursor returns to the program table article and program step side.                                                                                                    | BB         PgmEdit           ACC002=:         .           ACC003=:         .           ACC004=:         .           ACC005=00001000         . |
| 7    | Repeat steps 3 to 6 to set the program table. On completing the set-<br>ting of all the program tables to be used, save the program tables to<br>flash memory by following the procedure in <i>Saving Program Tables</i><br>on page 3-113.                     |                                                                                                    |

\* If setting is attempted in an operation prohibited state, it will not be possible to change the setting. In this case, make the setting again by referring to *Preparation* on page 3-108.

### Method for Moving the Cursor

The values within the frames in the figure below are the articles and steps of the program table displayed at the digital operator.

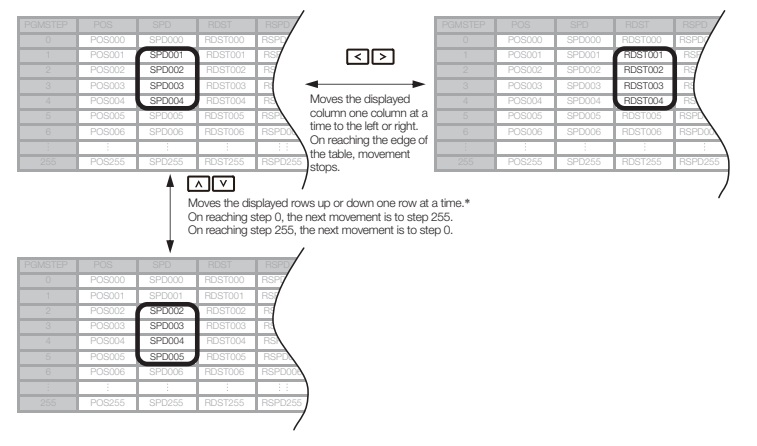

\* You can move 4 rows at a time by holding down the  $\Lambda$  or  $\checkmark$  key. By using the key at the same time as these keys, you can move 30 rows at a time.

## **Details on How to Set Table Settings**

Details on the setting method for step 5 in *Editing Program Table* on page 3-108 are shown below.

If the number of display digits is exceeded when Expansion Mode is enabled (PnB54 = 1), the table name will be abbreviated. Refer to the following manual for details.

Σ-7-Series Σ-7S SERVOPACK Command Option Attachable Type with INDEXER Module Product Manual (Manual No.: SIEP S800001 64)

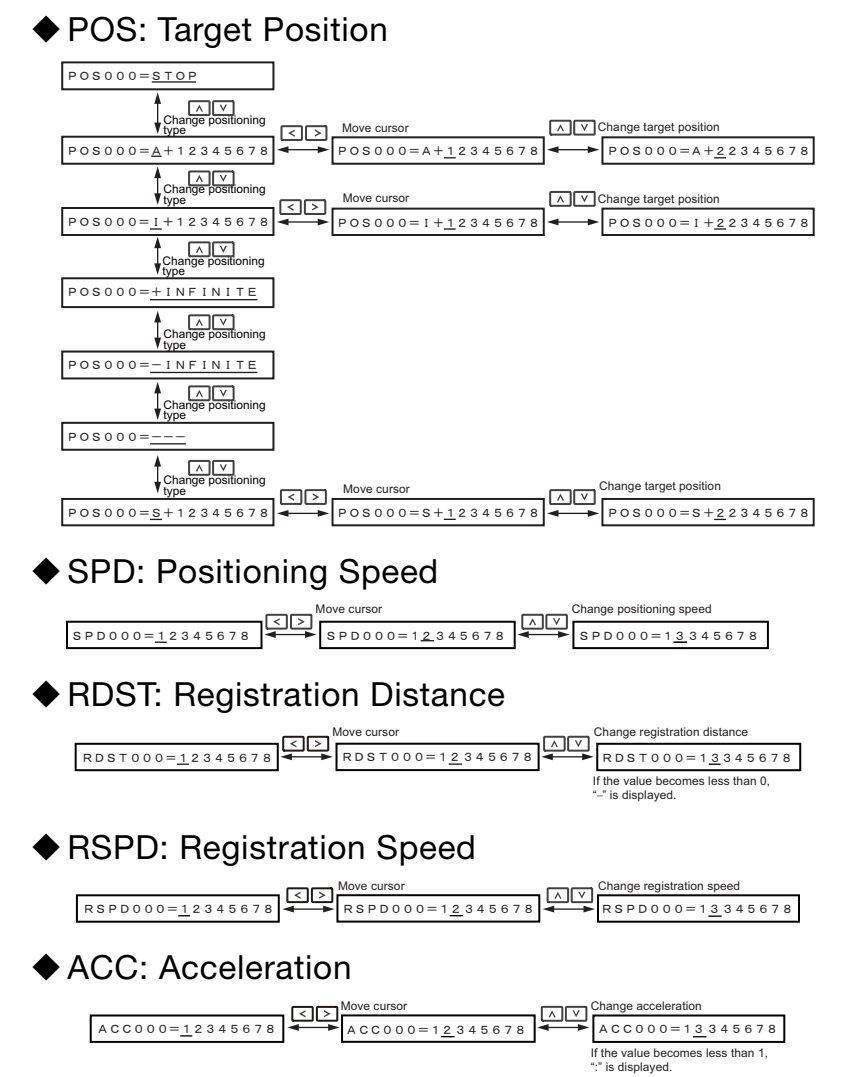

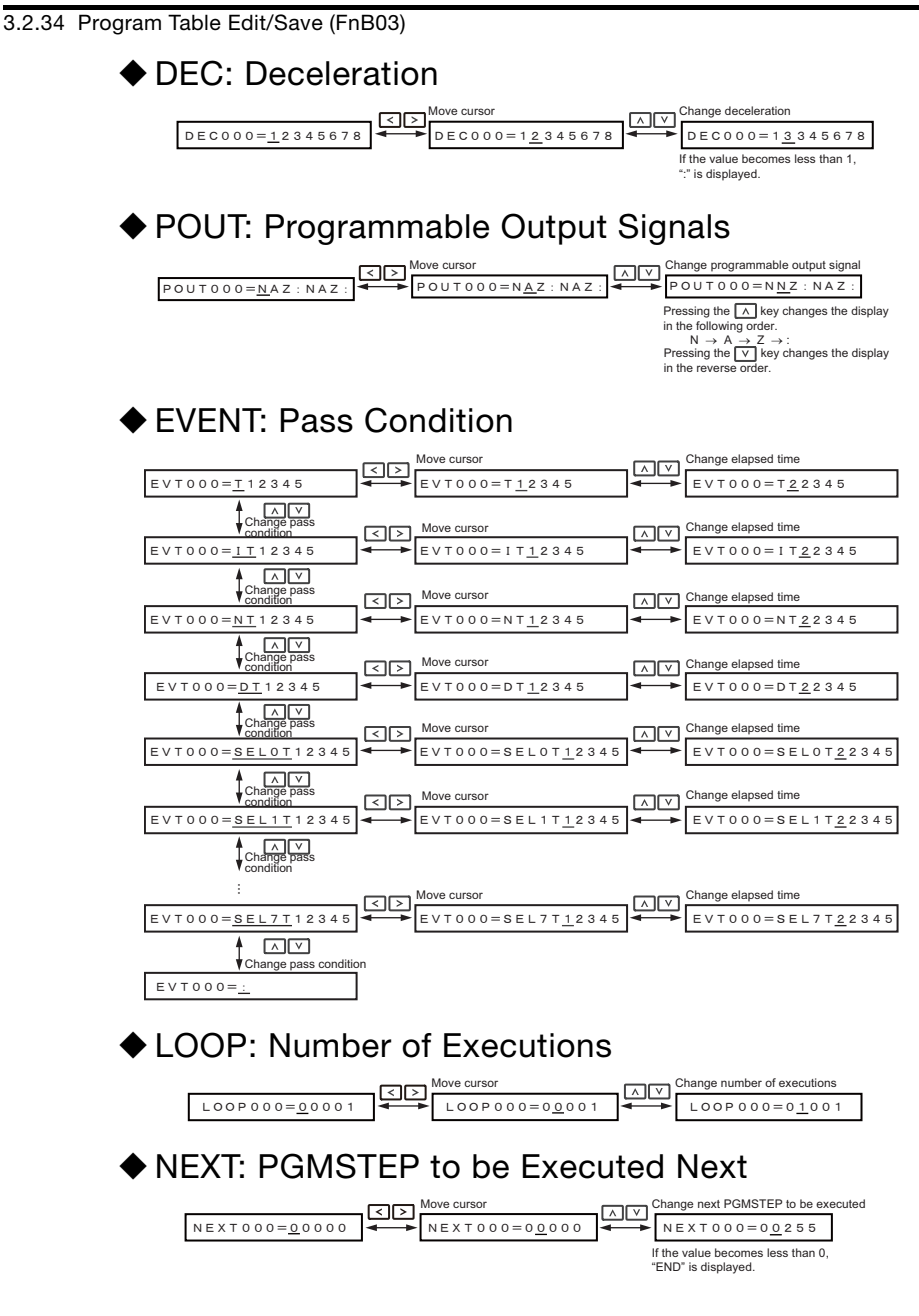

## **Saving Program Tables**

The operating procedure for saving program tables is shown below.

| Step | Operation                                                                                                    | Result                                                                                                    |
|------|----------------------------------------------------------------------------------------------------|----------------------------------------------------------------------------------------------------|
| 1    | Display the program table editing screen.                                                                                                    | BB         PgmEdit           POS000         = STOP           POS001         = STOP           POS002         = STOP           POS003         = STOP |
| 2    | Press the were key to view the pro-<br>gram table save operation screen.                                                                                                    | BB PgmEdit<br>STORE PGM TABLE?<br><u>CANCEL</u> STORE                                                                                              |
| 3    | Move the cursor with the <> keys<br>to select "STORE".<br>Note: Selecting "CANCEL" and pressing<br>the makey will return the display to<br>the program table editing screen. | BB PgmEdit<br>STORE PGM TABLE?<br>CANCEL <u>STORE</u>                                                                                              |
| 4    | Press the math key to start saving the program table to flash memory.*<br>Do not turn off the control power supply until saving has been completed normally.                 | BB PgmEdit<br>Storing now<br>Please wait.                                                                                                    |
| 5    | When saving to flash memory has<br>been completed normally, the display<br>returns to the program table editing<br>screen.                                                   | BB         PgmEdit           POS000=STOP           POS001=STOP           POS002=STOP           POS003=STOP                                         |
| 6    | Press the 😇 key to return to the Util-<br>ity Function Mode main menu.                                                                                                    | BBFUNCTIONFn207V-MonitorFnB03PGMEditFnB04ZONEEditFnB05JSPDEdit                                                                                     |

\* If the Markey is pressed in an operation prohibited state, "Error." is displayed for approximately 2 seconds and then the display returns to the program table editing screen. In this case, make the setting again by referring to *Preparation* on page 3-108.

# 3.2.35 ZONE Table Edit/Save (FnB04)

This function edits and saves ZONE tables. Saving a ZONE table to flash memory after editing it ensures that the data will be retained even after the control power has been turned off.

### Codes Displayed on the ZONE Table Editing Screen

Refer to the following manual for information on interpreting the displays.

Σ-7-Series Σ-7S SERVOPACK Command Option Attachable Type with INDEXER Module Product Manual (Manual No.: SIEP \$800001 64)

| ZONE<br>Number | ZONE P | ZONE N |
|----------------|--------|--------|
| 0              | ZP000  | ZN000  |
| 1              | ZP001  | ZN001  |
| :              | :      | E      |
| 31             | ZP031  | ZN031  |

## Preparation

Always check the following before you edit or save a ZONE table.

- The parameters must not be write-prohibited (Fn010 must be set to 0000).
- A ZONE table save operation must not be in progress for any means other than the digital operator.

# **Editing ZONE Tables**

The operating procedure when setting ZONE N in ZONE number 5 is explained here.

| Step | Operation                                                                                                    | Result                                                                                                    |
|------|----------------------------------------------------------------------------------------------------|----------------------------------------------------------------------------------------------------|
| 1    | Press the 🔭 key to open the Utility<br>Function Mode main menu, and move<br>the cursor with the 🔨 v keys to<br>select FnB04. | BBFUNCTIONFnB03PGMEditFnB04ZONEEditFnB05JSPDEditFnB06PGMInit                                                                                                    |
| 2    | Press the Max key to view the FnB04 operation screen.                                                                        | BB         Z o n e E d i t           Z P 0 0 0         = + 0 0 0 0 0 0 0 0 0           Z P 0 0 1 = + 0 0 0 0 0 0 0 0 0         Z           Z P 0 0 2 = + 0 0 0 0 0 0 0 0 0         Z           Z P 0 0 3 = + 0 0 0 0 0 0 0 0         Z |

Continued from previous page.

| Step | Operation                                                                                                    | Result                                                                                                    |
|------|----------------------------------------------------------------------------------------------------|----------------------------------------------------------------------------------------------------|
| 3    | Move the cursor using the < ><br>keys and ∧ ∨ keys to select the<br>ZONE table number to be edited.<br>Refer to the following section for<br>details on the methods to move the<br>cursor.                          | BB       Z o n e E d i t         Z N 0 0 2 =+ 0 0 0 0 0 0 0 0 0         Z N 0 0 3 =+ 0 0 0 0 0 0 0 0         Z N 0 0 4 =+ 0 0 0 0 0 0 0 0         Z N 0 0 5 =+ 0 0 0 0 0 0 0 0                                                     |
| 4    | Press the way key to move the cursor to the setting side of the table.                                                                                                    | BB       Z o n e E d i t         Z N 0 0 2 = + 0 0 0 0 0 0 0 0         Z N 0 0 3 = + 0 0 0 0 0 0 0 0         Z N 0 0 4 = + 0 0 0 0 0 0 0 0         Z N 0 0 5 = + 0 0 0 0 0 0 0 0                                                   |
| 5    | Move the cursor using the <><br>keys and change the ZONE boundary<br>values using the <> v keys.*                                                                                                    | BB         Z o n e E d i t           Z N 0 0 2 = + 0 0 0 0 0 0 0 0         0           Z N 0 0 3 = + 0 0 0 0 0 0 0 0         0           Z N 0 0 4 = + 0 0 0 0 0 0 0 0         0           Z N 0 0 5 = + 1 2 3 4 5 6 7 8         8 |
| 6    | On pressing the Imm key, the setting is<br>entered and the cursor returns to the<br>ZONE table number side.                                                                                                    | BB         Z o n e E d i t           Z N 0 0 2 = + 0 0 0 0 0 0 0 0         0           Z N 0 0 3 = + 0 0 0 0 0 0 0 0         0           Z N 0 0 4 = + 0 0 0 0 0 0 0 0         0           Z N 0 0 5 = + 1 2 3 4 5 6 7 8         0 |
| 7    | Repeat steps 3 to 6 to set the ZONE table. On completing the setting of all the ZONE tables to be used, save the ZONE tables to flash memory by following the procedure in <i>Saving ZONE Tables</i> on page 3-117. |                                                                                                    |

\* If setting is attempted in an operation prohibited state, it will not be possible to change the setting. In this case, make the setting again by referring to *Preparation* on page 3-114.

### Method for Moving the Cursor

The values within the frames in the figure below are the ZONE table numbers displayed at the digital operator.

| ZONE Number |       |       |                         |
|-------------|-------|-------|-------------------------|
| 0           | ZP000 | ZN000 |                         |
| 1           | ZP001 | ZN001 |                         |
| 2           | ZP002 | ZN002 | Moves the displayed     |
| 3           | ZP003 | ZN003 | column one column       |
| 4           | ZP004 | ZN004 | at a time to the left o |
| 5           | ZP005 | ZN005 | On reaching the edg     |
| 6           | ZP006 | ZN006 | of the table,           |
|             | 1     | -     | movement stops.         |
| 31          | ZP031 | ZN031 | 1                       |

|    |   | ZP000 | ZN 000 |
|----|---|-------|--------|
|    | 1 | ZP001 | ZN 001 |
| ł  | 2 | ZP002 | ZN 002 |
|    | 3 | ZP003 | ZN 003 |
| or | 4 | ZP004 | ZN 004 |
| je |   | ZP005 | ZN 005 |
|    |   | ZP006 | ZN 006 |
|    |   |       | 1      |
|    |   | ZP031 | ZN031  |

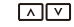

Moves the displayed rows up or down one row at a time.\* On reaching step 0, the next movement is to step 31. On reaching step 31, the next movement is to step 0.

| ZP000 | ZN000 |
|-------|-------|
| ZP001 | ZN001 |
| ZP002 | ZN002 |
| ZP003 | ZN003 |
| ZP004 | ZN004 |
| ZP005 | ZN005 |
| ZP006 | ZN006 |
|       |       |
| ZP031 | ZN031 |

\* You can move 3 rows at a time by holding down the **A** or **V** key.

## Saving ZONE Tables

The operating procedure for saving ZONE tables is shown below.

| Step | Operation                                                                                                    | Result                                                                                                    |
|------|----------------------------------------------------------------------------------------------------|----------------------------------------------------------------------------------------------------|
| 1    | Display the ZONE table editing screen.                                                                                                    | BB         Z on e E d i t <u>Z P 0 0 0</u> =+000000000000000000000000000000000000                                                                                                    |
| 2    | Press the water key to view the ZONE table save screen.                                                                                                    | BB ZoneEdit<br>Store zone table?<br><u>Cancel</u> store                                                                                                    |
| 3    | Move the cursor with the <><br>keys to select "STORE".<br>Note: Selecting "CANCEL" and pressing<br>the makey will return the display<br>to the ZONE table editing screen. | BB ZoneEdit<br>STORE ZONE TABLE?<br>CANCEL <u>STORE</u>                                                                                                    |
| 4    | Press the [wm] key to start saving<br>the ZONE table to flash memory.*<br>Do not turn off the control power<br>supply until saving has been com-<br>pleted normally.      | BB ZoneEdit<br><u>Storing now</u><br>Please wait.                                                                                                    |
| 5    | When saving to flash memory has<br>been completed normally, the dis-<br>play returns to the ZONE table edit-<br>ing screen.                                               | BB         Z o n e E d i t           Z P 0 0 0         = + 0 0 0 0 0 0 0 0 0           Z P 0 0 1 = + 0 0 0 0 0 0 0 0         0           Z P 0 0 2 = + 0 0 0 0 0 0 0 0         0           Z P 0 0 3 = + 0 0 0 0 0 0 0 0         0 |
| 6    | Press the 😇 key to return to the Utility Function Mode main menu.                                                                                                    | BBFUNCTIONFnB03PGMEditFnB04ZONEEditFnB05JSPDEditFnB06PGMInit                                                                                                    |

\* If the we is pressed in an operation prohibited state, "Error." is displayed for approximately 2 seconds and then the display returns to the ZONE table editing screen. In this case, make the setting again by referring to *Preparation* on page 3-114.

3.2.36 JOG Speed Table Edit/Save (FnB05)

# 3.2.36 JOG Speed Table Edit/Save (FnB05)

This function edits and saves JOG speed tables. Saving a JOG speed table to flash memory after editing it ensures that the data will be retained even after the control power has been turned off.

Refer to the following manual for information on interpreting the displays.

Σ-7-Series Σ-7S SERVOPACK Command Option Attachable Type with INDEXER Module Product Manual (Manual No.: SIEP S800001 64)

## Preparation

Always check the following before you edit or save a jog speed table.

- The parameters must not be write-prohibited (Fn010 must be set to 0000).
- A JOG speed table save operation must not be in progress for any means other than the digital operator.

# Editing JOG Speed Tables

The operating procedure when setting the value for JOG speed table number 5 is explained here.

| Step | Operation                                                                                                    | Result                                                                                                    |
|------|----------------------------------------------------------------------------------------------------|----------------------------------------------------------------------------------------------------|
| 1    | Press the 💬 key to open the Util-<br>ity Function Mode main menu, and<br>move the cursor with the 🔨 V<br>keys to select FnB05.                                                                                                    | BBFUNCTIONFnB04ZONEEditFnB05JSPDEditFnB06PGMInitFnB07ZONEInit                                                                                                    |
| 2    | Press the 📖 key to view the FnB05 operation screen.                                                                                                    | BB         J s p d E d i t           JSPD000         = 0000100           JSPD001=00001000           JSPD002=00001000           JSPD003=00001000           JSPD003=00001000               |
| 3    | Move the cursor using the  X V<br>keys to select the JOG speed table<br>number to be edited.<br>Pressing the  V key when the cur-<br>sor is on JOG speed table number 0<br>moves it to number 15.<br>Pressing the  A key when the cur-<br>sor is on JOG speed table number<br>15 moves it to number 0. | BB       J s p d E d i t         J S P D 0 0 2 = 0 0 0 0 1 0 0 0         J S P D 0 0 3 = 0 0 0 0 1 0 0 0         J S P D 0 0 4 = 0 0 0 0 1 0 0 0         J S P D 0 0 5 = 0 0 0 0 1 0 0 0 |
#### 3.2.36 JOG Speed Table Edit/Save (FnB05)

Continued from previous page.

| Step | Operation                                                                                                    | Result                                                                                                    |
|------|----------------------------------------------------------------------------------------------------|----------------------------------------------------------------------------------------------------|
| 4    | Press the Imm key to move the cursor to the setting side of the table.                                                                                                    | BB         J s p d E d i t           J S P D 0 0 2 = 0 0 0 0 1 0 0 0           J S P D 0 0 3 = 0 0 0 0 1 0 0 0           J S P D 0 0 4 = 0 0 0 0 1 0 0 0           J S P D 0 0 5 = 0 0 0 1 0 0 0 |
| 5    | Move the cursor with the <><br>keys, and change the JOG speed<br>setting with the <b>A v</b> keys.*                                                                                                    | BB       J s p d E d i t         J S P D 0 0 2 = 0 0 0 1 0 0 0         J S P D 0 0 3 = 0 0 0 1 0 0 0         J S P D 0 0 4 = 0 0 0 0 1 0 0 0         J S P D 0 0 5 = 1 2 3 4 5 6 7 8             |
| 6    | On pressing the Ima key, the setting<br>is entered and the cursor returns to<br>the JOG speed table number side.                                                                                                    | BB       J s p d E d i t         J S P D 0 0 2 = 0 0 0 0 1 0 0 0         J S P D 0 0 3 = 0 0 0 0 1 0 0 0         J S P D 0 0 4 = 0 0 0 0 1 0 0 0         J S P D 0 0 5 = 1 2 3 4 5 6 7 8         |
| 7    | Repeat steps 3 to 6 to set the JOG speed table. On completing the se ting of all the JOG speed tables to be used, save the JOG speed tables to flash memory by following the procedure in <i>Saving JOG Speed Tables</i> on page 3-119. |                                                                                                    |

\* If setting is attempted in an operation prohibited state, it will not be possible to change the setting. In this case, make the setting again by referring to *Preparation* on page 3-118.

### Saving JOG Speed Tables

The operating procedure for saving JOG speed tables is shown below.

| Step | Operation                                                   | Result                                                                                                    |
|------|-------------------------------------------------------------|----------------------------------------------------------------------------------------------------|
| 1    | Display the JOG speed table editing screen.                 | BB         J s p d E d i t           J S P D 0 0 2         = 0 0 0 0 1 0 0 0           J S P D 0 0 3 = 0 0 0 0 1 0 0 0         J S P D 0 0 4 = 0 0 0 0 1 0 0 0           J S P D 0 0 5 = 0 0 0 0 1 0 0 0         J S P D 0 0 5 = 0 0 0 0 1 0 0 0 |
| 2    | Press the were key to view the JOG speed table save screen. | BB JspdEdit<br>STORE JSPD TABLE?<br><u>CANCEL</u> STORE                                                                                                    |

3.2.37 Program Table Initialization (FnB06)

Continued from previous page.

| Sten | Operation                                                                                        | Besult                                                                                                    |
|------|--------------------------------------------------------------------------------------------------|----------------------------------------------------------------------------------------------------|
| Otep |                                                                                                  | ricourt                                                                                                    |
| 3    | Move the cursor with the < ><br>keys to select "STORE".<br>Note: Selecting "CANCEL" and pressing | BB JspdEdit<br>STORE JSPD TABLE?                                                                                                    |
|      | the and key will return the display to the JOG speed table editing screen.                       | CANCEL <u>Store</u>                                                                                                    |
|      | Press the Markey to start saving the JOG speed table to flash mem-                               | BB JspdEdit                                                                                                    |
| 4    | Do not turn off the control power                                                                | Storing now                                                                                                    |
|      | pleted normally.                                                                                 | Please wait.                                                                                                    |
|      | When saving to flash memory has                                                                  | BB JspdEdit<br>JSPD000=00001000                                                                                                    |
| 5    | been completed normally, the dis-<br>play returns to the JOG speed table<br>editing screen.      | $\frac{1}{3} = \frac{1}{3} = \frac{1}$ |
|      |                                                                                                  | J S P D 0 0 3 = 0 0 0 0 1 0 0 0                                                                                                    |
| 6    | Press the 🛱 key to return to the Utility Function Mode main menu.                                | BB FUNCTION                                                                                                    |
|      |                                                                                                  | FnB04 ZONE Edit                                                                                                    |
|      |                                                                                                  | FnB07 ZONE Init                                                                                                    |

\* If the makey is pressed in an operation prohibited state, "Error." is displayed for approximately 2 seconds and then the display returns to the JOG speed table editing screen. In this case, make the setting again by referring to *Preparation* on page 3-118.

## 3.2.37 Program Table Initialization (FnB06)

This function initializes the program tables and restores the settings on shipment from the factory.

#### Preparation

Always check the following before you initialize a program table.

- The parameters must not be write-prohibited (Fn010 must be set to 0000).
- The program must not be running or on hold.
- A program table save operation must not be in progress for any means other than the digital operator.
- Execution of the RES command must not be in progress.

3.2.37 Program Table Initialization (FnB06)

#### **Operating Procedure**

| Step | Operation                                                                                                    | Result                                                                                        |
|------|----------------------------------------------------------------------------------------------------|-----------------------------------------------------------------------------------------------|
| 1    | Press the 😁 key to open the Util-<br>ity Function Mode main menu, and<br>move the cursor with the 🛕 🗸<br>keys to select FnB06.                                                                                                    | BBFUNCTIONFnB05JSPDEditFnB06PGMInitFnB07ZONEInitFnB08JSPDInit                                 |
| 2    | Press the Max key to view the FnB06 operation screen.                                                                                                    | BB PgmInit<br>Start : [DATA]<br>Return: [SET]                                                 |
| 3    | Press the main key to start program table initialization.*<br>Do not turn off the control power supply until initialization has been completed normally.<br>To cancel the FnB06 operation, press the complete key before pressing the main key. The display returns to the Utility Function Mode main menu without executing the operation. | BB PgmInit<br><u>Restoring now</u><br>Please wait.                                            |
| 4    | When program table initialization<br>has been completed normally,<br>"Done." is displayed.                                                                                                    | BB PgmInit<br>Done.<br>Press [SET] key.                                                       |
| 5    | Press the 😇 key to return to the Utility Function Mode main menu.                                                                                                    | BB FUNCTION<br>FnB05 JSPD Edit<br><u>FnB06 PGM Init</u><br>FnB07 ZONE Init<br>FnB08 JSPD Init |

\* If the mathematical key is pressed in an operation prohibited state, "Error." is displayed for approximately 2 seconds and then the display returns to the FnB06 operation screen. In this case, make the setting again by referring to *Preparation* on page 3-120.

3.2.38 ZONE Table Initialization (FnB07)

## 3.2.38 ZONE Table Initialization (FnB07)

This function initializes ZONE tables and restores the settings on shipment from the factory.

#### Preparation

Always check the following before you initialize a ZONE table.

- The parameters must not be write-prohibited (Fn010 must be set to 0000).
- A ZONE table save operation must not be in progress for any means other than the digital operator.
- Execution of the RES command must not be in progress.

### **Operating Procedure**

| Step | Operation Result                                                                                                    |                                                           |
|------|----------------------------------------------------------------------------------------------------|-----------------------------------------------------------|
| 1    | Press the two open the Util-<br>ity Function Mode main menu, and<br>move the cursor with the AV<br>keys to select FnB07.                                                                                                    | BBFUNCTIONFnB06PGMInitFnB07ZONEInitFnB08JSPDInitFnB09ZSET |
| 2    | Press the 🔤 key to view the FnB07 operation screen.                                                                                                    | BB ZoneInit<br>Start : [DATA]<br>Return: [SET]            |
| 3    | Press the man key to start ZONE table initialization.*<br>Do not turn off the control power supply until initialization has been completed normally.<br>To cancel the FnB07 operation, press the result key before pressing the man key. The display returns to the Utility Function Mode main menu without executing the operation. | BB ZoneInit<br><u>Restoring now</u><br>Please wait.       |

#### 3.2.39 JOG Speed Table Initialization (FnB08)

Continued from previous page.

| Step | Operation                                                                         | Result                                                    |
|------|-----------------------------------------------------------------------------------|-----------------------------------------------------------|
| 4    | When ZONE table initialization has been completed normally, "Done." is displayed. | BB ZoneInit<br>Done.<br><u>Press [SET] key.</u>           |
| 5    | Press the 😇 key to return to the<br>Utility Function Mode main menu.              | BBFUNCTIONFnB06PGMInitFnB07ZONEInitFnB08JSPDInitFnB09ZSET |

\* If the mathematical key is pressed in an operation prohibited state, "Error." is displayed for approximately 2 seconds and then the display returns to the FnB07 operation screen. In this case, make the setting again by referring to *Preparation* on page 3-122.

# 3.2.39 JOG Speed Table Initialization (FnB08)

This function initializes JOG speed tables and restores the default settings.

#### Preparation

Always check the following before you initialize a JOG speed table.

- The parameters must not be write-prohibited (Fn010 must be set to 0000).
- A JOG speed table save operation must not be in progress for any means other than the digital operator.
- Execution of the RES command must not be in progress.

#### **Operating Procedure**

| Step | Operation                                                                                                    | Result                                                                                  |
|------|----------------------------------------------------------------------------------------------------|-----------------------------------------------------------------------------------------|
| 1    | Press the 😁 key to open the Util-<br>ity Function Mode main menu, and<br>move the cursor with the 🔨 🗸<br>keys to select FnB08. | BB FUNCTION<br>FnB07 ZONE Init<br><u>FnB08 JSPD Init</u><br>FnB09 ZSET<br>FnB0A Monitor |
|      |                                                                                                    |                                                                                         |

#### 3.2.39 JOG Speed Table Initialization (FnB08)

Continued from previous page.

| Step | Operation                                                                                                    | Result                                                                                  |
|------|----------------------------------------------------------------------------------------------------|-----------------------------------------------------------------------------------------|
| 2    | Press the Imm key to view the FnB08 operation screen.                                                                                                    | BB JspdInit<br>Start : [DATA]<br>Return: [SET]                                          |
| 3    | Press the m key to start JOG<br>speed table initialization.*<br>Do not turn off the control power<br>supply until initialization has been<br>completed normally.<br>To cancel the FnB08 operation,<br>press the m key before pressing<br>the m key. The display returns to<br>the Utility Function Mode main<br>menu without executing the opera-<br>tion. | BB JspdInit<br><u>Restoring now</u><br>Please wait.                                     |
| 4    | When JOG speed table initialization<br>has been completed normally,<br>"Done." is displayed.                                                                                                    | BB JspdInit<br>Done.<br>Press [SET] key.                                                |
| 5    | Press the 😇 key to return to the Utility Function Mode main menu.                                                                                                    | BB FUNCTION<br>FnB07 ZONE Init<br><u>FnB08 JSPD Init</u><br>FnB09 ZSET<br>FnB0A Monitor |
|      | <u> </u>                                                                                                    |                                                                                         |

\* If the we key is pressed in an operation prohibited state, "Error." is displayed for approximately 2 seconds and then the display returns to the FnB08 operation screen. In this case, make the setting again by referring to *Preparation* on page 3-123.

3.2.40 Absolute Encoder Origin Setting (FnB09)

# 3.2.40 Absolute Encoder Origin Setting (FnB09)

This utility function replaces the current position with a specified position. Also updates PnB25 with the absolute position offset value to achieve the position specified by this utility function.

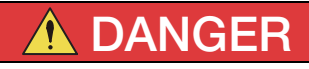

• This function replaces the coordinates of the reference position and is therefore very dangerous. After executing this function, check that the new coordinates match the reference position before starting operation.

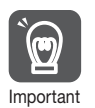

- If the settings for any of parameters Pn20E to Pn210, Pn205, or PnB20 to PnB25 have been changed, turn the control power supply off and back on to bring the settings into effect before executing operation.
- The absolute position offset value is saved in parameter PnB25, so do not rewrite this value.

# Preparation

Always check the following before you perform the absolute encoder origin setting.

- The parameters must not be write-prohibited (Fn010 must be set to 0000).
- Distribution of position references must not be in progress.
- The absolute position offset value must not be outside the range for PnB25.
- An absolute encoder must be connected and Pn002 must be set to n.  $\Box 0 \Box \Box$ .

## **Operating Procedure**

| Step | Operation                                                                                                    | Result                                                   |
|------|----------------------------------------------------------------------------------------------------|----------------------------------------------------------|
| 1    | Press the 🔭 key to open the Util-<br>ity Function Mode main menu, and<br>move the cursor with the 🔨 🗸<br>keys to select FnB09. | BBFUNCTIONFnB08JSPDInitFnB09ZSETFnB0AMonitorFnB0BPrmInit |

Continued on next page.

Utility Functions

#### 3.2.40 Absolute Encoder Origin Setting (FnB09)

Continued from previous page.

| Step | Operation                                                                                                    | Result                                                                                 |
|------|----------------------------------------------------------------------------------------------------|----------------------------------------------------------------------------------------|
| 2    | Press the 🔤 key to view the FnB09 operation screen.                                                                                                    | BB ZSET<br>Pos=+00000000<br>Start : [DATA]<br>Return: [SET]                            |
| 3    | Move the cursor with the <><br>keys, and change the setting for the<br>position whose current position is to<br>be replaced with the <a href="https://www.weis.com">www.weis.com</a>                                                                                                    | BB ZSET<br>Pos=+0000 <u>1</u> 000<br>Start : [DATA]<br>Return: [SET]                   |
| 4    | Press the mathefailed key to start origin set-<br>ting.*<br>Do not turn off the control power<br>supply until origin setting has been<br>completed normally.<br>To cancel the FnB09 operation,<br>press the key before pressing<br>the mathefailed key before pressing<br>the to key. The display returns to<br>the Utility Function Mode main menu<br>without executing the operation. | BB ZSET<br>Storing now                                                                 |
| 5    | When origin setting has been com-<br>pleted normally, "Done." is dis-<br>played.                                                                                                    | BB ZSET<br>Done.<br>Press [SET] key.                                                   |
| 6    | Press the 😇 key to return to the Utility Function Mode main menu.                                                                                                    | BB FUNCTION<br>FnB08 JSPD Init<br><u>FnB09 ZSET</u><br>FnB0A Monitor<br>FnB0B Prm Init |
| 7    | Check that the current distributed position (PUN) and the current (actual) motor position (PFB) have changed to the specified positions by executing FnB0A.                                                                                                    |                                                                                        |

\* If the key is pressed in an operation prohibited state, "Error." is displayed for approximately 2 seconds and then the display returns to the FnB09 operation screen. In this case, make the setting again by referring to *Preparation* on page 3-125.

## 3.2.41 INDEXER Status Monitor (FnB0A)

This function shows the internal status of the INDEXER Module, such as the current position and input/output signals.

### Preparation

None

#### **Operating Procedure**

| Step | Operation Result                                                                                                    |                                                                                                    |
|------|----------------------------------------------------------------------------------------------------|----------------------------------------------------------------------------------------------------|
| 1    | Press the to open the Util-<br>ity Function Mode main menu, and<br>move the cursor with the A V<br>keys to select FnB0A.                                                                                                    | BBFUNCTIONFnB09ZSETFnB0AMonitorFnB0BPrmFnB0CALMReset                                               |
| 2    | Press the way key to view the FnB0A operation screen.                                                                                                    | BB         Monitor           ALM=BB         ERR=NONE           PFB=+12345678         PGMSTEP=12345 |
| 3    | Use the < > keys to change the<br>monitor display content.<br>Note: Press the > key to change the<br>content being displayed in the fol-<br>lowing order.<br>ALM → ERR → IN2 → OUT2 →<br>STS → PUN → PFB → POS →<br>DST → RPOS → RDST → PGM-<br>STEP → EVTIME → LOOP<br>Press the < key to change the<br>content being displayed in the<br>reverse order. | BB Monitor<br><u>STS</u> = <b>S</b><br>PUN=+12345678<br>PFB=+12345678<br>POS=+12345678             |
| 4    | Press the 😇 key to return to the Utility Function Mode main menu.                                                                                                    | BB FUNCTION<br>FnB09 ZSET<br><u>FnB0A Monitor</u><br>FnB0B Prm Init<br>FnB0C ALM Reset             |

Utility Functions

3

| ٠ | Monitor | Display | Content List |
|---|---------|---------|--------------|
|---|---------|---------|--------------|

| Display<br>Code | Display<br>Content                   | Display Example                                                                                                    | Units | Serial<br>Command |
|-----------------|--------------------------------------|----------------------------------------------------------------------------------------------------|-------|-------------------|
| ALM             | Alarm or<br>Warning                  | <ul> <li>ALM = A. □□□:<br/>A SERVOPACK alarm/warning is<br/>in effect (□□□ is the alarm/warn-<br/>ing code).</li> <li>ALM = E□□A:<br/>An INDEXER Module alarm is in<br/>effect (E□□A is the alarm code).</li> <li>ALM = HBB:<br/>During hard wire base block</li> <li>ALM = HBB:<br/>During hard wire base block</li> <li>ALM = P-OT:<br/>Forward run prohibited (Over<br/>travel)</li> <li>ALM = N-OT:<br/>Reverse run prohibited (Over<br/>travel)</li> <li>ALM = N-OT:<br/>Reverse run prohibited (Over<br/>travel)</li> <li>ALM = P-LS:<br/>Forward software limit</li> <li>ALM = N-LS:<br/>Reverse software limit</li> <li>ALM = BB: Base blocked</li> <li>ALM = HOLD:<br/>Positioning interrupted</li> <li>ALM = INPOS:<br/>Positioning completed</li> <li>ALM = NEAR:<br/>Near position status reached<br/>in positioning</li> <li>ALM = RUN: Motor running</li> <li>ALM = . :<br/>Status other than above</li> </ul> |       | ALM               |
| ERR             | Most<br>Recent<br>(Closest)<br>Error | <ul> <li>ERR = NONE: No error</li> <li>ERR = E□□E: Error code</li> </ul>                                                                                                    | -     | ERR               |

Continued from previous page.

| Display<br>Code | Display<br>Content                     | Display                                                                                                    | Units          | Serial<br>Command     |       |     |
|-----------------|----------------------------------------|----------------------------------------------------------------------------------------------------|----------------|-----------------------|-------|-----|
|                 | INDEXER<br>Module<br>Input Sig-<br>nal | IN2 =<br>                         <br>1110 9 8 7 6 5 4 3 2 1 digit<br>Upper level: Photocoupler ON<br>Lower level: Photocoupler OFF |                |                       |       |     |
|                 |                                        | Display Digit<br>Number                                                                                                    | Signal Name    |                       |       |     |
|                 |                                        | 1                                                                                                    | /MODE0/1       |                       |       |     |
| IN/2            |                                        | NDEXER<br>Module                                                                                                    | 2              | /START-STOP;<br>/HOME | _     | IN2 |
| 1112            |                                        | 3                                                                                                    | /PGMRES; /JOGP |                       | 11 12 |     |
|                 |                                        | 4                                                                                                    | /SEL0; /JOGN   |                       |       |     |
|                 |                                        | 5                                                                                                    | /SEL1; /JOG0   |                       |       |     |
|                 |                                        | 6                                                                                                    | /SEL2; /JOG1   |                       |       |     |
|                 |                                        | 7                                                                                                    | /SEL3; /JOG2   |                       |       |     |
|                 |                                        | 8                                                                                                    | /SEL4; /JOG3   |                       |       |     |
|                 |                                        |                                                                                                    | 9              | /SEL5                 |       |     |
|                 |                                        | 10                                                                                                    | /SEL6          |                       |       |     |
|                 |                                        | 11                                                                                                    | /SEL7          |                       |       |     |

Continued on next page.

3

| Display<br>Code | Display<br>Content                    | Display Example                                                                                                    |             | Units | Serial<br>Command |
|-----------------|---------------------------------------|----------------------------------------------------------------------------------------------------|-------------|-------|-------------------|
|                 | INDEXER<br>Module<br>Output<br>Signal | OUT2 =<br>                   <br>9 8 7 6 5 4 3 2 1 digit<br>Upper level: Photocoupler ON<br>Lower level: Photocoupler OFF |             |       |                   |
|                 |                                       | Display Digit<br>Number                                                                                                   | Signal Name |       |                   |
|                 |                                       | 1                                                                                                    | /INPOSITION |       |                   |
| 0012            |                                       | 2                                                                                                    | /POUT0      | -     | 0012              |
|                 |                                       | 3                                                                                                    | /POUT1      |       |                   |
|                 |                                       | 4                                                                                                    | /POUT2      |       |                   |
|                 |                                       | 5                                                                                                    | /POUT3      |       |                   |
|                 |                                       | 6                                                                                                    | /POUT4      |       |                   |
|                 |                                       | 7                                                                                                    | /POUT5      |       |                   |
|                 |                                       | 8                                                                                                    | /POUT6      |       |                   |
|                 |                                       | 9                                                                                                    | /POUT7      |       |                   |
|                 |                                       |                                                                                                    |             |       |                   |

Continued from previous page.

Continued from previous page.

| Display<br>Code | Display<br>Content                           | Display Example                                                                        |                                                                           | Units                  | Serial<br>Command |
|-----------------|----------------------------------------------|----------------------------------------------------------------------------------------|---------------------------------------------------------------------------|------------------------|-------------------|
|                 |                                              | STS =<br>               <br>7 6 5 4 3 2 1 digit<br>Upper level: ON<br>Lower level: OFF |                                                                           |                        |                   |
|                 |                                              | Display Digit<br>Number                                                                | Status Flag                                                               |                        |                   |
|                 |                                              | 1                                                                                      | INPOSITION<br>(Positioning com-<br>plete)                                 |                        | STS               |
| STS             | Status Flag                                  | 2                                                                                      | NEAR (Near posi-<br>tion)                                                 | _                      |                   |
|                 |                                              | 3                                                                                      | DEN (positioning<br>reference distribu-<br>tion completed)                |                        |                   |
|                 |                                              | 4                                                                                      | When positioning<br>or program opera-<br>tion is interrupted<br>(on hold) |                        |                   |
|                 |                                              | 5                                                                                      | During program operation                                                  |                        |                   |
|                 |                                              | 6                                                                                      | When the current<br>(torque) is being<br>limited                          |                        |                   |
| PUN             | Position<br>Reference<br>Current<br>Position | PUN = +12345678                                                                        |                                                                           | Refer-<br>ence<br>unit | PUN               |
| PFB             | Current<br>(Actual)<br>Motor<br>Position     | PFB = +12345678                                                                        |                                                                           | Refer-<br>ence<br>unit | PFB               |
| POS             | Target<br>Position                           | POS = +12345678                                                                        |                                                                           | Refer-<br>ence<br>unit | POS               |
| DST             | Target Dis-<br>tance                         | DST = +12345678                                                                        |                                                                           | Refer-<br>ence<br>unit | DST               |

Continued on next page.

3

3-131

3.2.42 INDEXER Parameter Setting Initialization (FnB0B)

| Display<br>Code | Display<br>Content                   | Display Example                                                                                                    | Units                  | Serial<br>Command |
|-----------------|--------------------------------------|----------------------------------------------------------------------------------------------------|------------------------|-------------------|
| RPOS            | Registra-<br>tion Target<br>Position | RPOS = +12345678                                                                                                   | Refer-<br>ence<br>unit | RPOS              |
| RDST            | Registra-<br>tion Target<br>Distance | RDST = 12345678                                                                                                    | Refer-<br>ence<br>unit | RDST              |
| PGM-<br>STEP    | Program<br>Step<br>(PGM-<br>STEP)    | PGMSTEP = End: When the pro-<br>gram is not<br>running<br>PGMSTEP = 12345: The program<br>step being exe-<br>cuted | _                      | PGMSTEP           |
| EVTIME          | Program<br>EVENT<br>Elapsed<br>Time  | EVTIME = 12345                                                                                                    | ms                     | EVTIME            |
| LOOP            | Loop Pass<br>Through                 | LOOP = 12345                                                                                                    | Times                  | LOOP              |

Continued from previous page.

### 3.2.42 INDEXER Parameter Setting Initialization (FnB0B)

This function restores the default settings and initializes the parameters of both the SERVOPACK and the INDEXER Module.

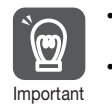

- Always carry out initialization of the parameter settings in the servo OFF status. It cannot be done in the servo ON status.
- To bring the settings into effect, always turn the SERVOPACK power supply off and back on after this operation.
- When you execute Fn005, only the SERVOPACK parameters are initialized. The INDEXER Module parameters are not initialized. To initialize the INDEXER Module parameters, execute FnB0B.

#### Preparation

Always check the following before you initialize the INDEXER parameter settings.

- The parameters must not be write-prohibited (Fn010 must be set to 0000).
- The servo OFF status must be established.
- Initializing the parameter settings must not be in progress for any tool.

• The RES command must not being executed.

#### **Operating Procedure**

| Step | Operation                                                                                                    | Result                                                                                        |
|------|----------------------------------------------------------------------------------------------------|-----------------------------------------------------------------------------------------------|
| 1    | Press the 🛱 key to open the Util-<br>ity Function Mode main menu, and<br>move the cursor with the 🛕 V<br>keys to select FnB0B.                                                                                                    | BB FUNCTION<br>FnBOA Monitor<br><u>FnBOB Prm Init</u><br>FnBOC ALM Reset<br>FnBOD Indexer ALM |
| 2    | Press the 🔤 key to view the FnB0B operation screen.                                                                                                    | BB PrmInit<br>Start : [DATA]<br>Return: [SET]                                                 |
| 3    | Press the main key to start initializa-<br>tion of the parameters.*<br>Do not turn off the control power<br>supply until initialization has been<br>completed normally.<br>To cancel the FnB0B operation,<br>press the residue key before pressing<br>the main key. The display returns to<br>the Utility Function Mode main<br>menu without executing the opera-<br>tion. | BB PrmInit<br><u>Restoring now</u><br>Please wait.                                            |
| 4    | When parameter initialization has<br>been completed normally, "Done."<br>is displayed.                                                                                                    | BB PrmInit<br>Done.<br><u>Press [SET] key.</u>                                                |
| 5    | Press the 😇 key to return to the Utility Function Mode main menu.                                                                                                    | BB FUNCTION<br>FnBOA Monitor<br><u>FnBOB Prm Init</u><br>FnBOC ALM Reset<br>FnBOD Indexer ALM |
| 6    | To bring the settings into effect, turn t and back on.                                                                                                    | the SERVOPACK power supply off                                                                |

\* If the key is pressed in an operation prohibited state, "Error." is displayed for approximately 2 seconds and then the display returns to the FnB0B operation screen. In this case, make the setting again by referring to *Preparation* on page 3-132.

3.2.43 INDEXER Alarm Reset (FnB0C)

# 3.2.43 INDEXER Alarm Reset (FnB0C)

This function resets alarms at both the SERVOPACK and INDEXER Module, and clears the alarm history at the INDEXER Module.

- INDEXER Module alarms are not reset by the "ALARM RESET" button of the digital operator. To reset INDEXER Module alarms, execute alarm resetting with FnB0C.
- Important Eliminate the causes of alarms before resetting them.
  - When you execute Fn006, only the SERVOPACK alarm history is cleared. The INDEXER Module alarm history is not cleared. To clear the INDEXER Module alarm history, execute alarm history clearance with FnB0C.

## Preparation

#### When Resetting Alarms

None

#### When Clearing the Alarm History

Always check the following before you clear the alarm history.

- The parameters must not be write-prohibited (Fn010 must be set to 0000).
- The ALMTRCCLR command must not being executed.
- The RES command must not being executed.

# **Operating Procedure**

| Step | Operation                                                                                                    | Result                                                                                         |
|------|----------------------------------------------------------------------------------------------------|------------------------------------------------------------------------------------------------|
| 1    | Press the 🔭 key to open the Util-<br>ity Function Mode main menu, and<br>move the cursor with the 🔨 V<br>keys to select FnB0C. | A. AEF FUNCTION<br>FnB0B Prm Init<br>FnB0C ALM Reset<br>FnB0D Indexer ALM<br>Fn000 Alm History |
| 2    | Press the Imm key to view the FnB0C operation screen.                                                                          | A. AEF AlmReset<br>Mode= <u>ALM state</u><br>Start : [DATA]<br>Return: [SET]                   |

#### 3.2.44 INDEXER Alarm History Display (FnB0D)

Continued from previous page.

| Step     | Operation                                                                                                    | Result                                                                         |
|----------|----------------------------------------------------------------------------------------------------|--------------------------------------------------------------------------------|
| 3-1      | ■ When Resetting Alarms<br>Use the A v keys to select<br>"ALM state".                                                                                                    | A. AEF AlmReset<br>Mode= <u>ALM state</u><br>Start : [DATA]<br>Return: [SET]   |
| 3-2      | ■ When Clearing the Alarm History<br>Use the ( <a>T</a> keys to select<br>"ALM History".                                                                                                    | A. AEF AlmReset<br>Mode= <u>ALM History</u><br>Start : [DATA]<br>Return: [SET] |
| 4        | Press the Markey to reset the alarms or clear the alarm history.*<br>To cancel the FnB0C operation, press the Explosion key before pressing the Markey. The display returns to the Utility Function Mode main menu without executing the operation. | A. AEF AlmReset<br><u>Resetting</u>                                            |
| 5        | When alarm resetting or alarm his-<br>tory clearance is completed, the dis-<br>play returns to the Mode selection<br>screen.                                                                                                    | BB AlmReset<br>Mode= <u>ALM state</u><br>Start : [DATA]<br>Return: [SET]       |
| 6        | Press the 😇 key to return to the Utility Function Mode main menu.                                                                                                    | BBFUNCTIONFnB0BPrmFnB0CALMResetFnB0DIndexerALMFn000AlmHistory                  |
| * If the | key is pressed in an operation prohibit                                                                                                    | ed state, "Error." is displayed for                                            |

\* If the <u>set</u> key is pressed in an operation prohibited state, "Error." is displayed for approximately 2 seconds and then the display returns to the FnB0C operation screen. In this case, make the setting again by referring to *Preparation*.

# 3.2.44 INDEXER Alarm History Display (FnB0D)

This function displays the history of alarms that have occurred at the SERVOPACK and INDEXER Module.

# Preparation

None

3

3.2.44 INDEXER Alarm History Display (FnB0D)

#### **Operating Procedure**

| Step | Operation                                                                                                    | Result                                                                                                    |
|------|----------------------------------------------------------------------------------------------------|----------------------------------------------------------------------------------------------------|
| 1    | Press the 😁 key to open the Util-<br>ity Function Mode main menu, and<br>move the cursor with the 🔨 🗸<br>keys to select FnB0D. | BBFUNCTIONFnBOCALMResetFnBODIndexerALMFn000AlmHistoryFn002JOG                                                                                                    |
| 2    | Press the Imm key to view the alarm history.<br>If no alarms occur, "NONE" is displayed.                                       | BBAlmTraceALM0= A. F10ALM1= E19AALM2= NONEALM3= NONE                                                                                                    |
| 3    | Use the <b>\v</b> keys to scroll the alarm history.                                                                            | BB       A ImTrace         ALM0=A. F10         ALM1=E19A         ALM2=NONE         ALM3=NONE         BB       A ImTrace         ALM1=E19A         ALM2=NONE         ALM1=E19A         ALM2=NONE         ALM3=NONE         BB       A ImTrace         ALM3=NONE         ALM3=NONE         ALM4=NONE         BB       A ImTrace         ALM6=NONE         ALM7=NONE         ALM8=NONE         ALM9=NONE |
| 4    | Press the 😇 key to return to the Utility Function Mode main menu.                                                              | BB FUNCTION<br>FnBOC ALM Reset<br><u>FnBOD Indexer ALM</u><br>FnOOO Alm History<br>FnOO2 JOG                                                                                                    |

Information

To clear the alarm history, execute the Reset INDEXER Alarm (FnBOC) utility function with *Mode* set to *ALM History* (clear alarm history). The alarm history is not cleared when you reset an alarm (Mode = ALM state) or when the control power supply to the SERVOPACK is turned OFF. Refer to the following section for the procedure.

INDEXER Alarm Reset (FnB0C) on page 3-134

# Parameter Copy Functions

This chapter describes operating procedures for the parameter copy functions.

| 4.1 | Intro  | duction 4-2                                         |
|-----|--------|-----------------------------------------------------|
|     | 4.1.1  | Parameter Copy Mode Functions4-2                    |
| 4.2 | Operat | ting Procedures in Parameter Copy Mode 4-3          |
|     | 4.2.1  | Reading Parameters from the SERVOPACK (SERVO→OP)4-3 |
|     | 4.2.2  | Writing Parameters to the SERVOPACK (OP->SERVO)4-6  |
|     | 4.2.3  | Verifying Parameters (VERIFY)4-10                   |
|     | 4.2.4  | Parameter Block List Display                        |
|     |        | (LIST)4-14                                          |

4.1.1 Parameter Copy Mode Functions

# 4.1 Introduction

The Digital Operator for  $\Sigma$ -7-Series Servo Systems has a storage area of seven blocks of parameters. One block is used for one SERVOPACK.

In Parameter Copy Mode, you can use these parameter blocks.

Note: The parameter copy functions are not supported for  $\Sigma$ -7W SERVOPACKs and  $\Sigma$ -7S SERVOPACKs with the MECHATROLINK-4 communications reference. To copy parameters for  $\Sigma$ -7W SERVOPACKs and  $\Sigma$ -7S SERVOPACKs with the MECHATROLINK-4 communications reference, use the parameter editing functions of the SigmaWin+. Refer to the following manual for details.  $\square$  AC Servo Drive Engineering Tool SigmaWin+ Operation Manual (SIET S800001 34)

#### 4.1.1 Parameter Copy Mode Functions

You can execute the following four functions in Parameter Copy Mode.

| Display                   | Function                                                                                     |
|---------------------------|----------------------------------------------------------------------------------------------|
| 1: SERVO $\rightarrow$ OP | Copies SERVOPACK parameters to the Digital Operator.                                         |
| 2: OP→SERVO               | Writes the parameters saved in the Digital Operator to the SERVOPACK.                        |
| 3: VERIFY                 | Compares the parameters in the SERVOPACK and the Digital Operator, and displays the results. |
| 4: LIST                   | Displays the parameter blocks that are saved in the Digital Operator.                        |

4.2.1 Reading Parameters from the SERVOPACK (SERVO→OP)

# 4.2 Operating Procedures in Parameter Copy Mode

This section describes the operating procedures for the functions that you can select from the Main Menu in Parameter Copy Mode. Press the  $\fbox{C}$  Key to display the Parameter Copy Mode Main Menu. Use the  $\land$  Key or  $\checkmark$  Key to select the function you want to execute, and then press the DATA Key to change to the execution display for that function.

1:BB COPY <u>1:SERVO→OP</u> 2:OP→SERVO 3:VERIFY 4:LIST

- The selected function will flash.

Parameter Copy Mode Main Menu Display

## 4.2.1 Reading Parameters from the SERVO-PACK (SERVO→OP)

This function reads the parameters saved in the SERVOPACK, and saves them in one of the seven blocks in the storage area in the Digital Operator.

### **Operating Procedure**

| Step | Operation                                                                                                    | Result                                                                                                    |
|------|----------------------------------------------------------------------------------------------------|----------------------------------------------------------------------------------------------------|
| 1    | Display the Parameter Copy Mode<br>Main Menu, and then use the $\land$<br>Key or $\lor$ Key to select<br>SERVO $\rightarrow$ OP. | $ \begin{array}{c} 1:BB & COPY \\ \underline{1:SERVO \rightarrow OP} \\ 2:OP \rightarrow SERVO \\ 3:VERIFY \\ 4:LIST \\ \end{array} $ |
|      |                                                                                                    | The currently selected function will flash.                                                                                           |
|      |                                                                                                    | The Parameter Block Selection Display will appear.                                                                                    |
| 2    | Press the DATA Key.                                                                                                    | $ \begin{array}{cccccccccccccccccccccccccccccccccccc$                                                                                 |

Continued on next page.

4-3

#### 4.2.1 Reading Parameters from the SERVOPACK (SERVO→OP)

Continued from previous page.

| Step | Operation                                                                                                    | Result                                                                                                    |  |  |
|------|----------------------------------------------------------------------------------------------------|----------------------------------------------------------------------------------------------------|--|--|
| 3    | Use the <b>A</b> Key or <b>V</b> Key to select the parameter block (00 to 06) in the Digital Operator in which to save the parameters from the SERVOPACK. | $ \begin{array}{cccc} 1 : B B & S E R V O \rightarrow O P \\ \underline{0 0 : * * * * } \\ 0 1 : * * * * \\ 0 2 : * * * * \\ 0 3 : * * * * \end{array} $                                                                                                    |  |  |
| 4    | Press the DATA Key.                                                                                                    | The Parameter Read Execution Dis-<br>play will appear.<br>1 : B B SERVO→OP<br>00:****<br>Start : [READ]<br>Return: [MODE]                                                                                                    |  |  |
| 5    | Press the                                                                                                    | Reading the parameters from the<br>SERVOPACK will start.<br>1 : B B SERVO→OP<br>00:****<br>Reading<br>Parameters<br>< <servo>&gt;<br/>When the parameters have been<br/>read from the SERVOPACK, Com-<br/>pleted will be displayed.<br/>1 : B B SERVO→OP<br/>00:****<br/>Completed is displayed, the<br/>Parameter Block Selection Display<br/>will appear.<br/>The SERVOPACK model number of<br/>the selected block ("SGD7S-R70" in<br/>this example) will be displayed.<br/>1 : B B SERVO→OP<br/>00:SGD7S-R70<br/>01:****<br/>02:****<br/>03:****</servo> |  |  |

4.2.1 Reading Parameters from the SERVOPACK (SERVO→OP)

Continued from previous page.

| Step | Operation   | Result                                                             |  |  |
|------|-------------|--------------------------------------------------------------------|--|--|
|      |             | The display will return to the Param-<br>eter Copy Mode Main Menu. |  |  |
| 6    | Press the C | 1:BB COPY<br><u>1:SERVO→OP</u><br>2:OP→SERVO<br>3:VERIFY<br>4:LIST |  |  |

# Additional Information on Reading Parameters

- If a parameter block that already contains data is selected and the parameters are read, the data in the parameter block is overwritten.
- Press the Cancel the operation while reading parameters. Canceled will be displayed and the display will return to the Parameter Block Selection Display.
- If you cancel the reading operation or if the Digital Operator is disconnected from the SERVOPACK during the reading operation, the selected parameter block will become an empty block ("\*\*\*\*").
- During the reading operation, the current process will be displayed sequentially on the Digital Operator as shown below. The reading operation requires approximately 10 seconds.
- When the reading operation has been completed, part of the SERVO-PACK model number will be registered as the name of block where the parameters are saved. Blocks that contain parameters that were read from the same SERVOPACK will have the same name.

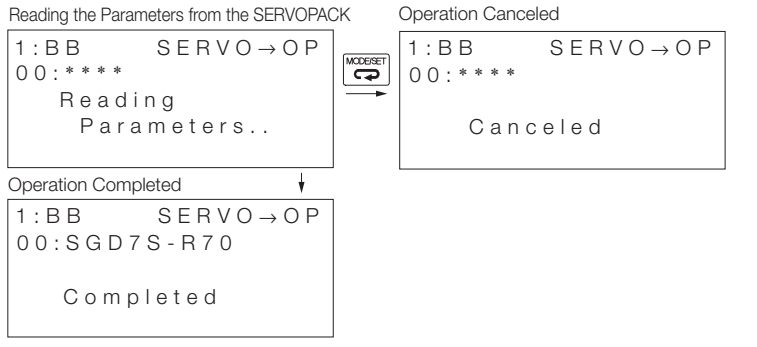

# 4.2.2 Writing Parameters to the SERVOPACK (OP $\rightarrow$ SERVO)

You can use this function to write the parameters that are saved in the selected block in the Digital Operator to a SERVOPACK.

### **Operating Procedure**

| Step | Operation                                                                                                    | Result                                                                                                    |  |  |
|------|----------------------------------------------------------------------------------------------------|----------------------------------------------------------------------------------------------------|--|--|
| 1    | Display the Parameter Copy Mode<br>Main Menu, and then use the $\land$<br>Key or $\lor$ Key to select<br><b>OP</b> $\rightarrow$ <b>SERVO</b> . | The currently selected function will<br>flash.<br>1 : B B C O P Y<br>1 : S E R V O $\rightarrow$ O P<br>2 : O P $\rightarrow$ S E R V O<br>3 : V E R I F Y<br>4 : L I S T |  |  |
| 2    | Press the DATA Key.                                                                                                    | The Parameter Block Selection Dis-<br>play will appear.<br>$ \begin{array}{c} 1:BB & OP \rightarrow SERVO \\ 0:SGD7S-R70 \\ 01:*** \\ 02:*** \\ 03:**** \end{array} $     |  |  |
| 3    | Use the <b>A</b> Key or <b>V</b> Key to select the parameter block (00 to 06) in the Digital Operator to write to the SERVOPACK.                | 1: BB OP → SERVO<br><u>00: SGD7S-R70</u><br>01: ****<br>02: ****<br>03: ****                                                                                              |  |  |
| 4    | Press the DATA Key.                                                                                                    | The Parameter Write Execution Dis-<br>play will appear.<br>1 : B B O P → S E R V O<br><u>0 0 : S G D 7 S - R 7 0</u><br>Start : [W R I T E]<br>R eturn: [M O D E]         |  |  |

Continued from previous page.

| Step | Operation           | Result                                                                                                    |  |  |
|------|---------------------|----------------------------------------------------------------------------------------------------|--|--|
| 5    | Press the WRIE Key. | Writing the parameters to the SER-<br>VOPACK will start.                                                                                                    |  |  |
|      |                     | 1:BB OP→SERVO<br>00:SGD7S-R70<br>Reading<br>Parameters<br><< OP >>                                                                                                    |  |  |
|      |                     | Note: While the power is supplied to the<br>motor (i.e., while <b>RUN</b> is dis-<br>played) or while writing the param-<br>eters is prohibited, <b>Not Available</b>                                                                                                    |  |  |
|      |                     | will be displayed if the WRITE TANKEY is pressed and the parameters will not be written.<br><b>Completed</b> will be displayed when the parameters have been read from the specified block in the Digital Operator and saved in the SER-VOPACK.<br>Also <b>A.941</b> (Change of Parameters |  |  |
|      |                     | $1:A. 941 OP \rightarrow SERVO$ $00:SGD7S-R70$                                                                                                    |  |  |
|      |                     | Completed                                                                                                    |  |  |
|      |                     | After <b>Completed</b> is displayed, the<br>Parameter Block Selection Display<br>will appear.                                                                                                    |  |  |
|      |                     | $ \begin{array}{cccccccccccccccccccccccccccccccccccc$                                                                                                    |  |  |
|      |                     | 03:***                                                                                                    |  |  |

Continued on next page.

4

Continued from previous page.

| Step | Operation                         | Result                                                                                                    |  |  |  |
|------|-----------------------------------|----------------------------------------------------------------------------------------------------|--|--|--|
| 6    | Press the 😅 Key.                  | The display will return to the Parameter Copy Mode Main Menu.<br>1 : A . 9 4 1 C O P Y<br>1 : S E R V O $\rightarrow$ O P<br>2 : O P $\rightarrow$ S E R V O<br>3 : V E R I F Y<br>4 : L I S T |  |  |  |
|      | Turn the neuron events OFF and ON | A 041 (Change of Deverses                                                                                                    |  |  |  |
| 7    | again.                            | Requires Restart) will disappear.                                                                                                    |  |  |  |

# Additional Information on Writing Parameters

- Do not disconnect the Digital Operator from the SERVOPACK while the parameters are being written. The writing process will be canceled. If the Digital Operator is disconnected, some of the the parameters may not have been written. Repeat the operation. Turning the power OFF and ON again before re-executing the writing operation may cause a A.020 (Parameter Checksum Error) or A.040 (Parameter Setting Error) alarm. To clear an alarm, initialize the parameters (Fn005).
- If an empty block (\*\*\*\*) is selected to write parameters, **No Data** will be displayed and nothing will be written.
- If you specify writing a parameter block to a SERVOPACK with a different voltage or capacity, **Unmatched Parameters** will be displayed and the parameters will not be written.
- If writing parameters is prohibited, **Not Available** will be displayed when the servo is turned ON and the parameters will not be written.
- During the writing operation, the current process will be displayed sequentially on the Digital Operator as shown below. The writing operation requires approximately 10 seconds.
- After the parameters have been written to the SERVOPACK, turn the power OFF then ON again. The servo will not turn ON until the power supply is turned OFF and ON again.

Reading Parameters from the Digital Operator

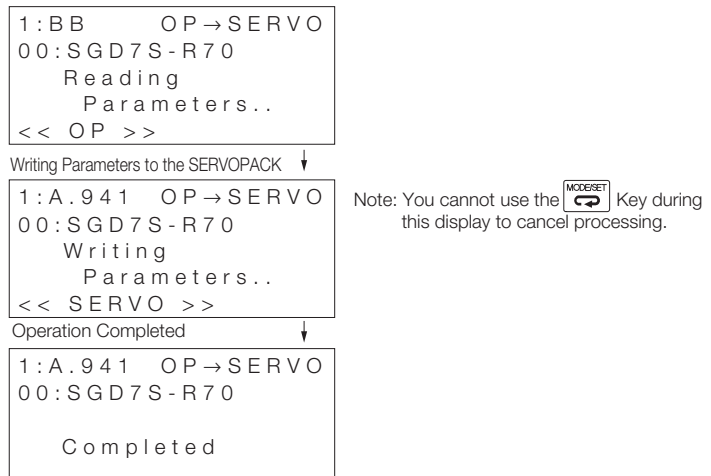

4-9

## 4.2.3 Verifying Parameters (VERIFY)

You can use this function to compare the parameters that are saved in the selected block in the Digital Operator with the parameters in the SERVOPACK, and display the results.

#### **Operating Procedure**

| Step | Operation                                                                                                    | Result                                                                                                    |  |  |
|------|----------------------------------------------------------------------------------------------------|----------------------------------------------------------------------------------------------------|--|--|
| 1    | Display the Parameter Copy Mode<br>Main Menu, and then use the A<br>Key or V Key to select <b>VERIFY</b> .                                             | The currently selected function will flash.<br>1 : B B C O P Y<br>1 : S E R V O $\rightarrow$ O P<br>2 : O P $\rightarrow$ S E R V O<br><u>3 : V E R I F Y</u><br>4 : L I S T |  |  |
| 2    | Press the DATA Key.                                                                                                    | The Parameter Block Selection Dis-<br>play will appear.<br>1 : B B V E R I F Y<br><u>00 : S G D 7 S - R 7 0</u><br>01 : * * * *<br>02 : * * * *<br>03 : * * *                 |  |  |
| 3    | Use the <b>A</b> Key or <b>V</b> Key to select the parameter block (00 to 06) in the Digital Operator to compare with the parameters in the SERVOPACK. | 1:BB VERIFY<br>00:SGD7S-R70<br>01:****<br>02:****<br>03:****                                                                                                    |  |  |
| 4    | Press the DATA Key.                                                                                                    | The Parameter Verify Execution Dis-<br>play will appear.<br>1:BB VERIFY<br><u>00:SGD7S-R70</u><br>Start : [READ]<br>Return: [MODE]                                            |  |  |

Continued from previous page.

|      | •                                                                                                    |                                                                                                    |
|------|----------------------------------------------------------------------------------------------------|----------------------------------------------------------------------------------------------------|
| Step | Operation                                                                                                    | Result                                                                                                    |
|      | Press the Read Key.<br>Note: Press the Read Key to cancel<br>comparison and return to the<br>Parameter Block Selection Display. | Comparing the parameters will be started.                                                                                                    |
|      |                                                                                                    | 1:BB OP→SERVO<br>00:SGD7S-R70<br>Reading<br>Parameters<br><< OP >>                                                                                                    |
|      |                                                                                                    | <b>Completed</b> will be displayed when<br>the parameters have been read<br>from the specified block in the Digi-<br>tal Operator, the parameters have<br>been read from the SERVOPACK,<br>and the parameters have been<br>compared. |
|      |                                                                                                    | 1:BB VERIFY<br>00:SGD7S-R70                                                                                                    |
| 5    |                                                                                                    | Completed                                                                                                    |
|      |                                                                                                    | After <b>Completed</b> is displayed, the comparison results will be displayed.                                                                                                    |
|      |                                                                                                    | 1:BB VERIFY                                                                                                    |
|      |                                                                                                    | All Parameters<br>are matched                                                                                                    |
|      |                                                                                                    | Note: If any unmatched parameters were<br>found, the numbers of the<br>unmatched parameters are dis-<br>played in a list. If there are more<br>than four unmatched parameters,                                                       |
|      |                                                                                                    | use the A Key or V Key to<br>scroll through the parameter num-<br>ber list. Any parameters displayed<br>as <b>Pn</b> *** in the unmatched param-<br>eter list are reserved parameters.                                               |
|      |                                                                                                    | 1:BBVERIFYPn001Pn100UnmatchedPn101ParametersPn202                                                                                                    |
|      |                                                                                                    |                                                                                                    |

Continued on next page.

4

Continued from previous page.

| Step | Operation        | Result                                                                                                    |  |  |
|------|------------------|----------------------------------------------------------------------------------------------------|--|--|
|      |                  | The Parameter Block Selection Display will appear.                                                                                                    |  |  |
| 6    | Press the 🔭 Key. | 1:BB VERIFY<br><u>00:SGD7S-R70</u><br>01:****<br>02:****<br>03:***                                                                                                    |  |  |
| 7    | Press the 🐨 Key. | The display will return to the Parameter Copy Mode Main Menu.<br>1 : B B COPY<br>1 : S E R V O $\rightarrow$ O P<br>2 : O P $\rightarrow$ S E R V O<br>3 : V E R I F Y<br>4 : L I S T |  |  |

# Additional Information on Verifying Parameters

- If an empty block (\*\*\*\*) is selected to verify parameters, **No Data** will be displayed and nothing will be compared. (Press the Key to return to the Parameter Block Selection Display.)
- Press the C Key to cancel the operation while comparing parameters. **Canceled** will be displayed and the display will return to the Parameter Block Selection Display.
- During the comparison operation, the current process will be displayed sequentially on the Digital Operator as shown below. The comparison operation requires approximately 10 seconds.
- If you specify verifying a parameter block with a SERVOPACK with a different model, **Unmatched Parameters** will be displayed and the parameters will not be compared.

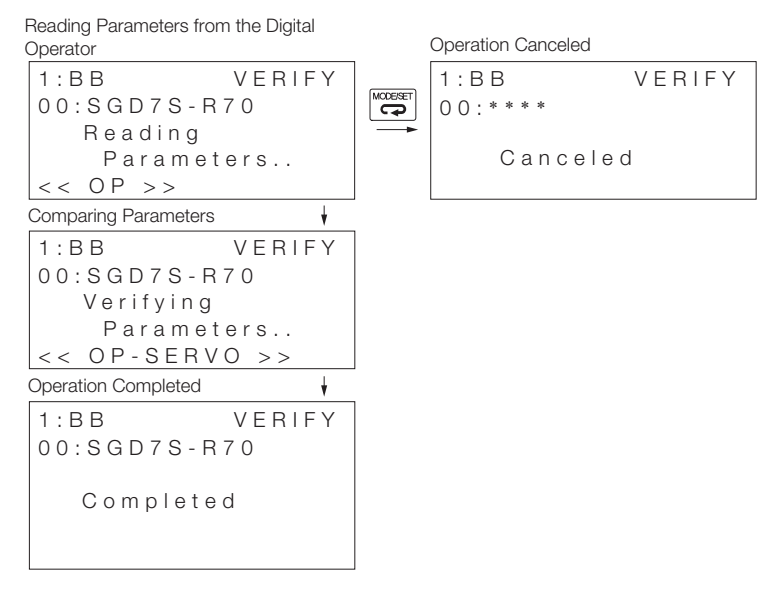

4.2.4 Parameter Block List Display (LIST)

## 4.2.4 Parameter Block List Display (LIST)

You can use this function to display the current usage of the seven parameter blocks in the Digital Operator. You can also delete the parameters for a specified block. The procedure to delete a parameter block is given below.

### **Operating Procedure**

| Step | Operation                                                                                                    | Result                                                                                                    |  |  |
|------|----------------------------------------------------------------------------------------------------|----------------------------------------------------------------------------------------------------|--|--|
| 1    | Display the Parameter Copy Mode<br>Main Menu, and then use the A<br>Key or V Key to select LIST.                 | The currently selected function will flash.<br>1 : B B C O P Y<br>1 : S E R V O $\rightarrow$ O P<br>2 : O P $\rightarrow$ S E R V O<br>3 : V E R I F Y<br>4 : L I S T         |  |  |
| 2    | Press the DATA Key.                                                                                              | The Parameter Block Selection Display will appear.         1 : B B       L I S T         00 : S G D 7 S - R 7 0         01 : * * * *         02 : * * * *         03 : * * * * |  |  |
| 3    | Use the <b>A</b> Key or <b>V</b> Key to select the parameter block (00 to 06) to delete in the Digital Operator. | 1:BB LIST<br>00:SGD7S-R70<br>01:****<br>02:****<br>03:****                                                                                                    |  |  |
| 4    | Press the DATA Key.                                                                                              | The Parameter Block Deletion Exe-<br>cution Display will appear.<br>1 : B B LIST<br>00:SGD7S-R70<br>FILE DELETE<br>Start : [WRITE]<br>Return: [MODE]                           |  |  |

#### 4.2.4 Parameter Block List Display (LIST)

Continued from previous page.

|      | -                      | Continued from previous page.                                                                                                    |  |  |  |
|------|------------------------|----------------------------------------------------------------------------------------------------|--|--|--|
| Step | Operation              | Result                                                                                                    |  |  |  |
| 5    | Press the WRITE N Key. | Deleting the parameter block will be<br>started.<br>1 : B B LIST<br>0 0 : S G D 7 S - R 7 0<br>D e l e t in g<br>P a r a m et e r s<br>Note: If power is supplied to the motor<br>(i.e., if RUN is displayed) when the<br>WRITE Key is pressed, Not<br>Available will be displayed and the<br>parameters will not be deleted.<br>When the selected parameter block<br>has been deleted, Completed will<br>be displayed.<br>1 : B B LIST<br>0 0 : S G D 7 S - R 7 0<br>C o m p l e t e d<br>After Completed is displayed, the<br>Parameter Block Selection Display<br>will appear. "****" will be displayed<br>for the deleted block to indicate that<br>it is an empty block.<br>1 : B B LIST<br>0 0 : * * * *<br>0 1 : * * * *<br>0 3 : * * * |  |  |  |
| 6    | Press the Free Key.    | The display will return to the Parameter Copy Mode Main Menu.<br>1 : B B COPY<br>1 : S E R V O $\rightarrow$ O P<br>2 : O P $\rightarrow$ S E R V O<br>3 : V E R I F Y<br>4 : L I S T                                                                                                    |  |  |  |

4

4.2.4 Parameter Block List Display (LIST)

# Additional Information on Deleting Parameter Blocks

- If an empty block (\*\*\*\*) is selected to delete, **No Data** will be displayed and nothing will be done. (Press the Key to return to the Parameter Block Selection Display.)
- If the Digital Operator is disconnected from the SERVOPACK during the deletion operation, the selected parameter block will become an empty block (\*\*\*\*).
- During the block deletion operation, the current process will be displayed sequentially on the Digital Operator as shown below. The deletion operation requires approximately two seconds.

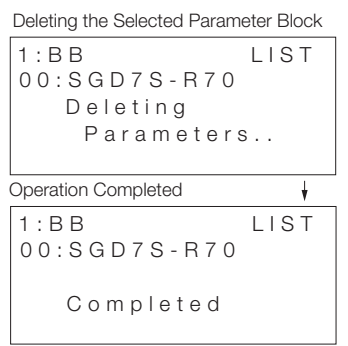

#### **Revision History**

The revision dates and numbers of the revised manuals are given at the bottom of the back cover.

| MANUAL NO. SIEP    | S800001 | 33A <0  | )>-1 |                     |
|--------------------|---------|---------|------|---------------------|
|                    |         |         | – T  | Web revision number |
|                    |         |         |      | Revision number     |
| Published in Japan | Novemb  | er 2015 |      |                     |
|                    |         |         |      | Date of publication |

| Date of<br>Publication | Rev.<br>No. | Web<br>Rev.<br>No. | Section                  | Revised Contents                                                                             |  |
|------------------------|-------------|--------------------|--------------------------|----------------------------------------------------------------------------------------------|--|
| February 2020          | <6>         | 1                  | Preface, 4.1             | Partly revised.                                                                              |  |
|                        |             |                    | Back cover               | Revision: Address                                                                            |  |
| September 2018         |             | 0                  | Front cover,<br>1.1      | Deletion: Information on JUSP-OP07A-E                                                        |  |
|                        |             |                    | Preface                  | Revision: Wiring Precautions                                                                 |  |
|                        |             |                    | Preface, 2.2.1, 3.2.16   | Addition: Information on Rotary Servomotor (SGM7M)                                           |  |
|                        |             |                    | Back cover               | Revision: Address                                                                            |  |
| October 2017           | <5>         | 0                  | 1.2                      | Revision: Information on the display and indicators                                          |  |
|                        |             |                    | Back cover               | Revision: Address                                                                            |  |
| March 2017             | <4>         | 0                  | Preface                  | Partly revised.                                                                              |  |
|                        |             |                    | 1.1                      | Newly added: Digital Operator Types and Connections                                          |  |
|                        |             |                    | 3.2.5, 3.2.23,<br>3.2.28 | Revision: Operating procedure                                                                |  |
|                        |             |                    | 3.2.9, 3.2.10,<br>3.2.14 | Revision: Information on preparations                                                        |  |
| February 2017          | <3>         | 0                  | 1, 3                     | Revision: Display terms                                                                      |  |
|                        |             |                    | 3                        | Addition: Reset Motor Type Change Detected Status (Fn021)                                    |  |
| December 2016          | <2>         | 0                  | Preface                  | Partly revised.                                                                              |  |
|                        |             |                    | 2.2.1                    | Addition: Un02F                                                                              |  |
|                        |             |                    | 3.2.16                   | Addition: Information on Direct Drive Servomotors (SGM7D and SGM7E)                          |  |
| June 2016              | <1>         | 0                  | 3.2.33 to<br>3.2.43      | Newly added.                                                                                 |  |
| November 2015          | <0>         | 1                  | Front cover              | Revision: Format                                                                             |  |
|                        |             |                    | Preface                  | Revision: Related document (AC Servo Drive Engineer-<br>ing Tool SigmaWin+ Operation Manual) |  |
|                        |             |                    | 4.1                      | Addition: Note in introduction to parameter copy func-<br>tions                              |  |
|                        |             |                    | Back cover               | Revision: Address and format                                                                 |  |
| April 2014             | -           |                    | -                        | First edition                                                                                |  |

#### $\Sigma$ -7-Series AC Servo Drive **Digital Operator Operating Manual**

#### **IRUMA BUSINESS CENTER (SOLUTION CENTER)**

480, Kamifujisawa, Iruma, Saitama, 358-8555, Japan Phone: +81-4-2962-5151 Fax: +81-4-2962-6138 www.yaskawa.co.jp

#### YASKAWA AMERICA, INC.

2121, Norman Drive South, Waukegan, IL 60085, U.S.A Phone: +1-800-YASKAWA (927-5292) or +1-847-887-7000 Fax: +1-847-887-7310 www.yaskawa.com

#### YASKAWA ELÉTRICO DO BRASIL LTDA.

777, Avenida Piraporinha, Diadema, São Paulo, 09950-000, Brasil Phone: +55-11-3585-1100 Fax: +55-11-3585-1187 www.yaskawa.com.br

#### YASKAWA EUROPE GmbH

Hauptstraße 185, 65760 Eschborn, Germany Phone: +49-6196-569-300 Fax: +49-6196-569-398 www.yaskawa.eu.com E-mail: info@yaskawa.eu.com

#### YASKAWA ELECTRIC KOREA CORPORATION

35F, Three IFC, 10 Gukjegeumyung-ro, Yeongdeungpo-gu, Seoul, 07326, Korea Phone: +82-2-784-7844 Fax: +82-2-784-8495 www.yaskawa.co.kr

#### YASKAWA ASIA PACIFIC PTE. LTD.

30A, Kallang Place, #06-01, 339213, Singapore Phone: +65-6282-3003 Fax: +65-6289-3003 www.yaskawa.com.sg

#### YASKAWA ELECTRIC (THAILAND) CO., LTD.

59, 1F-5F, Flourish Building, Soi Ratchadapisek 18, Ratchadapisek Road, Huaykwang, Bangkok, 10310, Thailand Phone: +66-2-017-0099 Fax: +66-2-017-0799 www.yaskawa.co.th

#### YASKAWA ELECTRIC (CHINA) CO., LTD.

22F, Link Square 1, No.222, Hubin Road, Shanghai, 200021, China Phone: +86-21-5385-2200 Fax: +86-21-5385-3299 www.yaskawa.com.cn

#### YASKAWA ELECTRIC (CHINA) CO., LTD. BEIJING OFFICE

Room 1011, Tower W3 Oriental Plaza, No.1, East Chang An Avenue, Dong Cheng District, Beijing, 100738, China Phone: +86-10-8518-4086 Fax: +86-10-8518-4082

#### YASKAWA ELECTRIC TAIWAN CORPORATION

12F, No. 207, Section 3, Beishin Road, Shindian District, New Taipei City 23143, Taiwan Phone: +886-2-8913-1333 Fax: +886-2-8913-1513 or +886-2-8913-1519 www.yaskawa.com.tw

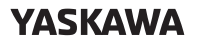

YASKAWA ELECTRIC CORPORATION

In the event that the end user of this product is to be the military and said product is to be employed in any weapons systems or the manufacture thereof, the export will fall under the relevant regulations as stipulated in the Foreign Exchange and Foreign Trade Regulations. Therefore, be sure to follow all procedures and submit all relevant documentation according to any and all rules, regulations and laws that may apply. Specifications are subject to change without notice for ongoing product modifications and improvements.

© 2014 YASKAWA ELECTRIC CORPORATION

MANUAL NO. SIEP S800001 33F <6>-1 Published in Japan February 2020 19-10-16 Original instructions